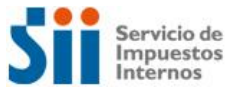

## MANUAL

## SISTEMA SOLICITUD DEVOLUCIONES DE IVA

# POR CAMBIO DE SUJETO

Marzo, 2016

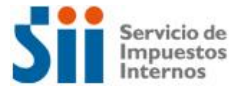

### INDICE

| 1. INGRESO AL SISTEMA DESDE INTERNET                     | 3  |
|----------------------------------------------------------|----|
| 2. INGRESO DE UNA DECLARACIÓN JURADA DE CAMBIO DE SUJETO | 6  |
| 2.1. Enviar Declaraciones Juradas                        | 6  |
| 2.2. Información del Contribuyente                       | 6  |
| 2.3. Presentar Declaración Jurada                        | 7  |
| 2.4. Despliegue Formulario en Pantalla                   |    |
| 2.5. Guardar Datos                                       |    |
| 2.6. Validar/Enviar                                      |    |
| 2.7. Consulta Estado                                     |    |
| 3. INGRESO DE SOLICITUD DE DEVOLUCIÓN CAMBIO DE SUJETO   |    |
| 3.1. Solicitar Devolución F3560                          |    |
| 3.2. Información del Contribuyente                       |    |
| 3.3 Caracterización                                      |    |
| 3.4. Selección Propuesta o Formulario en Pantalla        |    |
| 3.5. Guardar Datos                                       |    |
| 3.6. Validar / Enviar                                    |    |
| 3.7. Consulta Estado                                     | 22 |
| 4. RECTIFICATORIA DE UNA DECLARACIÓN JURADA              | 25 |
| 4.1. Corregir o Rectificar Declaraciones Juradas         | 25 |
| 4.2. Anular Declaración Jurada                           |    |

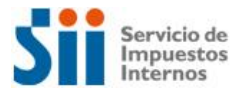

#### **1. INGRESO AL SISTEMA DESDE INTERNET**

Para contribuyentes, el ingreso al sistema para poder ingresar la solicitud F3560 o sus respectivas DDJJ, se hará a través de la página Impuestos Mensuales del sitio Web del SII, www.sii.cl. En el submenú Solicitud Devolución IVA Cambio de Sujeto (F3560) se presentarán las correspondientes funcionalidades del SIF-M y, en forma conjunta, en el submenú Información y Ayuda, el contribuyente encontrará información para asistirlo en temas relacionados con IVA Cambio de Sujeto.

Pantalla que permite acceder a las opciones de F3560 Solicitud Devolución Cambio Sujeto:

- Enviar Declaraciones Juradas
- Solicitar Devolución F3560
- Consultar Estado de las Declaraciones Juradas
- Consultar Estado F3560
- Corregir o Rectificar Declaraciones Juradas
- Corregir o Rectificar F3560

#### Figura 1: Menú Impuestos Mensuales

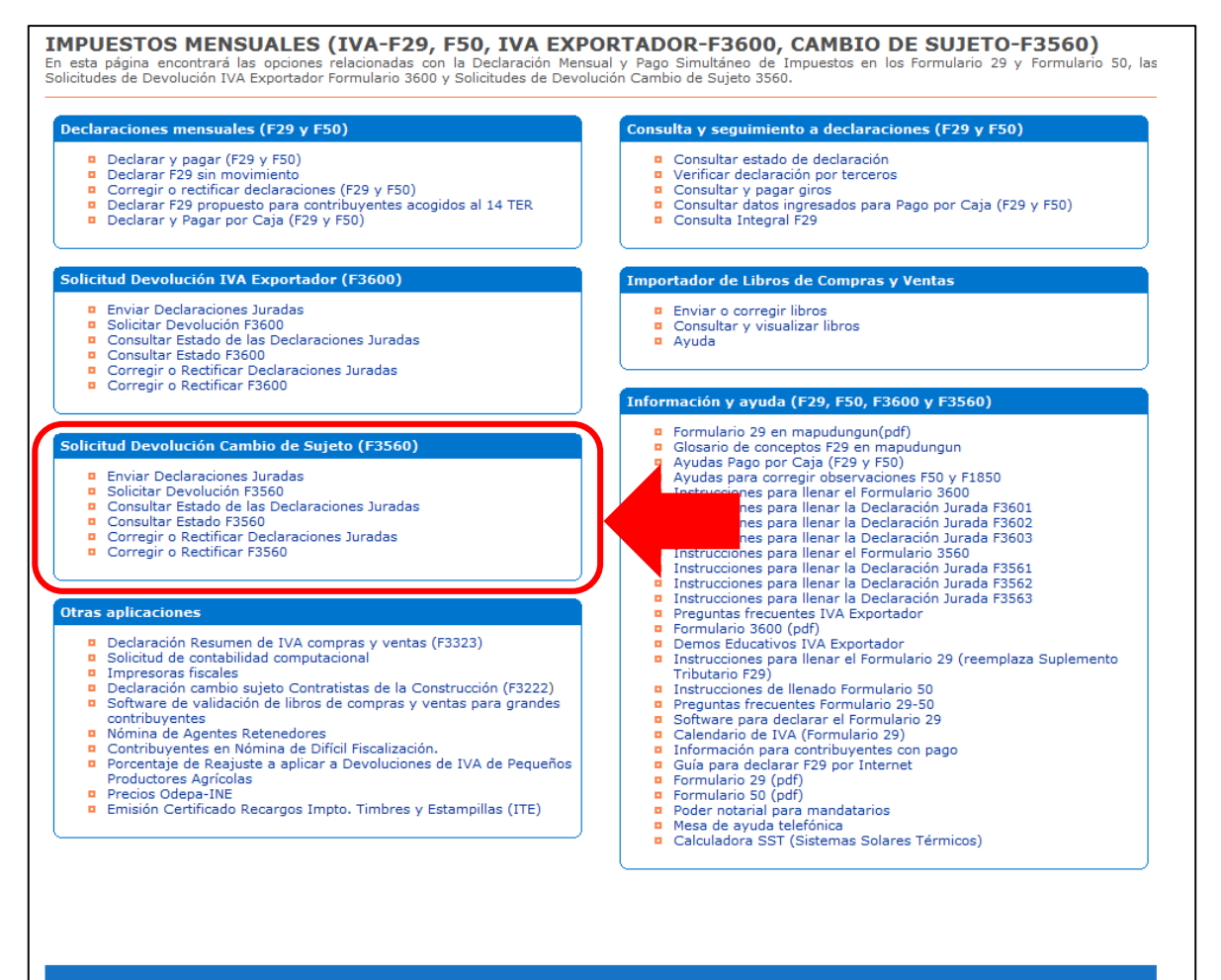

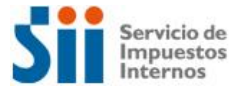

Al igual que toda aplicación del sitio Web del SII, las funcionalidades del Cambio de Sujeto en SIF-M requerirán la identificación del contribuyente a través de su RUT y Clave Secreta, o bien, mediante Certificado Digital.

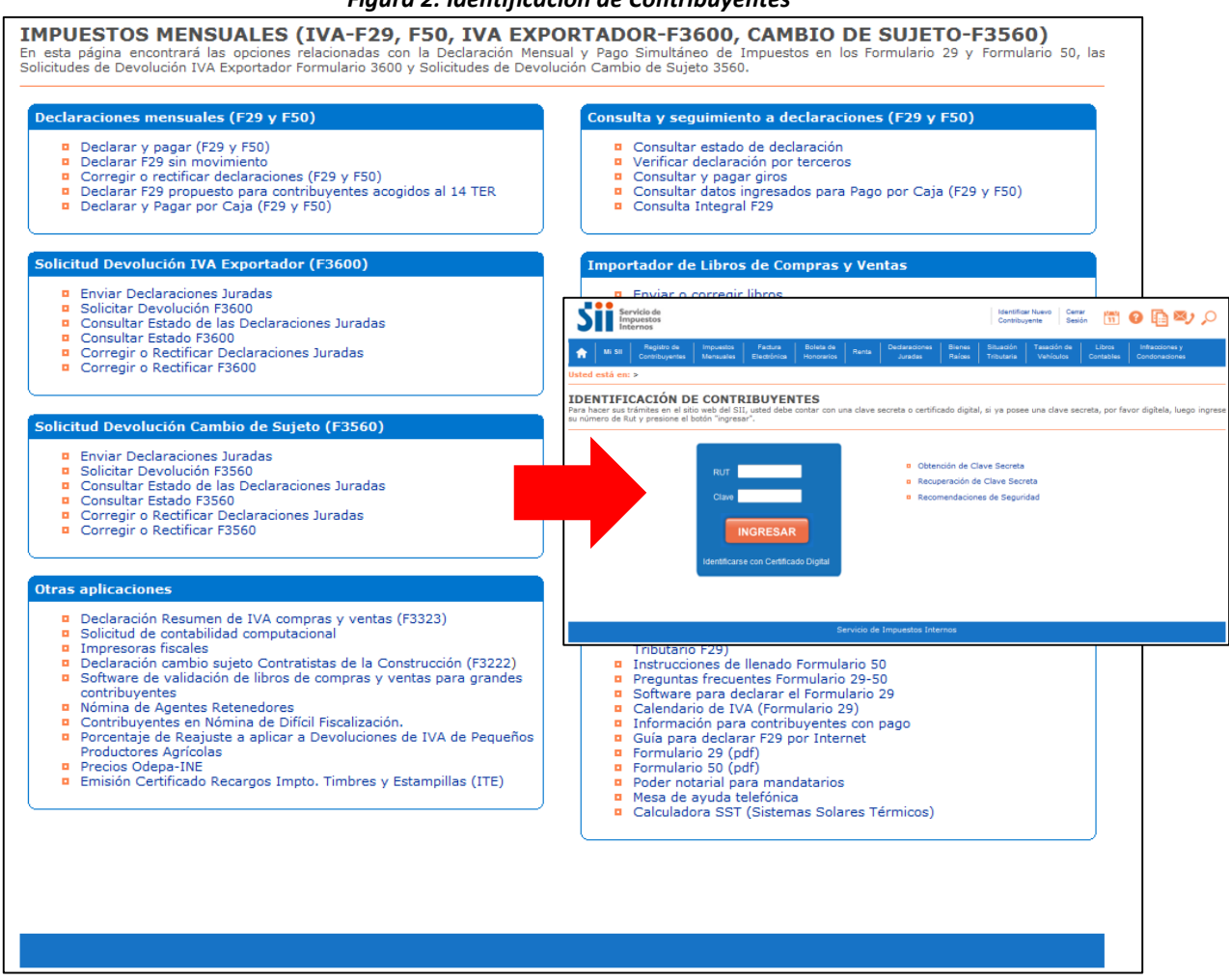

El submenú *Solicitud Devolución IVA Cambio de Sujeto (F3560)* ofrece las funcionalidades que permiten efectuar el ingreso, consulta y corrección del Formulario 3560 y de las Declaraciones Juradas de IVA Cambio de Sujeto. Sin embargo, existe una vía alternativa para acceder a las aplicaciones asociadas a las Declaraciones Juradas; esto es, a través de la página *Declaraciones Juradas* del sitio Web <u>www.sii.cl</u>, en este sitio el contribuyente podrá ingresar también las Declaraciones Juradas F360X, F3500, F3325.

#### Figura 2: Identificación de Contribuyentes

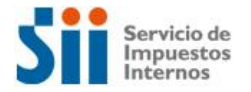

Figura 3: Página Declaraciones Juradas

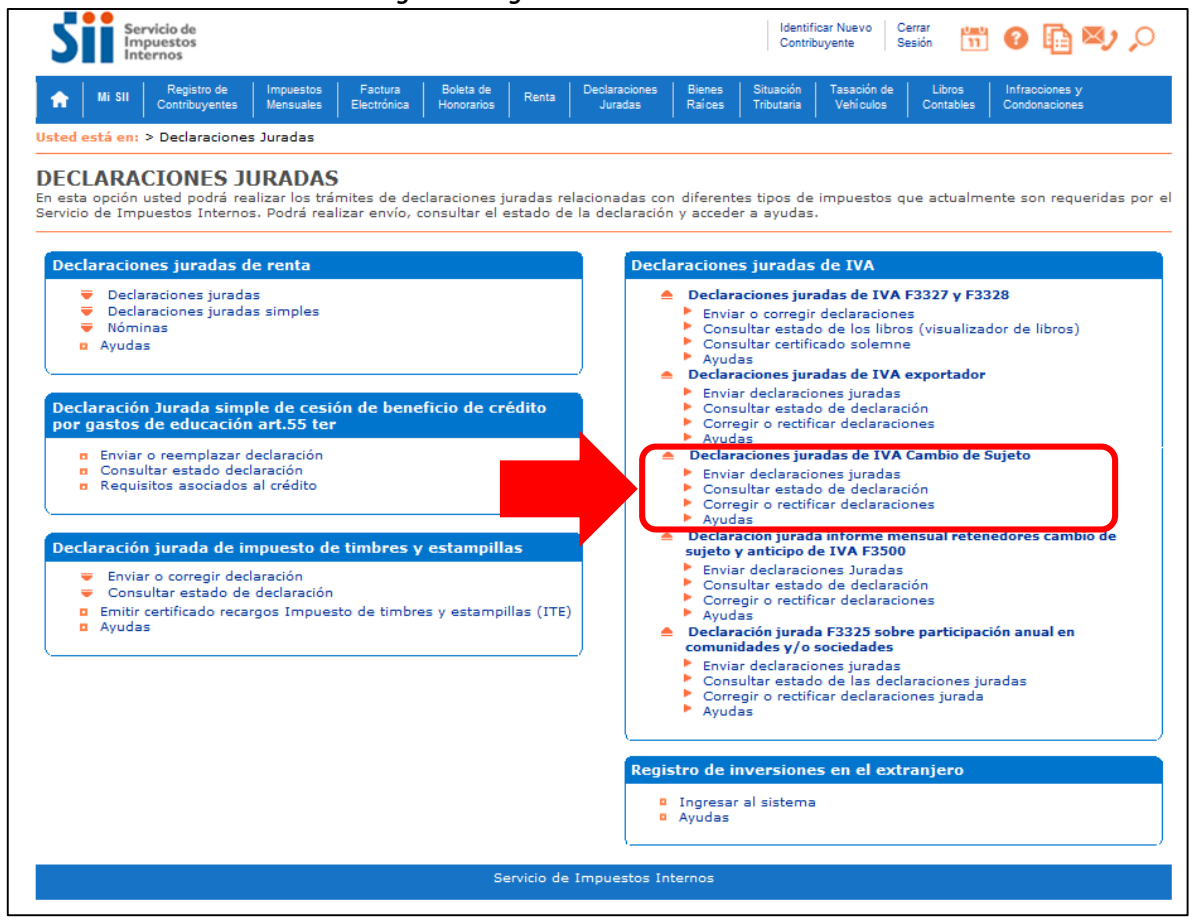

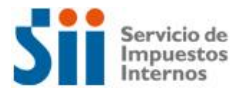

#### 2. INGRESO DE UNA DECLARACIÓN JURADA DE CAMBIO DE SUJETO

#### **2.1. Enviar Declaraciones Juradas**

El contribuyente debe seleccionar *Periodo Tributario* y *Forma de Presentación* de su Declaración Jurada (F3561, F3562 o F3563).

Opciones para la Forma de Presentación:

- **Nuevos Datos:** sólo permite seleccionar Formulario en Pantalla, que corresponde al despliegue del formulario en blanco.
- **Datos Guardados**: permite continuar desde un Formulario con datos que fueron previamente guardados por el contribuyente.

Las opciones que se desplieguen serán aquéllas que estén disponibles para el formulario y periodo seleccionados, por lo que estas opciones pueden variar entre un periodo y otro. Luego de ingresar la información, se debe presionar el botón *Continuar*.

#### Figura 4: Página Selección PT y forma de presentación DDJJ

| Mi Sil     Registro de<br>Contribuyentes     Impuestos<br>Mensuales     Factura<br>Electrónica     Boleta de<br>Honorarios     Renta     Declaraciones<br>Juradas     Bienes     Situación     Tasación de<br>Vehículos       Usted está en: > Impuestos Mensuales ><br>Ayuda<br>Inicio     PRESENTAR DECLARACIÓN<br>Declaraciones Juradas Solicitud Devolucion Cambio Sujeto     Factura     Boleta de<br>Honorarios     Renta     Declaraciones     Bienes     Situación     Tasación de<br>Vehículos | Libros Infr<br>Contables Con | racciones y<br>ndonaciones |  |  |  |  |  |  |  |  |  |  |
|----------------------------------------------------------------------------------------------------|------------------------------|----------------------------|--|--|--|--|--|--|--|--|--|--|
| Usted está en: > Impuestos Mensuales > Ayuda Inicio PRESENTAR DECLARACIÓN Declaraciones Juradas Solicitud Devolucion Cambio Sujeto                                                                                                    |                              |                            |  |  |  |  |  |  |  |  |  |  |
| Usted está en: > Impuestos Mensuales > Avuda Inicio   PRESENTAR DECLARACIÓN Declaraciones Juradas Solicitud Devolucion Cambio Sujeto Seleccione el periodo tributario y la forma de presentación por la cual ingresará su declaración. Seleccione Declaración Jurada a presentar                                                                                                    |                              |                            |  |  |  |  |  |  |  |  |  |  |
| 3561 Informe De Proveedores         Seleccione Deriodo Tributario                                                                                                    | ntación                      |                            |  |  |  |  |  |  |  |  |  |  |
| 2015  Diciembre Continuar Continuar                                                                                                    |                              |                            |  |  |  |  |  |  |  |  |  |  |
| RcsWeb.Presentar Declaracion<br>Servicio de Impuestos Internos                                                                                                    |                              |                            |  |  |  |  |  |  |  |  |  |  |

#### 2.2. Información del Contribuyente

La página *Información del Contribuyente* contiene información propia del contribuyente y de terceros, asociada al formulario.

Esta página se organiza en las siguientes tres tablas:

• Información Propia:

Información que el contribuyente ha aportado mediante el Formulario 29. La sección *Información Formulario Para el Periodo* señala si la declaración se encuentra o no en las bases de datos del SII, indicando *Vigente* o *No Presentado*, respectivamente. Si el contribuyente

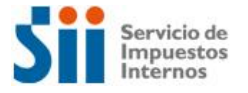

presentó su F29 en papel, es probable que a la fecha del ingreso de la Declaración Jurada no haya sido cargado en el sistema, por lo cual aparecerá el F29 como *No Presentado*.

#### • Información Presentada por Terceros:

Información que ha sido presentada por terceros y que tiene relación con el contribuyente que solicita la devolución, asociada a un tipo de solicitud y periodo tributario determinado.

#### • Información de Atributos

Son características propias del contribuyente, registradas en las bases de datos del SII, relevantes para la declaración del formulario.

| Sii                                                                                                    | Servicio de<br>Impuestos<br>Internos                                                                     |                        |                        |                         |            | Rut:                     | 300 - K          | Identificar I<br>Contribuye | Nuevo Ce<br>nte Se      | errar 💼<br>esión 🛅    | 0                         | <b>Z</b> , <b>(</b> |  |
|----------------------------------------------------------------------------------------------------|----------------------------------------------------------------------------------------------------|------------------------|------------------------|-------------------------|------------|--------------------------|------------------|-----------------------------|-------------------------|-----------------------|---------------------------|---------------------|--|
| A Mi SII                                                                                                    | Registro de<br>Contribuyentes                                                                            | Impuestos<br>Mensuales | Factura<br>Electrónica | Boleta de<br>Honorarios | Renta      | Declaraciones<br>Juradas | Bienes<br>Raíces | Situación<br>Tributaria     | Tasación d<br>Vehículos | e Libros<br>Contables | Infraccione<br>Condonacio | s y<br>ones         |  |
| Usted está en: >                                                                                                    | Impuestos Mens                                                                                           | uales >                |                        |                         |            |                          |                  |                             |                         |                       |                           |                     |  |
| Avuda<br>Inicio   Enviar Declaraciones Juradas                                                                                                    |                                                                                                    |                        |                        |                         |            |                          |                  |                             |                         |                       |                           |                     |  |
| INFORMACION DEL CONTRIBUYENTE PARA DECLARAR PERIODO 2015-12<br>Declaracion Jurada 3561 Informe De Proveedores<br>A continuación se informa la situación de cada uno de los Formularios y Declaraciones Juradas propios del contribuyente relacionados con la Declaracion Jurada 3561 Informe<br>De Proveedores del periodo. Además,se presenta la información proporcionada por terceras personas,como asimismo algunos atributos del contribuyente,ambos relevantes<br>para la declaración. |                                                                                                    |                        |                        |                         |            |                          |                  |                             |                         |                       |                           |                     |  |
| V Información Propia                                                                                                    |                                                                                                    |                        |                        |                         |            |                          |                  |                             |                         |                       |                           |                     |  |
| Formulario Declaración Jurada Periodo Folio Información Formulario para el Periodo Ingresar o Consultar                                                                                                    |                                                                                                    |                        |                        |                         |            |                          |                  |                             |                         |                       |                           |                     |  |
| 29 Declara                                                                                                    | 29 Declaración Mensual y Pago Simultáneo de Impuestos 2015-12 No Presentado Ingresar F29                 |                        |                        |                         |            |                          |                  |                             |                         |                       |                           |                     |  |
| ▼ Informa<br>Resumen<br>No hay info                                                                                                    | ▼Información Presentada por Terceros<br>Resumen Información de Terceros<br>No hay información disponible |                        |                        |                         |            |                          |                  |                             |                         |                       |                           |                     |  |
| ▼ Informa                                                                                                    | ción de Atributos                                                                                        | (                      |                        |                         |            |                          |                  |                             |                         |                       |                           |                     |  |
| Codigo                                                                                                    | D                                                                                                    | escripción             |                        |                         |            | Fecha In                 | icio             |                             |                         | Fecha Terr            | nino                      |                     |  |
| Congo         Description         Pecha Termino           No hay información disponible         Continuar                                                                                                    |                                                                                                    |                        |                        |                         |            |                          |                  |                             |                         |                       |                           |                     |  |
|                                                                                                    |                                                                                                    |                        |                        | S                       | ervicio de | Impuestos Inte           | ernos            |                             |                         |                       |                           |                     |  |

#### Figura 5: Información del contribuyente DDJJ

La información de cada tabla puede ser contraída presionando el botón  $\nabla$ . Luego de consultar la información, se debe presionar el botón *Continuar*.

#### 2.3. Presentar Declaración Jurada

A continuación, se despliega la página que permite seleccionar el medio por el cual será presentada la Declaración Jurada. Actualmente sólo está disponible la opción *Formulario en Pantalla*.

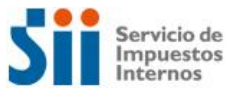

| Figura 6: Selección medio de presentación DDJJ                                                                                             |                                                                                                    |                        |                        |                         |              |                          |                  |                              |                          |                     |                                 |   |
|----------------------------------------------------------------------------------------------------|----------------------------------------------------------------------------------------------------|------------------------|------------------------|-------------------------|--------------|--------------------------|------------------|------------------------------|--------------------------|---------------------|---------------------------------|---|
| Sii                                                                                                    | Servicio de<br>Impuestos<br>Internos                                                                                      |                        |                        |                         |              | Rut:                     | 300 - K          | Identificar N<br>Contribuyer | Nuevo Cerra<br>nte Sesió | ar 🛄                | 0 🗓 🔊                           | 0 |
| n Mi Sil                                                                                                    | Registro de<br>Contribuyentes                                                                                             | Impuestos<br>Mensuales | Factura<br>Electrónica | Boleta de<br>Honorarios | Renta        | Declaraciones<br>Juradas | Bienes<br>Raíces | Situación<br>Tributaria      | Tasación de<br>Vehículos | Libros<br>Contables | Infracciones y<br>Condonaciones |   |
| Usted está en: > Impuestos Mensuales >                                                                                                    |                                                                                                    |                        |                        |                         |              |                          |                  |                              |                          |                     |                                 |   |
| Avuda<br>Inicio   Enviar Declaraciones Juradas   Información Contribuyente                                                                 |                                                                                                    |                        |                        |                         |              |                          |                  |                              |                          |                     |                                 |   |
| PRESENTAR DECLARACION JURADA 3561 INFORME DE PROVEEDORES<br>NO SEREMARA DA UNA PROPUESTA DE DECLARACION JURADA 3561 INFORME DE PROVEEDORES |                                                                                                    |                        |                        |                         |              |                          |                  |                              |                          |                     |                                 |   |
| No es posible co                                                                                                    | No es posible construir una propuesta de Declaracion Jurada 3561 Informe De Proveedores para el periodo 12-2015,dado que: |                        |                        |                         |              |                          |                  |                              |                          |                     |                                 |   |
| 1. Este formula                                                                                                    | io no cuenta con                                                                                                    | i la alternativa       | de propuest            | a para su dec           | laración     |                          |                  |                              |                          |                     |                                 |   |
| Sin embargo,pu                                                                                                    | iede presentar e                                                                                                    | l 3561 utilizan        | do el Formul           | ario en pantal          | lla,seleccio | onando más abaj          | jo el botón      | con el mism                  | 10 nombre.               |                     |                                 |   |
| Si necesita más i                                                                                                    | nformación,puede                                                                                                    | consultar en Me        | esa Ayuda              |                         |              |                          |                  |                              |                          |                     |                                 |   |
|                                                                                                    |                                                                                                    |                        |                        |                         | Formu        | ulario en Pantalla       |                  |                              |                          |                     |                                 |   |
| RcsWeb.Propue                                                                                                    | sta                                                                                                    |                        |                        |                         |              |                          |                  |                              |                          |                     |                                 |   |
|                                                                                                    |                                                                                                    |                        |                        |                         |              |                          |                  | l                            |                          |                     |                                 |   |
|                                                                                                    |                                                                                                    |                        |                        | S                       | iervicio de  | e Impuestos Inte         | rnos             |                              |                          |                     |                                 |   |

Cabe señalar que esta pantalla se despliega cuando en la página *Presentar Declaración* se ha seleccionado la opción *Nuevos Datos*. Si se está trabajando con *Datos Guardados*, la aplicación no mostrará esta página y pasará directamente al formulario con datos guardados.

#### 2.4. Despliegue Formulario en Pantalla

La Declaración Jurada se desplegará con o sin información, según corresponda (*Datos Guardados* o *Formulario en Pantalla*). Para agregar o modificar los datos, se debe realizar a través de la sección *Ingreso/Modificación de Detalle*, ubicada al final de la página.

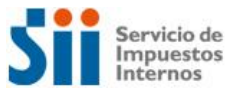

| A. ID       |                          |            |                               |             |                          |                 |                    |            |                    |              |                       |
|-------------|--------------------------|------------|-------------------------------|-------------|--------------------------|-----------------|--------------------|------------|--------------------|--------------|-----------------------|
|             | ENTIFICACION DEL CON     | ITRIBUYE   | TE Y DEL PERIODO              | O DE LA SO  | LICITUD                  | 2               | An all da Matana   |            | 5 Marchara         |              | 15 Desired Outer      |
| 3           | Rol unico Tributario     |            |                               | Apellid     | o Paterno o Razon Social | _ 2             | Apellido Materno   |            | Vombres            |              | 13 Periodo Solici     |
|             | 300-K                    |            |                               | LLKKJJ      | KL                       |                 | KLJJKLJLK          |            | KLJKJLLKJ          |              | 12/2015               |
|             |                          |            |                               |             |                          |                 |                    |            |                    |              |                       |
| 3. RE       | ESUMEN                   |            |                               |             |                          |                 |                    |            |                    |              |                       |
| 300         | Cantidad Proveedores     |            |                               | Facturas    |                          |                 | Notas de Dé        | ebito por  | Facturas           |              |                       |
|             |                          | 801        | Cant. Doctos.                 | 802         | Total IVA                | 803 (           | Cant. Doctos.      | 804 -      | Fotal IVA          | 805          | Cant. Doctos.         |
|             | 0                        |            | 0                             |             | 0                        | 0               |                    | 0          |                    |              | 0                     |
|             |                          | 024        | Factura                       | is de Compr | a Emitidas               | 0.00            | Notas de Débito po | or Fact. C | ompra Emitidas     | 0.00         | Notas de Créc         |
|             |                          | 824        | Cant. Doctos.                 | 825         | Total IVA Retenido       | 826             | Cant. Doctos.      | 827 -      | Fotal IVA Retenido | 828          | Cant. Doctos.         |
|             |                          |            | 0                             |             | 0                        | 0               |                    | 0          |                    |              | 0                     |
|             |                          | 020        | Liq                           | uidación Fa | actura                   |                 |                    |            |                    |              |                       |
|             |                          | 830        | Cant. Doctos.                 | 831         | Total IVA                |                 |                    |            |                    |              |                       |
|             |                          |            | 0                             |             | 0                        |                 |                    |            |                    |              |                       |
| -           | [807]<br>1<br>2          |            |                               | [000]       | [809]                    |                 |                    |            | [811]              |              | [812]                 |
| -           | 3                        | -          |                               |             |                          |                 |                    |            |                    |              |                       |
| -           | 5                        | -          |                               |             |                          |                 |                    |            |                    |              |                       |
| -           | 6                        | -          |                               |             |                          |                 |                    |            |                    |              |                       |
| -           | 7                        | -          |                               |             |                          |                 |                    |            |                    |              |                       |
|             |                          |            |                               |             |                          |                 |                    |            |                    |              |                       |
| -           | tando página 1 de 1 Nº 4 | e Registr  | 0010 1                        |             |                          |                 |                    | _          |                    |              |                       |
| ISUI        | tanuo pagina. due dive t | ie kegisui | 5. <u>0</u> 1                 |             |                          |                 |                    |            |                    |              |                       |
|             | eso/Modificación de      | detalle    |                               |             |                          |                 |                    |            |                    |              |                       |
| gre         | eso / Modificación de d  | etalle     |                               |             |                          |                 |                    |            |                    |              |                       |
| gre<br>ngre | [807]                    |            | [808]                         |             | [809]                    |                 | [810]              |            | [811]              |              | [812]                 |
| gre<br>ngre |                          | -          | 30 - Factura                  | •           |                          |                 |                    |            |                    |              |                       |
| gre<br>ngre |                          |            |                               |             |                          |                 |                    |            |                    |              |                       |
| gre<br>ngr  |                          |            |                               |             |                          |                 |                    |            |                    |              |                       |
| gre<br>ngr  |                          |            |                               |             |                          |                 |                    | Agre       | gar <mark>1</mark> |              |                       |
| gre         | _                        | ١          | 1odificar 2                   |             |                          | Guardar Datos 5 |                    |            |                    | ) (observed) |                       |
| gre<br>ngr  | \/slidv                  | r/Enviar   | 1odificar 2                   |             | Limpian 5                |                 | Guar               | dar Date   | s 5                |              | Volver 4              |
| gre<br>ngr  | Valida                   | r/Enviar   | Modificar <mark>2</mark><br>7 |             | Limpiar <mark>6</mark>   |                 | Guar               | dar Dato   | 5                  |              | Volver <mark>4</mark> |

#### Figura 7: Declaración Jurada F3561 Informe de Proveedores

- 1. *Agregar:* Se ingresan los datos requeridos en el cuadro *Ingreso/Modificación de detalle* y luego se presiona *Agregar*. Estos datos son guardados en el cuadro C.
- 2. *Modificar:* Se selecciona la línea del cuadro C que contiene el(los) dato(s) a modificar, luego se modifica el(los) dato(s) desde el cuadro *Ingreso/Modificación de detalle* y por último se presiona *Modificar.* La línea es modificada en el cuadro C.
- 3. *Eliminar (-):* Para eliminar una fila completa de la Declaración Jurada, se debe seleccionar el botón ubicado al costado izquierdo de cada fila del cuadro C.
- 4. *Volver:* Permite regresar a la pantalla anterior, señalada en el punto 2.3.
- 5. *Guardar Datos:* Permite guardar datos ingresados con el objetivo de continuar con el ingreso del formulario en otro instante.

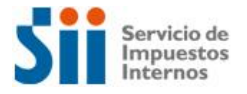

- 6. Limpiar: Permite borrar toda la información ingresada durante la sesión actual.
- 7. Validar/Enviar: La aplicación realiza validaciones intraformulario para comprobar la consistencia interna del formulario (no se contrasta con fuentes externas de información).

#### 2.5. Guardar Datos

Al seleccionar el botón *Guardar Datos*, la aplicación despliega un mensaje emergente para confirmar la acción. Cabe mencionar que el guardar datos no se considera una declaración.

| Figura 8: Mensaje confirmación Guardar Datos                                                                                                    | 2 DD11 |
|----------------------------------------------------------------------------------------------------|--------|
| Confirmar                                                                                                    |        |
| Ud. guardará datos de la Declaracion Jurada 3561 Informe De<br>Proveedores. GUARDAR DATOS NO SE CONSIDERA UNA<br>DECLARACION. Para enviar los datos guardados presione el botón<br>Aceptar,si desea seguir trabajando presione el botón Cancelar. |        |
| Aceptar Cancelar                                                                                                    |        |

A continuación, se despliega una página informativa que permite al contribuyente *Continuar* ingresando datos en el formulario o bien dirigirse a la *Consulta Estado* para visualizar la información asociada a los datos guardados.

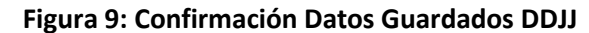

| Sii                                                                                                    | Servicio de<br>Impuestos<br>Internos |                        |                        |                         |       | Rut:                     | 300 - K          | Identificar N<br>Contribuyer | luevo Cerra<br>nte Sesió | ir (11)<br>n (11)   | o 📑 ≥>                          | 0 |
|----------------------------------------------------------------------------------------------------|--------------------------------------|------------------------|------------------------|-------------------------|-------|--------------------------|------------------|------------------------------|--------------------------|---------------------|---------------------------------|---|
| ni Sil                                                                                                    | Registro de<br>Contribuyentes        | Impuestos<br>Mensuales | Factura<br>Electrónica | Boleta de<br>Honorarios | Renta | Declaraciones<br>Juradas | Bienes<br>Raíces | Situación<br>Tributaria      | Tasación de<br>Vehículos | Libros<br>Contables | Infracciones y<br>Condonaciones |   |
| Usted está en: >                                                                                                    | Impuestos Mens                       | suales >               |                        |                         |       |                          |                  |                              |                          |                     |                                 |   |
| Ayuda<br>Inicio                                                                                                    |                                      |                        |                        |                         |       |                          |                  |                              |                          |                     |                                 |   |
| DATOS GUARDADOS EXITOSAMENTE<br>Usted ha guardado datos en nuestros sistemas,los cuales no constituyen una declaración válida para el SII.<br>Posteriormente,si desea,podrá recuperarlos para la declaración seleccionando la forma de presentación Datos Guardados.<br>Si desea recuperar ahora sus datos y continuar el llenado del formulario seleccione el botón 'Continuar'.<br>Si desea salir y ver los detalles de los datos guardados seleccione (Consultar estado'. |                                      |                        |                        |                         |       |                          |                  |                              |                          |                     |                                 |   |
| Continuar Consultar estado                                                                                                    |                                      |                        |                        |                         |       |                          |                  |                              |                          |                     |                                 |   |
| Servicio de Impuestos Internos                                                                                                    |                                      |                        |                        |                         |       |                          |                  |                              |                          |                     |                                 |   |

#### 2.6. Validar/Enviar

Si el formulario presenta errores, la declaración no podrá ser enviada y se desplegará un mensaje emergente informando la existencia de errores. Para regresar al formulario y corregir las diferencias detectadas, se debe presionar *Aceptar*.

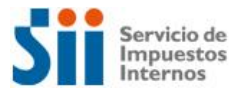

#### Figura 10: Mensaje existencia de errores DDJJ

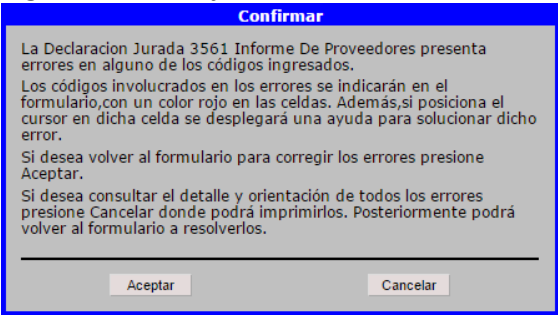

Los códigos involucrados en los errores aparecerán destacados en color rojo. Si se posiciona el cursor en la celda coloreada, se desplegará una orientación asociada a dicho error.

| A. IDENTIFICACIÓN DEL CO           | NTRIBUYEN      | NTE Y DEL PERIODO DE       | LA SOLICITUD                     | -                     |                            |                           |
|------------------------------------|----------------|----------------------------|----------------------------------|-----------------------|----------------------------|---------------------------|
| <sup>3</sup> Rol único Tributario  |                | 1/                         | Apellido Paterno o Razón Social  | 2 Apellido Materno    | 5 Nombres                  | 15 Periodo So             |
| 300-K                              |                | L                          | LKKJJKL                          | KLJJKLJLK             | KLJKJLLKJ                  | 12/2015                   |
|                                    |                |                            |                                  |                       |                            |                           |
| B. RESUMEN                         |                |                            |                                  | Notos do Dá           | hite was Feeturee          |                           |
| 800 Cantidad Proveedores           | 801            |                            | 202 Televin                      | 803 Cant Doctos       | 804 Total IVA              | 805 Cant Doctos           |
|                                    |                |                            |                                  | Can. Doctos.          | 004 TOTATIVA               | out cant. Doctos.         |
| En En                              | ror: "código l | [800]. Verifique la Cantid | ad de Proveedores ingresado en e | el Resumen."          | or Fact Compra Emitidas    | Notas de Cr               |
|                                    | 024            | Tacturas de                | Compra Emilias                   | 826 Cant Doctos       | 827 Total IVA Retenido     | 828 Cant Doctos           |
|                                    |                | 0                          |                                  | 0                     | 0                          | 0                         |
|                                    |                | Liquida                    | ación Factura                    | U                     | 0                          | U                         |
|                                    | 830            | Cant. Doctos.              | 831 Total IVA                    |                       |                            |                           |
|                                    | i              | 0                          | 0                                | -                     |                            |                           |
|                                    |                |                            |                                  |                       |                            |                           |
| N° RUT Proveedo<br>[807]           | or             | Tipo Documento [808        | Fecha de Emisión<br>[809]        | N° de Documento [810] | Monto Neto Compra<br>[811] | Monto IVA Compra<br>[812] |
| - 1 1                              | - 9            | 30                         | 01/12/2015                       | 1.234                 | 10.000                     | 1.900                     |
| - 2                                | -              |                            |                                  |                       |                            |                           |
|                                    |                |                            |                                  |                       |                            |                           |
| - 3                                |                |                            |                                  |                       |                            |                           |
| - 4                                |                |                            |                                  |                       |                            |                           |
| - 5                                | -              |                            |                                  |                       |                            |                           |
| - 6                                | -              |                            |                                  |                       |                            |                           |
| - 7                                | -              |                            |                                  |                       |                            |                           |
| 4                                  |                |                            |                                  |                       |                            |                           |
|                                    |                |                            |                                  |                       |                            |                           |
| Consultando pagina: Ide INº        | de Registro    | <u>os:</u> 1               |                                  |                       |                            |                           |
| Ingreso /Modificación de           | o dotallo      |                            |                                  |                       |                            |                           |
| Ingress / Medificación de          | detelle        |                            |                                  |                       |                            |                           |
| Ingreso / Modificación de d        | letalle        | [808]                      | [809]                            | [810]                 | [811]                      | [812]                     |
|                                    | -              | 30 - Factura               | [000]                            | [010]                 | [011]                      | [012]                     |
|                                    |                |                            |                                  |                       |                            |                           |
|                                    |                |                            |                                  |                       |                            |                           |
| •                                  |                |                            |                                  |                       |                            |                           |
| •                                  | M              | 1odificar                  |                                  |                       | Agregar                    |                           |
| 4                                  |                |                            | Limpiar                          | Guar                  | dar Datos                  | Volver                    |
| Valida                             | ar/Enviar      |                            |                                  |                       |                            |                           |
| Valid.                             | ar/Enviar      |                            |                                  |                       |                            |                           |
| Valid:<br>CcSWeb.DeclaracionJurada | ar/Enviar      |                            |                                  |                       |                            |                           |

Figura 11: Mensaje errores en formulario

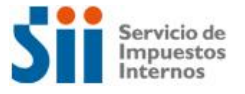

Cuando la Declaración Jurada no presenta errores lógicos ni aritméticos, se desplegará un mensaje emergente que permite enviar la declaración al presionar *Aceptar*, o bien, agregar y/o corregir datos a través del botón *Cancelar*.

| Figura 12: Mensaje confirmación envío DI                                                                                                    |
|----------------------------------------------------------------------------------------------------|
| Confirmar                                                                                                    |
| La Declaracion Jurada 3561 Informe De Proveedores no tiene errores<br>lógicos ni aritméticos,por lo cual se encuentra en condiciones de ser<br>enviado al SII.<br>Para enviar la declaración seleccione el botón Aceptar,si desea<br>agregar y/o corregir datos seleccione el botón Cancelar. |
| Aceptar Cancelar                                                                                                    |

Luego de confirmar el envío de la Declaración Jurada, se despliega una página que informa que la declaración fue recibida y almacenada en las bases de datos del SII. Desde ella se puede acceder a la *Consulta de Estado* de la declaración, donde se puede descargar el *Certificado Solemne* y consultar información relacionada con el formulario presentado.

#### Figura 13: Resultado Envío DDJJ

| Sii                                                                                                    | Servicio de<br>Impuestos<br>Internos                     |                        |                        |                         |       | Rut:                     | 300 - K          | Identificar N<br>Contribuyen | luevo Cerra<br>te Sesió  | r u u<br>n 11       | g 🗓 🔊                           | Q |
|----------------------------------------------------------------------------------------------------|----------------------------------------------------------|------------------------|------------------------|-------------------------|-------|--------------------------|------------------|------------------------------|--------------------------|---------------------|---------------------------------|---|
| ni Sil                                                                                                    | Registro de<br>Contribuyentes                            | Impuestos<br>Mensuales | Factura<br>Electrónica | Boleta de<br>Honorarios | Renta | Declaraciones<br>Juradas | Bienes<br>Raíces | Situación<br>Tributaria      | Tasación de<br>Vehículos | Libros<br>Contables | Infracciones y<br>Condonaciones |   |
| Usted está en: > Impuestos Mensuales >                                                                                                    |                                                          |                        |                        |                         |       |                          |                  |                              |                          |                     |                                 |   |
| Ayuda<br>Inicio                                                                                                    | Avuda<br>Inicio                                          |                        |                        |                         |       |                          |                  |                              |                          |                     |                                 |   |
| DECLARACION                                                                                                    | DECLARACION JURADA 3561 INFORME DE PROVEEDORES RECIBIDA. |                        |                        |                         |       |                          |                  |                              |                          |                     |                                 |   |
| El SII ha recibido la Declaracion Jurada 3561 Informe De Proveedores. Presione el botón "Consultar Estado" para obtener el Certificado Solemne que acredita que Ud. ha<br>presentado su declaración. En esta misma página podrá obtener información del proceso de fiscalización. |                                                          |                        |                        |                         |       |                          |                  |                              |                          |                     |                                 |   |
| Consultar Estado                                                                                                    |                                                          |                        |                        |                         |       |                          |                  |                              |                          |                     |                                 |   |
| RcsWeb.Recept                                                                                                    | ionEnvio                                                 |                        |                        |                         |       |                          |                  |                              |                          |                     |                                 |   |
|                                                                                                    |                                                          |                        |                        |                         |       |                          |                  |                              |                          |                     |                                 |   |
| Servicio de Impuestos Internos                                                                                                    |                                                          |                        |                        |                         |       |                          |                  |                              |                          |                     |                                 |   |

Una vez enviada la Declaración Jurada, se cruza en línea el detalle de la declaración. Este proceso contrasta la declaración recién ingresada contra otras fuentes de información.

#### 2.7. Consulta Estado

A continuación se muestra el estado actual de la información presentada para el periodo tributario seleccionado, indicándole los datos principales de la declaración y las notificaciones realizadas, la situación actual de la declaración, los eventos de la declaración y de los cruces de fiscalización en los que ha sido procesada. También aparecen las opciones disponibles para realizar modificaciones o consultas detalladas del formulario y/o sus eventos.

Por defecto se muestra la declaración vigente de folio más reciente, puede seleccionar otro folio o datos y presionar el botón *Ir* para visualizar su detalle. Para atención presione botón *Corregir o Rectificar*.

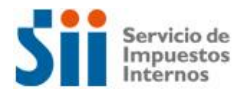

Figura 14: Consulta Estado DDJJ

| Sii                                                                                                    | Servicio de<br>Impuestos<br>Internos                                                                     |                                                                                                    |                                                                                  |                                                                      |                                                    | Rut:                                                                                | 300 - K                                              | Identificar N<br>Contribuyen                                     | uevo Cerra<br>te Sesió                                                   | ir ded<br>in 11                                    | 0 <u>षि</u> 🔊                                                            | 0                    |
|----------------------------------------------------------------------------------------------------|----------------------------------------------------------------------------------------------------|----------------------------------------------------------------------------------------------------|----------------------------------------------------------------------------------|----------------------------------------------------------------------|----------------------------------------------------|-------------------------------------------------------------------------------------|------------------------------------------------------|------------------------------------------------------------------|--------------------------------------------------------------------------|----------------------------------------------------|--------------------------------------------------------------------------|----------------------|
| ni Sil                                                                                                    | Registro de<br>Contribuyentes                                                                            | Impuestos<br>Mensuales                                                                                    | Factura<br>Electrónica                                                           | Boleta de<br>Honorarios                                              | Renta                                              | Declaraciones<br>Juradas                                                            | Bienes<br>Raíces                                     | Situación<br>Tributaria                                          | Tasación de<br>Vehículos                                                 | Libros<br>Contables                                | Infracciones y<br>Condonaciones                                          |                      |
| Usted está en: >                                                                                                 | Impuestos Me                                                                                             | nsuales >                                                                                                 |                                                                                  |                                                                      |                                                    |                                                                                     |                                                      |                                                                  |                                                                          |                                                    |                                                                          |                      |
| Ayuda<br>Inicio                                                                                                  |                                                                                                    |                                                                                                    |                                                                                  |                                                                      |                                                    |                                                                                     |                                                      |                                                                  |                                                                          |                                                    |                                                                          |                      |
| CONSULTA DE E<br>Informe De Prove<br>A continuación s<br>notificaciones re<br>opciones dispon<br>puede seleccion | STADO<br>eedores Periodo<br>e muestra el e<br>alizadas, la situ<br>ibles para reali<br>ar otro folio o c | o <b>Diciembre de 2</b> 0<br>estado actual de<br>Jación actual de<br>Zar modificacion<br>latos y presiona | 0 <b>15</b><br>la informació<br>la declaració<br>es o consulta<br>r el botón "Ir | n presentada<br>n, los eventos<br>is detalladas (<br>" para visuali; | para el p<br>de la deo<br>del formul<br>zar su det | eriodo tributario<br>claración y de los<br>lario y/o sus evei<br>alle. Para atencio | selecciona<br>cruces de<br>ntos. Por d<br>ón presion | ado, indicánd<br>fiscalización<br>lefecto se mu<br>e botón "Corr | ole los datos p<br>en los que ha<br>estra la declar<br>regir o Rectific: | rincipales d<br>sido proces<br>ación vigen<br>ar". | le la declaración y las<br>ada. También aparec<br>te de folio más recier | s<br>cen las<br>nte, |
| Pago                                                                                                    |                                                                                                    | \$ 0.                                                                                                    |                                                                                  | 1                                                                    |                                                    | Nº Folio - Evi                                                                      | gCod                                                 | 280 - PPV                                                        | /CXSE                                                                    |                                                    | Ir                                                                       |                      |
| Monto Obs                                                                                                    | ervado                                                                                                   | \$ 0.                                                                                                    |                                                                                  |                                                                      |                                                    | Notificación                                                                        |                                                      |                                                                  |                                                                          |                                                    | ]                                                                        |                      |
| Para mayor                                                                                                    | información re<br>Ver Certific                                                                           | evise el historial<br>cado Solemne                                                                        | de eventos m<br>3                                                                | iás abajo.                                                           | Ver l                                              | DDJJ Resumen                                                                        | 4                                                    |                                                                  | Cor                                                                      | regir o Rect                                       | ificar <mark>5</mark>                                                    | 77                   |
|                                                                                                    |                                                                                                    |                                                                                                    |                                                                                  |                                                                      | Ob                                                 | servaciones                                                                         |                                                      |                                                                  |                                                                          |                                                    |                                                                          |                      |
| Observa                                                                                                    | ción Descri                                                                                              | pción                                                                                                    |                                                                                  |                                                                      |                                                    |                                                                                     |                                                      |                                                                  | Disc. / I                                                                | Nº Casos                                           | Orientación                                                              | 1                    |
|                                                                                                    |                                                                                                    |                                                                                                    |                                                                                  |                                                                      |                                                    |                                                                                     |                                                      | •                                                                |                                                                          |                                                    |                                                                          |                      |
| E                                                                                                    | scha                                                                                                    |                                                                                                    |                                                                                  |                                                                      | Histo                                              | rial de Eventos                                                                     |                                                      |                                                                  |                                                                          |                                                    | Dotallo                                                                  |                      |
| 19/01/20                                                                                                    | 16 12:20:45                                                                                              | Declaración Orig                                                                                          | inal/Primitiva                                                                   | dentro de pl                                                         | azo recibi                                         | ida por Formular                                                                    | io en Pa <u>nt</u>                                   | alla a través c                                                  | le Internet en                                                           | viada por                                          | Formulario                                                               |                      |
| 19/01/20                                                                                                    | 16 12:20:45                                                                                              | Contribuyente 3<br>Declaración acer                                                                       | 00 - K<br>stada                                                                  |                                                                      |                                                    |                                                                                     | 7                                                    |                                                                  |                                                                          |                                                    |                                                                          |                      |
| 15/01/20                                                                                                    | 10 12.20.45                                                                                              | Declaración ace                                                                                           | laua                                                                             |                                                                      |                                                    |                                                                                     |                                                      |                                                                  |                                                                          | 🖉 De                                               | sactivar Textos de Ayu                                                   | Ida                  |
|                                                                                                    |                                                                                                    |                                                                                                    |                                                                                  | Infor                                                                | mación Fo                                          | ormularios de Im                                                                    | puestos                                              | 3                                                                |                                                                          |                                                    |                                                                          |                      |
|                                                                                                    |                                                                                                    |                                                                                                    |                                                                                  |                                                                      |                                                    | Volver 9                                                                            |                                                      |                                                                  |                                                                          |                                                    |                                                                          |                      |
| ReeWeb Concult                                                                                                   | aEstado                                                                                                  |                                                                                                    |                                                                                  |                                                                      |                                                    |                                                                                     |                                                      |                                                                  |                                                                          |                                                    |                                                                          |                      |
| neswep.consult                                                                                                   | acolduv                                                                                                  |                                                                                                    |                                                                                  |                                                                      |                                                    |                                                                                     |                                                      |                                                                  |                                                                          |                                                    |                                                                          |                      |
|                                                                                                    |                                                                                                    |                                                                                                    |                                                                                  | S                                                                    | ervicio <u>de</u>                                  | Impuestos Inte                                                                      | rnos                                                 |                                                                  |                                                                          |                                                    |                                                                          |                      |
|                                                                                                    |                                                                                                    |                                                                                                    |                                                                                  |                                                                      |                                                    |                                                                                     |                                                      |                                                                  |                                                                          |                                                    |                                                                          |                      |

 Al inicio de la página encuentra la información relevante de la declaración: Devolución Solicitada, Monto Observado, Notificaciones emitidas y Folio. Junto a este último aparece el Evig\_Cod, que corresponde a la clave de estado de la declaración, la cual indica su situación, la situación de cruce y situación de devolución.

El folio se encuentra en un menú desplegable donde también podrán aparecer otros folios o datos para el período, los que pueden ser consultados seleccionándolos y presionando el botón *Ir*.

2. Luego, la página despliega la *Situación Actual* del formulario que explica en texto el *Evig\_Cod*, es decir, el estado o situación de la declaración y de los cruces a los que ha sido sometida.

Bajo la sección Situación Actual aparecen 3 botones:

- 3. El primero permite desplegar el *Certificado Solemne* si es que la declaración se encuentra vigente.
- 4. El segundo permite desplegar el *Formulario Compacto*, pudiendo ser éste de una declaración (vigente o anulada) o de datos guardados.
- 5. El tercero puede aparecer con 2 nombres diferentes:

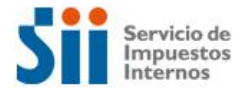

- a. Si la "Consulta de Estado" es de una declaración vigente, el botón dirá Corregir o Rectificar, en cuyo caso al ser presionado enviará a la página "Atención Contribuyente" para solucionar observaciones si es que existen, mediante justificaciones y/o una rectificatoria de la declaración.
- b. Si la "Consulta de Estado" es de un período en el que sólo hay datos guardados, el botón dirá Declarar, en cuyo caso al ser presionado enviará a la página "Presentar Declaración". De esta forma, podrá declarar ingresando nuevos datos o utilizando los datos guardados previamente.
- 6. A continuación, se despliegan las Observaciones vigentes generadas por los cruces de información y por las cuales puede encontrarse impugnada la declaración. Cada observación se individualiza con un código, descripción, discriminante o número de casos (formulario de impuestos o declaración jurada, respectivamente), y un link de ayuda (Ver) a través del cual se accede a información de la observación sobre su origen y cómo solucionarla. Éstas se vuelven a desplegar en la página Atención Contribuyente, pero con mayor detalle para facilitar su solución en el proceso de atención.
- 7. En la sección *Historial de Eventos* se presenta una tabla con los eventos de la declaración. Cada evento se individualiza con la fecha y hora en que fue registrado, la descripción y un link de detalle o acción disponible.
- 8. Puede acceder, mediante los botones ubicados al pie de la página, a la *Consulta Integral de Información Disponible del Contribuyente* y a la *Consulta Integral de Declaraciones Juradas* (o *Consulta Integral de Formularios*, si la consulta de estado pertenece a una declaración jurada).
- 9. Si desea regresar a la página anterior, presione del botón *Volver*.

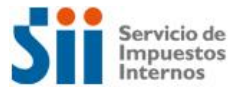

#### 3. INGRESO DE SOLICITUD DE DEVOLUCIÓN CAMBIO DE SUJETO

#### 3.1. Solicitar Devolución F3560

El contribuyente debe seleccionar Periodo Tributario y Forma de Presentación de su Solicitud de Devolución. Para solicitudes de Devolución del Pequeño Productor Agrícola (Periodo Tributario Mayo), deberá seleccionar el cuadro correspondiente.

Opciones para la Forma de Presentación:

- **Nuevos Datos:** permite seleccionar *Formulario en Pantalla* (formulario en blanco) o *Propuesta*, que ofrece el SII con información proporcionada por el propio contribuyente y otras fuentes.
- **Datos Guardados**: permite continuar desde un Formulario con datos que fueron previamente guardados por el contribuyente.

Las opciones que se desplieguen serán aquéllas que estén disponibles para el formulario y periodo seleccionados, por lo que estas opciones pueden variar entre un periodo y otro. Luego de ingresar la información, se debe presionar el botón *Continuar*.

| S                                  | Servicio de<br>Impuestos<br>Internos                                                                                                    |                        |                        |                         |            | Rut:                     | 300 - K          | Identificar N<br>Contribuyen | luevo Cerra<br>te Sesió  | r (111)<br>n (11)   | 0 <u>ष</u> 🔊                    | P |  |
|------------------------------------|----------------------------------------------------------------------------------------------------|------------------------|------------------------|-------------------------|------------|--------------------------|------------------|------------------------------|--------------------------|---------------------|---------------------------------|---|--|
| <b>*</b>                           | Mi SII Registro de<br>Contribuyentes                                                                                                    | Impuestos<br>Mensuales | Factura<br>Electrónica | Boleta de<br>Honorarios | Renta      | Declaraciones<br>Juradas | Bienes<br>Raíces | Situación<br>Tributaria      | Tasación de<br>Vehículos | Libros<br>Contables | Infracciones y<br>Condonaciones |   |  |
| Usted esta<br>Ayud<br>Inicio       | <mark>á en:</mark> > Impuestos Men:<br><u>la</u>                                                                                                    | suales >               |                        |                         |            |                          |                  |                              |                          |                     |                                 |   |  |
| PRESENT<br>Formularie<br>Seleccion | PRESENTAR DECLARACIÓN<br>Formulario 3560 Solicitud Devolucion Cambio Sujeto<br>Seleccione el periodo tributario y la forma de presentación por la cual ingresará su declaración. |                        |                        |                         |            |                          |                  |                              |                          |                     |                                 |   |  |
| Selec                              | Seleccione Periodo Tributario     Pequeño Productor Agrícola     Seleccione forma de presentación       2015 V     Diciembre V     Image: Seleccione forma de presentación       |                        |                        |                         |            |                          |                  |                              |                          |                     |                                 |   |  |
| RcsWeb.F                           | Presentar Declaracion                                                                                                    |                        |                        |                         |            |                          | С                | ontinuar                     |                          |                     |                                 |   |  |
| 10011001                           | reserver beenveren                                                                                                    |                        |                        |                         |            |                          | 1                |                              |                          |                     |                                 |   |  |
|                                    |                                                                                                    |                        |                        | S                       | ervicio de | e Impuestos Inte         | ernos            |                              |                          |                     |                                 |   |  |

#### Figura 15: Selección PT y forma de Presentación F3560

#### 3.2. Información del Contribuyente

La página *Información del Contribuyente* contiene información propia del contribuyente y de terceros, asociada al formulario.

Esta página se organiza en las siguientes tres tablas:

#### Información Propia:

Información que el contribuyente ha aportado mediante el Formulario 29 y DDJJ de Cambio de Sujeto.

La sección *Información Formulario Para el Periodo* señala si la declaración se encuentra o no en las bases de datos del SII, indicando *Vigente* o *No Presentado*, respectivamente. Si el contribuyente presentó su F29 en papel, es probable que a la fecha del ingreso de la Declaración Jurada no haya sido cargado en el sistema, por lo cual aparecerá el F29 como *No Presentado*.

#### Información Presentada por Terceros:

Información que ha sido presentada por terceros y que tiene relación con el contribuyente que solicita la devolución, asociada a un tipo de solicitud y periodo tributario determinado.

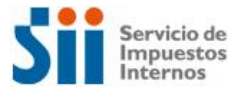

#### • Información de Atributos

Son características propias del contribuyente, registradas en las bases de datos del SII, relevantes para la declaración del formulario.

|                                                                   |                                                                                 |                                                   | Figur                                   | <u>/a 16: lr</u>               | nform                    | lación de                           | l co               | ntribu                        | /ente F                      | 3560                 | <u>ا</u>                    |                                         |            |
|-------------------------------------------------------------------|---------------------------------------------------------------------------------|---------------------------------------------------|-----------------------------------------|--------------------------------|--------------------------|-------------------------------------|--------------------|-------------------------------|------------------------------|----------------------|-----------------------------|-----------------------------------------|------------|
| Sii                                                               | Servicio de<br>Impuestos<br>Internos                                            |                                                   |                                         |                                |                          | Ruf                                 | : 300 - K          | K Identif<br>Contril          | icar Nuevo<br>buyente        | Cerrar<br>Sesiór     | r 🛄<br>n 🔟                  | 9 🗈 💐                                   | , ,0       |
| n Mi SII                                                          | Registro de<br>Contribuyentes                                                   | Impuestos<br>Mensuales                            | Factura<br>Electrónica                  | Boleta de<br>Honorarios        | Renta                    | Declaraciones<br>Juradas            | Bier<br>Ra         | enes Situar<br>aíces Tribu    | ción Tasao<br>Itaria Veh     | ción de<br>lículos   | Libros<br>Contables         | Infracciones y<br>Condonaciones         |            |
| sted está en: >                                                   | Impuestos Menr                                                                  | suales >                                          |                                         |                                |                          |                                     |                    |                               |                              |                      |                             |                                         |            |
| nicio Solicit:                                                    | ar Devolución F3                                                                | Ayuda<br>3560                                     |                                         |                                |                          |                                     |                    |                               |                              |                      |                             |                                         |            |
| rmulario 3500<br>continuación s<br>evolucion Cam<br>levantes para | Solicitud Devoluc<br>le informa la situ<br>bio Sujeto del pi<br>la declaración. | ion Campio Suj<br>lación de cada<br>eriodo. Ademá | jeto<br>uno de los Fo<br>is,se presenta | ormularios y<br>a la informaci | Declaracio<br>ión propor | ones Juradas pr<br>rcionada por ter | opios d<br>ceras p | del contribuy<br>personas,con | ente relacion<br>10 asimismo | iados cor<br>algunos | n el Formula<br>atributos d | ario 3560 Solicitu<br>el contribuyente, | d<br>ambos |
| ▼ Informa                                                         | ción Propia                                                                     |                                                   |                                         |                                |                          |                                     |                    |                               |                              |                      |                             |                                         |            |
| Formular                                                          | o Declaración                                                                   | Jurada                                            |                                         |                                |                          | Period                              | 0                  | Folio                         | Inform                       | nación F             | Formulario                  | para el Periodo                         |            |
| 29 Declara                                                        | ción Mensual y F                                                                | Pago Simultán                                     | eo de Impue                             | stos                           |                          | 2015-1                              | 2 50               | 000024656                     | Vigente                      | do                   | Ver F29                     | Sdl o consultar                         |            |
| 3561 Infor                                                        | rme De Proveedr                                                                 | ores                                              |                                         |                                |                          | 2015-1                              | 2 28               | 31                            | Vigente                      |                      | Ver 3561                    |                                         |            |
| 3562 Infor                                                        | /me De Facturas                                                                 | De Compra Re                                      | ecibidas                                |                                |                          | 2015-1                              | .2 22              | 20                            | Vigente                      |                      | Ver 3562                    |                                         |            |
| 3563 Infor                                                        | me De Facturas                                                                  | Recibidas Con                                     | RetenciÃ <sup>3</sup> n F               | Por Anticipo D                 | Je Iva                   | 2015-1                              | 2                  |                               | No Present                   | tado                 | Ingresar 3                  | \$563                                   |            |
| ▼ Informa<br>Resumen<br>No hay info                               | ción Presentada<br>Información d<br>rmación disponi                             | por Terceros<br>e Terceros<br>ble                 |                                         |                                |                          |                                     |                    |                               |                              |                      |                             |                                         |            |
| ▼ Informa                                                         | ción de Atributos                                                               | 5                                                 |                                         |                                |                          |                                     |                    |                               |                              |                      |                             |                                         |            |
| Codigo                                                            | Codigo Descripción                                                              |                                                   |                                         |                                |                          |                                     |                    |                               |                              | F                    | echa Term                   | ino                                     |            |
| No hay inte                                                       | ormación disponi                                                                | ible                                              |                                         |                                |                          |                                     | -4                 | <u> </u>                      |                              |                      |                             |                                         |            |
| csWeb.Info                                                        |                                                                                 |                                                   |                                         |                                |                          | Continuar                           |                    |                               |                              |                      |                             |                                         |            |
|                                                                   |                                                                                 |                                                   |                                         |                                |                          |                                     |                    |                               |                              |                      |                             |                                         |            |
|                                                                   |                                                                                 |                                                   |                                         |                                | Servicio d               | le Impuestos In                     | ternos             |                               |                              |                      |                             |                                         |            |

La información de cada tabla puede ser contraída presionando el botón  $\nabla$ . Luego de consultar la información, se debe presionar el botón *Continuar*.

#### 3.3 Caracterización

El contribuyente aporta información que permite recoger ciertas características propias de él o de la declaración que desea ingresar.

Esta página se podrá desplegar prellenada, según lo seleccionado en la página *Presentar Declaración*. Así, si se seleccionó trabajar con *Nuevos Datos*, se desplegará sin prellenado; en tanto si el contribuyente guardó datos previamente y ahora seleccionó trabajar con los *Datos Guardados*, la Caracterización se prellenará con aquellos datos.

La página Caracterización tiene tres partes principales:

• Identificación del Contribuyente.

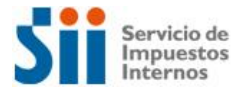

- Subconjunto de códigos del formulario. Sólo se deben llenar los códigos que representan las operaciones sobre las que el contribuyente está solicitando devolución de IVA por Cambio de Sujeto.
- Botones de Acción, ubicados en la parte inferior de la página.

| J                                                            | Se<br>In<br>In                                                                               | ervicio de<br>npuestos<br>ternos                                                                                                    |                                                                                                    |                                                                   |                                  |                                                      |                   | Rut: 300                                                                                                    | ) - K                                                 | Identificar N<br>Contribuyer        | Nuevo<br>hte               | Cerrar<br>Sesión                                                   | 11                                                                                  | 8                   | d ×                    | ) ;           |
|--------------------------------------------------------------|----------------------------------------------------------------------------------------------|----------------------------------------------------------------------------------------------------|----------------------------------------------------------------------------------------------------|-------------------------------------------------------------------|----------------------------------|------------------------------------------------------|-------------------|----------------------------------------------------------------------------------------------------|-------------------------------------------------------|-------------------------------------|----------------------------|--------------------------------------------------------------------|-------------------------------------------------------------------------------------|---------------------|------------------------|---------------|
|                                                              | Mi SII c                                                                                     | Registro de<br>Contribuyentes                                                                                                    | Impuestos<br>Mensuales                                                                                                    | Factura<br>Electrónica                                            | Boleta de<br>Honorarios          | Renta                                                | Declar<br>Jur     | aciones<br>adas                                                                                              | Bienes<br>Raíces                                      | Situación<br>Tributaria             | Tasación<br>Vehícul        | de L<br>os Co                                                      | ibros<br>ntables                                                                    | Infra<br>Cond       | cciones y<br>onaciones |               |
| desta                                                        | á en: > Imp                                                                                  | puestos Men                                                                                                    | suales >                                                                                                    |                                                                   |                                  |                                                      |                   |                                                                                                    |                                                       |                                     |                            |                                                                    |                                                                                     |                     |                        |               |
|                                                              | Collisitor D                                                                                 | avalución E                                                                                                    | EGO L Inform                                                                                                    | nación Contril                                                    | Ayuda                            | L                                                    |                   |                                                                                                    |                                                       |                                     |                            |                                                                    |                                                                                     |                     |                        |               |
|                                                              |                                                                                              |                                                                                                    | 5500   111011                                                                                                    | nacion contri                                                     | Juyente                          |                                                      |                   |                                                                                                    |                                                       |                                     |                            |                                                                    |                                                                                     |                     |                        |               |
| ulari                                                        | o 3560 Soli                                                                                  | icitud Devolu                                                                                                    | cion Cambio Su                                                                                                    | ijeto                                                             |                                  |                                                      |                   |                                                                                                    |                                                       |                                     |                            |                                                                    |                                                                                     |                     |                        |               |
| la pr                                                        | na pagina<br>resentació                                                                      | de llenado (<br>n de este foi                                                                                                    | obligatorio que<br>rmulario. Adicio                                                                                                    | permite cara<br>onalmente,est                                     | cterizar al con<br>a información | facilitará el                                        | con Io<br>I llena | do del form                                                                                                  | terminar<br>Iulario al                                | a sí cumple<br>habilitar só         | los requis<br>lo los códio | tos de for<br>Ios que el                                           | contrib                                                                             | os y/o D<br>ouyente | puede lle              | sario<br>enar |
|                                                              |                                                                                              |                                                                                                    |                                                                                                    |                                                                   |                                  |                                                      |                   |                                                                                                    |                                                       |                                     |                            |                                                                    |                                                                                     |                     |                        |               |
|                                                              |                                                                                              |                                                                                                    |                                                                                                    |                                                                   |                                  |                                                      | _                 |                                                                                                    |                                                       |                                     |                            |                                                                    |                                                                                     |                     |                        |               |
|                                                              |                                                                                              |                                                                                                    |                                                                                                    | PERIO                                                             | DO SOLICITAD                     | 0                                                    |                   | ROL UNICO                                                                                                    | TRIBUTA                                               | RIO                                 | FOLIO                      |                                                                    |                                                                                     |                     |                        |               |
|                                                              |                                                                                              |                                                                                                    |                                                                                                    | 15                                                                | MES/ANO<br>12/2015               |                                                      |                   | 3                                                                                                    | 300-k                                                 |                                     | 7                          |                                                                    |                                                                                     |                     |                        |               |
|                                                              |                                                                                              |                                                                                                    |                                                                                                    |                                                                   | 7474010                          |                                                      |                   | -                                                                                                    | 0001                                                  |                                     |                            |                                                                    |                                                                                     | ' <b> </b>          |                        |               |
| 1                                                            | Apellide                                                                                     | o Paterno o R                                                                                                    | azón Social                                                                                                    |                                                                   | 2 Apellido Ma                    | aterno                                               |                   |                                                                                                    | 5                                                     | Nombres                             |                            |                                                                    |                                                                                     |                     |                        |               |
| LL                                                           | KKJJKL                                                                                       |                                                                                                    |                                                                                                    | KI                                                                | JJKLJLK                          |                                                      |                   |                                                                                                    | KLJKJ                                                 | LLKJ                                |                            |                                                                    |                                                                                     |                     |                        |               |
| -58                                                          | 5 Correc                                                                                     | Electrónico                                                                                                    | 10 N                                                                                                    | Nombre Contad                                                     | or o Contacto                    |                                                      |                   | 11 Telé                                                                                                    | fono Con                                              | tador 903                           | RUT Repre                  | sentante L                                                         | egal                                                                                |                     |                        |               |
|                                                              |                                                                                              |                                                                                                    |                                                                                                    |                                                                   |                                  |                                                      |                   | 0.00                                                                                                    | Intocto                                               |                                     |                            |                                                                    |                                                                                     |                     |                        |               |
|                                                              |                                                                                              |                                                                                                    |                                                                                                    |                                                                   |                                  |                                                      |                   | 0.00                                                                                                    | macio                                                 |                                     |                            |                                                                    |                                                                                     |                     |                        |               |
|                                                              |                                                                                              |                                                                                                    |                                                                                                    |                                                                   |                                  |                                                      |                   | 000                                                                                                    | macio                                                 |                                     |                            |                                                                    |                                                                                     |                     |                        |               |
|                                                              | CARACTER                                                                                     |                                                                                                    |                                                                                                    |                                                                   |                                  |                                                      |                   | 000                                                                                                    | macio                                                 |                                     |                            |                                                                    |                                                                                     | レ                   |                        |               |
| A. (                                                         | CARACTER                                                                                     | RIZACION CAN<br>de Sujeto                                                                                                    | MBIO SUJETO<br>Arroz                                                                                                    |                                                                   |                                  | 101                                                  |                   | Madera                                                                                                    | macio                                                 |                                     |                            | 1                                                                  | 07                                                                                  | レ                   |                        |               |
| A. (<br>1<br>2                                               | CARACTER<br>Cambic<br>Ret                                                                    | NZACION CAN<br>de Sujeto<br>ención                                                                                                    | MBIO SUJETO<br>Arroz<br>Berries                                                                                                    |                                                                   |                                  | 101<br>102                                           |                   | Madera<br>Oro y dem                                                                                          | ás artículo                                           | os de Oro                           |                            | 1                                                                  | 07 0                                                                                |                     |                        |               |
| A. (<br>1<br>2<br>3                                          | CARACTER<br>Cambic<br>Ret                                                                    | NZACION CAN<br>o de Sujeto<br>ención                                                                                                    | Arroz<br>Berries<br>Chatarra                                                                                                    |                                                                   |                                  | 101<br>102<br>103                                    |                   | Madera<br>Oro y dem<br>Papel y Ca                                                                            | ás artícule<br>artón para                             | os de Oro<br>reciclar               |                            | 1                                                                  | 07                                                                                  | N                   |                        |               |
| A. (<br>1<br>2<br>3<br>4                                     | CARACTER<br>Cambio<br>Ret                                                                    | NZACION CAN<br>o de Sujeto<br>ención                                                                                                    | Arroz<br>Arroz<br>Berries<br>Chatarra<br>Contrato de Inst<br>Especialidades                                                                                                  | talación o Conf                                                   | ección de                        | 101<br>102<br>103<br>104                             |                   | Madera<br>Oro y dem<br>Papel y Ca<br>Especies H                                                              | ás artícul<br>artón para<br>-lidrobioló               | os de Oro<br>reciclar<br>gicas      |                            | 1<br>1<br>1                                                        | 07 0<br>08 0<br>09 0                                                                |                     |                        |               |
| A. (<br>1<br>2<br>3<br>4<br>5                                | CARACTER<br>Cambic<br>Ret                                                                    | NZACION CAN<br>de Sujeto<br>ención                                                                                                    | Arroz<br>Arroz<br>Berries<br>Chatarra<br>Contrato de Inst<br>Especialidades<br>Ganado Vivo                                                                                   | talación o Conf<br>: en la Construc                               | ección de<br>cción               | 101<br>102<br>103<br>104<br>105                      |                   | Madera<br>Oro y dem<br>Papel y Ca<br>Especies H<br>Productos                                                 | ás artícule<br>artón para<br>Hidrobioló<br>Silvestre: | os de Oro<br>reciclar<br>gicas      |                            | 1<br>1<br>1<br>1                                                   | 07 0<br>08 0<br>09 0<br>10 0                                                        |                     |                        |               |
| A. (<br>1<br>2<br>3<br>4<br>5<br>6                           | CARACTER<br>Cambio<br>Ret                                                                    | NZACION CAN<br>o de Sujeto<br>ención                                                                                                    | Arroz<br>Berries<br>Chatarra<br>Contrato de Inst<br>Especialidades<br>Ganado Vivo<br>Legumbre                                                                                | talación o Conf<br>: en la Construc                               | ección de<br>cción               | 101<br>102<br>103<br>104<br>105<br>106               |                   | Madera<br>Oro y dem<br>Papel y Ca<br>Especies H<br>Productos<br>Trigo                                        | ás artícul<br>artón para<br>Hidrobioló<br>Silvestre:  | os de Oro<br>reciclar<br>gicas      |                            | 1<br>1<br>1<br>1<br>1                                              | 07 08 09 09 01 01 00 00 00 00 00 00 00 00 00 00 00                                  |                     |                        |               |
| A. (<br>1<br>2<br>3<br>4<br>5<br>6<br>7                      | CARACTER<br>Cambic<br>Ret                                                                    | NZACION CAN<br>o de Sujeto<br>ención<br>o de Sujeto                                                                                          | BIO SUJETO<br>Arroz<br>Berries<br>Chatarra<br>Contrato de Inst<br>Especialidades<br>Ganado Vivo<br>Legumbre<br>Carne                                                         | talación o Conf<br>en la Construc                                 | ección de<br>ccón                | 101<br>102<br>103<br>104<br>105<br>106<br>113        |                   | Madera<br>Oro y dem<br>Papel y Ca<br>Especies H<br>Productos<br>Trigo<br>Harina                              | ás artícul<br>artón para<br>-lidrobioló<br>Silvestre: | os de Oro<br>reciclar<br>gicas      |                            | 1<br>1<br>1<br>1<br>1<br>1<br>1                                    | 07 0<br>08 0<br>09 0<br>10 0<br>11 0<br>12 0<br>14 0                                |                     |                        |               |
| A. 0<br>1<br>2<br>3<br>4<br>5<br>6<br>7<br>8                 | CARACTER<br>Cambic<br>Ret<br>Cambic<br>An<br>Cambic                                          | UZACION CAN<br>o de Sujeto<br>ención<br>o de Sujeto<br>titicipo<br>o de Sujeto<br>PPA                                                        | IBIO SUJETO<br>Arroz<br>Berries<br>Chatarra<br>Contrato de Inst<br>Especialidades<br>Ganado Vivo<br>Legumbre<br>Carne<br>Pequeños Prod                                       | talación o Conf<br>en la Construc                                 | ección de<br>cción               | 101<br>102<br>103<br>104<br>105<br>106<br>113        |                   | Madera<br>Oro y dem<br>Papel y Ca<br>Especies F<br>Productos<br>Trigo<br>Harina                              | ás artícul<br>Intón para<br>Hidrobioló<br>Silvestre:  | os de Oro<br>reciclar<br>gicas      |                            | 1<br>1<br>1<br>1<br>1<br>1<br>1<br>1                               | 07 08 09 01 01 00 00 00 00 00 00 00 00 00 00 00                                     |                     |                        |               |
| A. (<br>1<br>2<br>3<br>4<br>5<br>6<br>7<br>8<br>9            | CARACTER<br>Cambio<br>Ret<br>Cambio<br>An<br>Cambio<br>Impuest<br>solirita                   | IZACION CAN<br>o de Sujeto<br>ención<br>o de Sujeto<br>titicipo<br>o de Sujeto<br>PPA<br>o por el que                                        | IBIO SUJETO<br>Arroz<br>Berries<br>Chatarra<br>Contrato de Inst<br>Especialidades<br>Ganado Vivo<br>Legumbre<br>Carne<br>Pequeños Prod<br>IVA                                | talación o Conf<br>en la Construc<br>luctores Agríco              | ección de<br>cción               | 101<br>102<br>103<br>104<br>105<br>106<br>113        |                   | Madera<br>Oro y dem<br>Papel y Ca<br>Especies H<br>Productos<br>Trigo<br>Harina                              | ás artícul<br>artón para<br>Hidrobioló<br>Silvestre:  | os de Oro<br>reciclar<br>gicas      |                            | 1<br>1<br>1<br>1<br>1<br>1<br>1<br>1<br>1<br>2                     | 07 08 09 09 01 00 01 00 00 00 00 00 00 00 00 00 00                                  |                     |                        |               |
| A. (<br>1<br>2<br>3<br>4<br>5<br>6<br>6<br>7<br>8<br>9<br>10 | CARACTER<br>Cambic<br>Ret<br>Cambic<br>An<br>Cambic<br>I<br>Impuest<br>solicita<br>D Tipo di | IZACION CAN<br>de Sujeto<br>ención<br>de Sujeto<br>ticipo<br>de Sujeto<br>PA<br>de Sujeto<br>PPA<br>o por el que<br>Devolución<br>e Petición | HBIO SUJETO<br>Arroz<br>Berries<br>Chatarra<br>Contrato de Inst<br>Especialidades<br>Ganado Vivo<br>Legumbre<br>Carne<br>Pequeños Prod<br>IVA<br>Petición Régime             | talación o Conf<br>en la Construc<br>luctores Agríco<br>en Normal | ección de<br>cción<br>las        | 101<br>102<br>103<br>104<br>105<br>106<br>113<br>113 |                   | Madera<br>Oro y dem<br>Papel y Ca<br>Especies H<br>Productos<br>Trigo<br>Harina                              | ás artícul<br>Intón para<br>Hidrobioló<br>Silvestre:  | s de Oro<br>reciclar<br>gicas<br>s  |                            | 1<br>1<br>1<br>1<br>1<br>1<br>1<br>1<br>1<br>2<br>2<br>1           | 07 08 09 01 01 01 01 01 01 01 01 01 01 01 01 01                                     |                     |                        |               |
| A. (<br>1<br>2<br>3<br>4<br>5<br>6<br>6<br>7<br>8<br>9<br>10 | CARACTER<br>Cambic<br>Ret<br>Cambic<br>An<br>Cambic<br>Inpuests<br>solicita                  | IZACION CAN<br>de Sujeto<br>ención<br>de Sujeto<br>ticipo<br>de Sujeto<br>PPA<br>de Sujeto<br>o por el que<br>Devolución<br>e Petición       | ABIO SUJETO<br>Arroz<br>Berries<br>Chatarra<br>Contrato de Inst<br>Especialidades<br>Ganado Vivo<br>Legumbre<br>Carne<br>Pequeños Prod<br>IVA<br>Petición Régime             | talación o Conf<br>en la Construc<br>luctores Agríco<br>en Normal | ección de<br>cción               | 101<br>102<br>103<br>104<br>105<br>106<br>113<br>18  |                   | Madera<br>Oro y dem<br>Papel y Ca<br>Especies H<br>Productos<br>Trigo<br>Harina<br>Petición py<br>Tributario | ás artícul<br>Intón para<br>Hidrobioló<br>Silvestre:  | s de Oro<br>reciclar<br>gicas<br>s  |                            | 1<br>1<br>1<br>1<br>1<br>1<br>1<br>1<br>1<br>2<br>2                | 07<br>08<br>09<br>10<br>11<br>12<br>14<br>15<br>70<br>7<br>$\checkmark$             |                     |                        |               |
| A. (<br>1<br>2<br>3<br>4<br>5<br>6<br>7<br>8<br>9<br>10      | CARACTER<br>Cambic<br>Ret<br>Cambic<br>An<br>Cambic<br>Inpuests<br>solicita                  | IZACION CAM<br>de Sujeto<br>ención<br>o de Sujeto<br>titicipo<br>de Sujeto<br>PPA<br>o por el que<br>Devolución<br>e Petición                | ABIO SUJETO<br>Arroz<br>Berries<br>Chatarra<br>Contrato de Inst<br>Especialidades<br>Ganado Vivo<br>Legumbre<br>Carne<br>Pequeños Prod<br>IVA<br>Petición Régime             | talación o Conf<br>en la Construc<br>luctores Agríco<br>en Normal | ección de<br>cción               | 101<br>102<br>103<br>104<br>105<br>106<br>113<br>16  |                   | Madera<br>Oro y dem<br>Papel y Ca<br>Especies H<br>Productos<br>Trigo<br>Harina<br>Petición p<br>Tributario  | ás artícul<br>rtón para<br>Hidrobioló<br>Silvestre:   | s de Oro<br>reciclar<br>gicas<br>s  |                            | 1<br>1<br>1<br>1<br>1<br>1<br>1<br>1<br>1<br>2<br>2<br>1           | 07 08 09 09 01 00 00 00 00 00 00 00 00 00 00 00 00                                  |                     |                        |               |
| A. 0<br>1<br>2<br>3<br>4<br>5<br>6<br>7<br>8<br>9<br>10      | CARACTER<br>Cambic<br>Ret<br>Cambic<br>An<br>Cambic<br>Impuest<br>solicita                   | UZACION CAM<br>de Sujeto<br>ención<br>o de Sujeto<br>titicipo<br>o de Sujeto<br>pPA<br>o por el que<br>Devolución<br>e Petición              | IBIO SUJETO<br>Arroz<br>Berries<br>Chatarra<br>Contrato de Inst<br>Especialidades<br>Ganado Vivo<br>Legumbre<br>Carne<br>Pequeños Prod<br>IVA<br>Petición Régime<br>ontinuar | talación o Conf<br>en la Construc<br>luctores Agríco<br>en Normal | ección de<br>cción<br>las        | 101<br>102<br>103<br>104<br>105<br>106<br>113<br>16  |                   | Madera<br>Oro y dem<br>Papel y Ca<br>Especies H<br>Productos<br>Trigo<br>Harina<br>Petición po<br>Tributario | ás artícul<br>Intón para<br>Hidrobioló<br>Silvestre:  | os de Oro<br>reciclar<br>gicas<br>s |                            | 1<br>1<br>1<br>1<br>1<br>1<br>1<br>1<br>1<br>2<br>2<br>1           | 07 08 09 00 00 00 00 00 00 00 00 00 00 00 00                                        | blver               |                        |               |
| A. (<br>1<br>2<br>3<br>4<br>5<br>6<br>7<br>8<br>9<br>10      | CARACTER<br>Cambic<br>Ret<br>Cambic<br>Cambic<br>Solicita<br>o Tipo de<br>Caracteriza        | UZACION CAM<br>de Sujeto<br>ención<br>de Sujeto<br>titicipo<br>de Sujeto<br>PPA<br>o por el que<br>Devolución<br>e Petición                  | HBIO SUJETO<br>Arroz<br>Berries<br>Chatarra<br>Contrato de Inst<br>Especialidades<br>Ganado Vivo<br>Legumbre<br>Carne<br>Pequeños Prod<br>IVA<br>Petición Régime<br>ontinuar | talación o Conf<br>en la Construc<br>luctores Agríco<br>en Normal | ección de<br>ción                | 101<br>102<br>103<br>104<br>105<br>106<br>113<br>18  |                   | Madera<br>Oro y dem<br>Papel y Ca<br>Especies H<br>Productos<br>Trigo<br>Harina<br>Petición po<br>Tributario | ás artícul<br>Intón para<br>Hidrobioló<br>Silvestre:  | os de Oro<br>reciclar<br>gicas<br>s |                            | 1<br>1<br>1<br>1<br>1<br>1<br>1<br>1<br>1<br>2<br>2<br>1           | 07 08 09 09 01 00 01 00 00 00 00 00 00 00 00 00 00                                  | blver               |                        |               |
| A. (<br>1<br>2<br>3<br>4<br>5<br>6<br>6<br>7<br>8<br>9<br>10 | CARACTER<br>Cambic<br>Ret<br>Cambic<br>An<br>Cambic<br>solicita<br>o Tipo de<br>Caracteriza  | IZACION CAM<br>de Sujeto<br>ención<br>de Sujeto<br>titicipo<br>de Sujeto<br>PPA<br>o por el que<br>Devolución<br>e Petición<br>C<br>C        | HBIO SUJETO<br>Arroz<br>Berries<br>Chatarra<br>Contrato de Inst<br>Especialidades<br>Ganado Vivo<br>Legumbre<br>Carne<br>Pequeños Prod<br>IVA<br>Petición Régime<br>ontinuar | talación o Conf<br>en la Construc<br>luctores Agríco<br>en Normal | ección de<br>ción                | 101<br>102<br>103<br>104<br>105<br>106<br>113<br>16  |                   | Madera<br>Oro y dem<br>Papel y Ca<br>Especies H<br>Productos<br>Trigo<br>Harina<br>Petición po<br>Tributario | ás artícul<br>Intón para<br>Hidrobioló<br>Silvestre:  | s de Oro<br>reciclar<br>gicas<br>s  |                            | 1<br>1<br>1<br>1<br>1<br>1<br>1<br>1<br>1<br>1<br>2<br>2<br>1      | 07 08 09 09 01 00 01 00 01 00 00 00 00 00 00 00 00                                  | blver               |                        |               |
| A. (<br>1<br>2<br>3<br>4<br>5<br>6<br>6<br>7<br>8<br>9<br>10 | CARACTER<br>Cambic<br>Ret<br>Cambic<br>An<br>Cambic<br>Impuest<br>solicita<br>J Tipo do      | V de Sujeto<br>ención<br>o de Sujeto<br>ención<br>o de Sujeto<br>per ención<br>de Sujeto<br>per ención<br>e Petición<br>c<br>c<br>ación      | IBIO SUJETO<br>Arroz<br>Berries<br>Chatarra<br>Contrato de Inst<br>Especialidades<br>Ganado Vivo<br>Legumbre<br>Carne<br>Pequeños Prod<br>IVA<br>Petición Régime<br>ontinuar | talación o Conf<br>en la Construc<br>luctores Agríco<br>en Normal | ección de<br>ción<br>las         | 101<br>102<br>103<br>104<br>105<br>106<br>113<br>18  |                   | Madera<br>Oro y dem<br>Papel y Ca<br>Especies H<br>Productos<br>Trigo<br>Harina<br>Petición po<br>Tributario | ás artícul<br>Intén para<br>Hidrobioló<br>Silvestre:  | as de Oro<br>reciclar<br>gicas<br>s |                            | 1<br>1<br>1<br>1<br>1<br>1<br>1<br>1<br>1<br>1<br>1<br>1<br>1<br>1 | 07 08 09 09 01 10 01 11 01 12 01 11 01 11 12 01 11 11 11 11 11 11 11 11 11 11 11 11 | olver               |                        |               |

#### Figura 17: Caracterización F3560

Al presionar el botón *Continuar* se proceden a ejecutar las Validaciones de Caracterización del Cambio de Sujeto y, en base a la información ingresada en esta página, se determina cuáles son las DDJJ que el contribuyente debe presentar para cursar la solicitud, cuáles ya han sido presentadas y cuáles faltan. La información ingresada en la *Caracterización* también es empleada por el proceso de Customización, generando de esta forma el despliegue personalizado del *Formulario 3560*.

Al presionar el botón *Limpiar* se borrarán todos los valores de campos ingresados durante la actual sesión. No se alteran los datos guardados en la base de datos, si existen.

Una vez que se haya presionado *Continuar* y no existan errores, se desplegará una ventana de confirmación, donde se podrá Aceptar, para continuar con la selección del medio de ingreso, o *Cancelar* para modificar la selección.

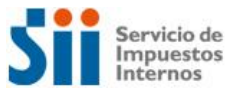

| Figura 18: Confirmación Caracterización F3560                                                                                                    |
|----------------------------------------------------------------------------------------------------|
| Confirmar                                                                                                    |
| La caracterización del Formulario 3560 Solicitud Devolucion Cambio<br>Sujeto no tiene errores lógicos ni aritméticos por lo cual se encuentra<br>en condiciones de ser enviada al SII.<br>Para enviar la caracterización presione el botón Aceptar,si desea<br>agregar y/o corregir datos seleccione el botón Cancelar. |
| Aceptar Cancelar                                                                                                    |

#### 3.4. Selección Propuesta o Formulario en Pantalla

A continuación, se despliega la página que permite seleccionar el medio por el cual será presentada la Solicitud de Devolución. De esta forma, para Solicitudes de Retención y Anticipo, se podrá seleccionar la *Propuesta*, que ofrece el SII con información proporcionada por el propio contribuyente y otras fuentes, o *Formulario en Pantalla*, que corresponde al formulario en blanco. Por otra parte, para Solicitudes de PPA, estará disponible sólo la opción *Formulario en Pantalla*.

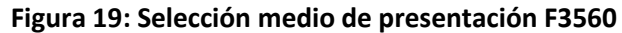

| Sii                                                                                                    | Servicio de<br>Impuestos<br>Internos                                                                                |                                                                                                    |                                                                                                    |                                                                                                    |                                                             | Rut: 2                                                     | 5020 - 1                                | Identificar N<br>Contribuyer                  | Nuevo Cerra<br>nte Sesió                               | ir 🛄                                          | 0 🖪 🔊                                                         | Q |
|----------------------------------------------------------------------------------------------------|----------------------------------------------------------------------------------------------------|----------------------------------------------------------------------------------------------------|----------------------------------------------------------------------------------------------------|----------------------------------------------------------------------------------------------------|-------------------------------------------------------------|------------------------------------------------------------|-----------------------------------------|-----------------------------------------------|--------------------------------------------------------|-----------------------------------------------|---------------------------------------------------------------|---|
| n Mi SII                                                                                                 | Registro de<br>Contribuyentes                                                                                       | Impuestos<br>Mensuales                                                                                | Factura<br>Electrónica                                                                             | Boleta de<br>Honorarios                                                                            | Renta                                                       | Declaraciones<br>Juradas                                   | Bienes<br>Raíces                        | Situación<br>Tributaria                       | Tasación de<br>Vehículos                               | Libros<br>Contables                           | Infracciones y<br>Condonaciones                               |   |
| Usted está en: >                                                                                         | · Impuestos Mens                                                                                                    | suales >                                                                                              |                                                                                                    |                                                                                                    |                                                             |                                                            |                                         |                                               |                                                        |                                               |                                                               |   |
| Inicio   Solicit                                                                                         | ar Devolución F3                                                                                                    | 560   Inform                                                                                          | nación Contri                                                                                      | buyente   C                                                                                        | Caracteriza                                                 | Ayuda<br>ación                                             |                                         |                                               |                                                        |                                               |                                                               |   |
| PRESENTAR FC<br>PROPUESTA DE<br>De acuerdo a la<br>Recuerde que e<br>información con<br>hacerlo,en el pu | RMULARIO 3560<br>FORMULARIO 35<br>is antecedentes q<br>esta propuesta es<br>itenida en nuestr<br>roceso de verifica | SOLICITUD DE<br>i60 SOLICITUD<br>jue posee el S<br>sólo una ayur<br>ras bases difie<br>ción su declar | VOLUCION CA<br>DEVOLUCION<br>II,si es posible<br>da a la confece<br>re de la que<br>ación podría : | AMBIO SUJET<br>N CAMBIO SU<br>le construir un<br>ccion del form<br>declarará, deb<br>ser cuestiona | O<br>JETO<br>na propue<br>julario 35<br>je solicitar<br>do. | esta de Formular<br>60 que se hace c<br>: a sus agentes ir | io 3560 So<br>con informa<br>iformantes | icitud Devol<br>ación del pro<br>que corrijar | lucion Cambio s<br>pio contribuyer<br>n la información | Sujeto para o<br>ite y de terc<br>proporciona | el periodo12-2015<br>eros. Por tanto,si l<br>ada,ya que de no | a |
| Puede trabajar                                                                                           | con el Propuesta                                                                                                    | o si lo desea,o                                                                                       | declarar con e                                                                                     | I Formulario (                                                                                     | en Pantali                                                  | la ,seleccionando                                          | ) más abajo                             | ) el botón co                                 | on el mismo nor                                        | nbre.                                         |                                                               |   |
| Propuesta Formulario en Pantalla                                                                         |                                                                                                    |                                                                                                    |                                                                                                    |                                                                                                    |                                                             |                                                            |                                         |                                               |                                                        |                                               |                                                               |   |
| RcsWeb.Propue                                                                                            | esta                                                                                                    |                                                                                                    |                                                                                                    |                                                                                                    |                                                             |                                                            |                                         |                                               |                                                        |                                               |                                                               |   |
|                                                                                                    |                                                                                                    |                                                                                                    |                                                                                                    |                                                                                                    |                                                             |                                                            |                                         |                                               |                                                        |                                               |                                                               |   |
|                                                                                                    |                                                                                                    |                                                                                                    |                                                                                                    | 9                                                                                                  | Servicio de                                                 | e Impuestos Inte                                           | ernos                                   |                                               |                                                        |                                               |                                                               |   |

Cabe señalar que esta pantalla se despliega cuando en la página *Presentar Declaración* se ha seleccionado la opción *Nuevos Datos*. Si se está trabajando con *Datos Guardados*, la aplicación no mostrará esta página y pasará directamente al formulario con datos guardados.

#### Propuesta

Luego de haber seleccionado como medio de presentación la *Propuesta*, se desplegará un formulario customizado (formulario personalizado que depende del tipo de Cambio de Sujeto que haya sido seleccionado en la *Caracterización*), donde se desplegarán automáticamente ciertos códigos con valor, datos que fueron obtenidos de diversas fuentes, los códigos faltantes deberán ser llenados por el propio contribuyente.

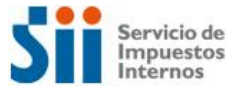

| Figura | 20: | Propuesta | F3560 |
|--------|-----|-----------|-------|
|--------|-----|-----------|-------|

| I     Apelido Paterno o Razón Social     2     Apelido Materno     5     Nombres       SERVAT     MIRANDA     MARIANO       55     Correo Electrónico     10     Nombre Contador o Contacto     11     Teléfono Contador o 903     RUT Representante Lego       A. CARACTERIZACION CAMBIO SUJETO.     10     Nombre Contador o Contacto     11     Teléfono Contador o 903     RUT Representante Lego       A. CARACTERIZACION CAMBIO SUJETO.     10     Madera     100       Cambio de Sujeto     Arroz     101     Madera     100       2     Gentrato de Instalación o Confección de     104     Especial Hidroilológicas     111       5     Ganado Vivo     105     Productos Silvestres     111       6     Legumbre     106     Trigo     111       7     Cambio de Sujeto     Carme     113     Harina     114                                                                                                    |
|----------------------------------------------------------------------------------------------------|
| Interview     Interview     Inter                                                                                                    |
| 1     Apellido Paterno o Razón Social     2     Apellido Materno     5     Nombres       SERVAT     MIRANDA     MARIANO       55     Correo Electrónico     10     Nombre Contacto     11     Teléno Contacto o 903     RUT Representante Leg<br>Contacto       A. CARACTERIZACION CAMBIO SUJETO.     10     Nombre Contacto     11     Teléno Contacto o 903     RUT Representante Leg<br>Contacto       1     Cambio de Sujeto<br>Retención     Arroz     101     Madera     100       3     Ganado Vivo     102     Oro y demás artículos de Oro     108       4     Contrato de Instalación o Confección de<br>Especialidades en la Construcción     104     Especiaes Hidrobiológicas     110       6     Legumbre     106     Trigo     111     Legumbre     112       7     Cambio de Sujeto<br>Carte     Carne     113     Harina     114                                                                                                    |
| A pelidio Paterno o Razón Social     2 Apelidio Materno     5 Nombres       SERVAT     MRANDA     MARIANO       55     Correo Electrónico     10     Nombre Contacto     11     Teléfono Contador o 0     903     RUT Representante Leg<br>Contacto       4     Cambio de Sujeto<br>Retención     Arroz     101     Madera     100       3     Arroz     102     Oro y demás artículos de Oro     100       4     Contrato de Instalación o Confección de<br>Especialidades en la Construcción     104     Especiaes Hidrobiológicas     110       5     Ganado Vivo     105     Productos Silvestres     111       7     Cambio de Sujeto<br>Retinición     Carne     113     Harina     114                                                                                                    |
| A. CARACTERIZACION CAMBIO SUJETO.     10     Nombre Contador o Contacto     11     Teléfono Contador o Guidaro o Guidaro o |
| A. CARACTERIZACION CAMBIO SUJETO.     Madera     Materia       1     Cambio de Sujeto<br>Retención     Arroz     101     Madera     107       2     Arroz     101     Madera     107       3     Arroz     102     Oro y demás artículos de Oro     100       4     Contrato de Instalación o Confección de<br>Especialidades en la Construcción     104     Especies Hidrobiológicas     111       5     Ganado Vivo     105     Productos Silvestres     111       7     Cambio de Sujeto<br>Autórico     Came     113     Harina     114                                                                                                    |
| A. CARACTERIZACION CAMBIO SUJETO.         1       Cambio de Sujeto<br>Refención         2       Cambio de Sujeto<br>Refención         3       Arroz         4       Contrato de Instalación o Confección de<br>Especialidades en la Construcción         5       Ganado Vivo         6       Legumbre         7       Cambio de Sujeto<br>Cantare         7       Cambio de Sujeto<br>Carne                                                                                                    |
| A. CARACTERIZACION CAMBIO SUJETO.         1       Cambio de Sujeto<br>Retención       Arroz       101       Madera       100         2       Retención       Berries       102       Oro y demás artículos de Oro       100         3       Contrato de Instalación o Confección de<br>Especialidades en la Construcción       104       Especias Hidrobiológicas       111         6       Ganado Vivo       105       Productos Silvestres       111         7       Cambio de Sujeto<br>Anticiono       Carne       113       Harina       114                                                                                                    |
| 2     Berries     102     Oro y demás artículos de Oro     100       3     Chatarra     103     Papel y Cartón para recidar     100       4     Contrato de Instalación o Confección de<br>Especialidades en la Construcción     104     Especias Hidrobiológicas     110       5     Ganado Vivo     105     Productos Silvestres     111       6     Legumbre     106     Trigo     112       7     Cambio de Sujeto     Carne     113     Harina     114                                                                                                    |
| 3     Chatarra     103     ✓     Papel y Cartón para recidar     103       4     Contrato de Instalación o Confección de<br>Especialidades en la Construcción     104     Especias Hidrobiológicas     111       6     Ganado Vivo     105     Productos Silvestres     111       7     Cambio de Sujeto<br>Artíciones     Carne     113     Harina     114                                                                                                    |
| 4     Contrato de Instalación o Confección de<br>Especialidades en la Construcción     104     Especialidades en la<br>Especialidades en la Construcción     110       5     Ganado Vivo     105     Productos Silvestres     111       6     Legumbre     106     Trigo     112       7     Cambio de Sujeto<br>Attrinicio     Carne     113     Harina     114                                                                                                    |
| 5         Ganado Vivo         105         Productos Silvestres         111           6         Legumbre         106         Trigo         112           7         Cambio de Sujeto<br>Naticione         Carne         113         Harina         114                                                                                                    |
| 6         Legumbre         106         Trigo         111           7         Cambio de Sujeto<br>Nativino         Carne         113         Harina         114                                                                                                    |
| 7 Cambio de Sujeto Carne 113 Harina 114                                                                                                    |
| Anocizo                                                                                                    |
| 8 Cambio de Sujeto<br>PPA Pequeños Productores Agrícolas 115                                                                                                    |
| 9 Impuesto por el que IVA<br>solicita Devolución 270                                                                                                    |
| 10 Tipo de Petición Petición Régimen Normal 16 Petición por Art. 126, N°3, Cód. Tributario 17                                                                                                    |
| 10     Tipo de Petición     Petición Régimen Normal     16     Petición por Art. 126, N*3, Cód. Tributario     17                                                                                                    |

#### 3.5. Guardar Datos

Al seleccionar el botón *Guardar Datos*, la aplicación despliega un mensaje emergente para confirmar la acción. Cabe mencionar que el guardar datos no se considera una declaración.

| Figura 21: Mensaje confirmación Guardar Datos                                                                                                    | F3560 |
|----------------------------------------------------------------------------------------------------|-------|
| Confirmar                                                                                                    |       |
| Ud. guardará datos de una declaración del Formulario 3560 Solicitud<br>Devolucion Cambio Sujeto. GUARDAR DATOS NO SE CONSIDERA<br>UNA DECLARACION. Para enviar los datos guardados presione el<br>botón Aceptar,si desea seguir trabajando presione el botón Cancelar. |       |
| Aceptar Cancelar                                                                                                    |       |

A continuación, se despliega una página informativa que permite al contribuyente *Continuar* ingresando datos en el formulario o bien dirigirse a la *Consulta de Estado* para visualizar la información asociada a los datos guardados.

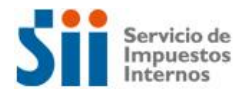

#### Figura 22: Confirmación Datos Guardados F3560

|                                                    | Sii                                                          | Servicio de<br>Impuestos<br>Internos                                                               |                                                                           |                                                                         |                                                                         |                                                      | Rut: 25                                                            | 020 - 1                         | Identificar N<br>Contribuyen | uevo Cerra<br>te Sesió   | n 🛄                 | 0 <u>þ</u> 🔊                    | Q |
|----------------------------------------------------|--------------------------------------------------------------|----------------------------------------------------------------------------------------------------|---------------------------------------------------------------------------|-------------------------------------------------------------------------|-------------------------------------------------------------------------|------------------------------------------------------|--------------------------------------------------------------------|---------------------------------|------------------------------|--------------------------|---------------------|---------------------------------|---|
| <b>n</b>                                           | Mi SII                                                       | Registro de<br>Contribuyentes                                                                      | Impuestos<br>Mensuales                                                    | Factura<br>Electrónica                                                  | Boleta de<br>Honorarios                                                 | Renta                                                | Declaraciones<br>Juradas                                           | Bienes<br>Raíces                | Situación<br>Tributaria      | Tasación de<br>Vehículos | Libros<br>Contables | Infracciones y<br>Condonaciones |   |
| Usted e                                            | stá en: >                                                    | Impuestos Mens                                                                                     | uales >                                                                   |                                                                         |                                                                         |                                                      |                                                                    |                                 |                              |                          |                     |                                 |   |
| <u>Ay</u><br>Inicio                                | <u>uda</u>                                                   |                                                                                                    |                                                                           |                                                                         |                                                                         |                                                      |                                                                    |                                 |                              |                          |                     |                                 |   |
| DATOS<br>Usted h<br>Posterio<br>Si dese<br>Si dese | GUARDA<br>na guarda<br>ormente,:<br>a recupei<br>a salir y v | DOS EXITOSAME<br>ado datos en nue<br>si desea,podrá re<br>rar ahora sus dat<br>rer los detalles de | NTE<br>estros sistema<br>cuperarlos pa<br>os y continua<br>e los datos gu | as,los cuales n<br>ara la declarac<br>ar el llenado d<br>uardados selec | o constituyen u<br>ión selecciona<br>el formulario s<br>ccione 'Consult | na declara<br>indo la fo<br>seleccione<br>ar estado' | ación válida para e<br>rma de presenta<br>e el botón 'Contin<br>'. | el SII.<br>Ición Datos<br>Uar'. | Guardados.                   |                          |                     |                                 |   |
| ResWeb                                             | Continuar Consultar estado                                   |                                                                                                    |                                                                           |                                                                         |                                                                         |                                                      |                                                                    |                                 |                              |                          |                     |                                 |   |
| r.cower                                            | meeepe                                                       |                                                                                                    |                                                                           |                                                                         |                                                                         |                                                      |                                                                    |                                 |                              |                          |                     |                                 |   |
|                                                    |                                                              |                                                                                                    |                                                                           |                                                                         | S                                                                       | ervicio de                                           | Impuestos Inte                                                     | rnos                            |                              |                          |                     |                                 |   |

#### 3.6. Validar / Enviar

Si el formulario presenta errores, la declaración no podrá ser enviada y se desplegará un mensaje emergente informando la existencia de errores. Para regresar al formulario y corregir las diferencias detectadas, se debe presionar *Aceptar*.

#### Figura 23: Mensaje existencia de errores F3560

| Confirmar                                                                                                    |
|----------------------------------------------------------------------------------------------------|
| El Formulario 3560 Solicitud Devolucion Cambio Sujeto presenta<br>errores en alguno de los códigos ingresados.<br>Los códigos involucrados en los errores se indicarán en el<br>formulario,con un color rojo en las celdas. Además,si posiciona el<br>cursor en dicha celda se desplegará una ayuda para solucionar dicho<br>error. |
| Si desea volver al formulario para corregir los errores presione<br>Aceptar.                                                                                                    |
| Si desea consultar el detalle y orientación de todos los errores<br>presione Cancelar donde podrá imprimirlos. Posteriormente podrá<br>volver al formulario a resolverlos.                                                                                                    |
| Aceptar Cancelar                                                                                                    |

Los códigos involucrados en los errores aparecerán destacados en color rojo. Si se posiciona el cursor en la celda coloreada, se desplegará una orientación asociada a dicho error.

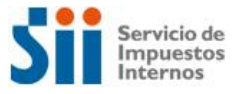

| 15     MES/AÑO       12/2015     3       1 Apellido Paterno o Razón Social     2 Apellido Materno       5     Nombres       SERVAT     MIRANDA       55     Correo Electrónico       10     Nombre Contador o Contacto       11     Teléfono Contador       903     RUT Representante Lego       Error: "Nombre Contador o Contacto, es obligatorio"                                                                                                    | 15       MES/AÑO         12/2015       3       25020-1         7                                                                                                    | 1       Apellido Paterno o Razón Social       2       Apellido Materno       5       Nombres         SERVAT       MIRANDA       MARIANO         55       Correo Electrónico       10       Nombre Contador o Contacto       11       Teléfono Contador       903       RUT Representante Legal         Error: "Nombre Contador o Contacto       11       Teléfono Contador       903       RUT Representante Legal         Correo Electrónico       10       Nombre Contador o Contacto, es obligatorio         ACARACTERIZACION CAMBIO SUJETO.         1       Cambio de Sujeto       Arroz       101       Madera       107         2       Cambio de Sujeto       Arroz       101       Madera       107       108         3       Chatarra       102       Oro y demás artículos de Oro       108       100       100       100       100       100       100       100       100       100       100       100       100       100       100       100       100       100       100       100       100       100       100       100       100       100       100       100       100       100       100       100       100       100       100       100       10                                                                                                    |             |                              |                       |                              | PERIODO                    | SOLICITADO      |              |       | ROL UNICO TRIBUTARIO                     | FOLIO            |             |    |
|----------------------------------------------------------------------------------------------------|----------------------------------------------------------------------------------------------------|----------------------------------------------------------------------------------------------------|-------------|------------------------------|-----------------------|------------------------------|----------------------------|-----------------|--------------|-------|------------------------------------------|------------------|-------------|----|
| I     Apellido Paterno o Razón Social     2     Apellido Materno     5     Nombres       SERVAT     MIRANDA     MARIANO       55     Correo Electrónico     10     Nombre Contador o Contacto     11     Teléfono Contador     903     RUT Representante Leg       6     Error: "Nombre Contador o Contacto, es obligatorio"     10     Madera     100       7     Cambio de Sujeto     Arroz     101     Madera     100       8     Error: "Nombre Contacto, es obligatorio"     102     Oro y demás artículos de Oro     106       1     Cambio de Sujeto     Arroz     101     Madera     100       2     Ganado Vivo     105     Productos Silvestres     111       6     Legumbre     106     Trigo     112       7     Cambio de Sujeto     Carre     113     Harina     114                                                                                                    | 12/2015     3     25020-1     7       pellido Paterno o Razón Social     2     Apellido Materno     5     Nombres       Correo Electrónico     10     Nembre Contador o Contacto     11     Teléfono Contador     903     RUT Representante Legal       Correo Electrónico     10     Nombre Contador o Contacto, es obligatorio <sup>-</sup> 10     MARIANO       CCTERIZACION CAMBIO SUJETO.     ambio de Sujeto<br>Retención     Arroz     101     Madera     107       Berries     102     Oro y demás artículos de Oro     108       Contrato de Instalación o Confección de<br>Especialidades en la Construcción     104     Especies Hidrobiológicas     110       Contrato de Instalación o Confección de<br>Especialidades en la Construcción     105     Productos Silvestres     111       Cambio de Sujeto<br>PAD     Pequeños Productores Agrícolas     113     Harrina     114       Inta de Patición Régimen Normal     16     Petición por Art. 126, N*3, Cód.     17                                                                                                    | I     Apellido Paterno o Razón Social     2     Apellido Materno     5     Nombres       SERVAT     MRANDA     MARIANO     903     RUT Representante Legal       55     Correo Electrónico     10     Nombre Contador o Contacto     11     Teléfono Contador     903       6     Error: "Nombre Contador o Contacto, es obligatorio"     0     Madera     107       7     Cambio de Sujeto<br>Anticipo     Arroz     101     Madera     107       6     Contrato de Instalación o Confección de<br>Especialidades en la Construcción     104     Especias Hidrobiológicas     110       7     Cambio de Sujeto<br>Anticipo     Carme     113     Harina     114       8     Cambio de Sujeto<br>Anticipo     Carme     113     Harina     114       9     Impuesto por el que<br>solicita Devolución     16     Petición por Art. 126, N'3, Cód.     17                                                                                                    |             |                              |                       |                              | 15                         | MES/AÑO         |              |       |                                          |                  |             |    |
| Apellido Paterno o Razón Social     2 Apellido Materno     5 Nombres       SERVAT     MIRANDA     MIRANDO       55     Correo Electrónico     10 Nombre Contador o Contacto     11 Teléfono Contador     903 RUT Representante Leg       6     Error. "Nombre Contador o Contacto, es obligatorio"     10 Madera     100       7     Cambio de Sujeto<br>Anticipo     Arroz     101     Madera     102       6     Legumbre     103     Papel y Cartón para reciclar     100       7     Cambio de Sujeto<br>Anticipo     104     Especial dadas en la Construcción     111                                                                                                    | Pellido Paterno o Razón Social 2 Apellido Materno 5 Nombres<br>MIRANDA MARIANO<br>Correo Electónico 10 Nombre Contador o Contacto 11 Teléfono Contador 903 RUT Representante Legal<br>Error. "Nombre Contador o Contacto, es obligatorio"<br>CTERIZACION CAMBIO SUJETO.<br>ambio de Sujeto<br>Retención Arroz 101 Madera 107<br>Gnatara 103 ✔ Papel y Cartón para reciclar 109<br>Contrato de Instalación o Confección de<br>Especialidades en la Construcción 105 Productos Silvestres 111<br>Ganado Vivo 105 Productores Agrícolas 113 Harina 114<br>Ambio de Sujeto Carne 113 Harina 114<br>PAPA<br>PPA<br>PPA<br>Productos Productores Agrícolas 116 Petición por Art. 126, N°3, Cód. 117<br>Ipo de Petición Petición Régimen Normal 16 Petición por Art. 126, N°3, Cód. 117                                                                                                    | 1       Apellido Paterno o Razón Social       2       Apellido Materno       5       Nombres         55       Correo Electrónico       10       Nombre Contador o Contacto       11       Teléfono Contador       903       RUT Representante Legal         Error: "Nombre Contador o Contacto, es obligatorio"         A CARACTERIZACION CAMBIO SUJETO.         1       Cambio de Sujeto<br>Retención       Arroz       101       Madera       107         2       Arroz       101       Madera       107       108         3       Ontrato de Instalación o Confección de<br>Especialidades en la Construcción       104       Especias Hidrobiológicas       110         5       Ganado Vivo       105       Productos Silvestres       111       112         6       Legumbre       106       Trigo       112       112         7       Cambio de Sujeto<br>Anticipo       Carne       113       Harina       114         8       Cambio de Sujeto<br>Anticipo       V/A       270       270         9       Impuesto por el que<br>solicita Devolución       16       Petición por Art. 126, N'3, Cód.       17         10       Tipo de Petición       Petición Régimen Normal       16       Petición por Art. 126, N'3, Cód.       17     <                                                                                                    |             |                              |                       |                              |                            | 12/2015         |              |       | 3 25020-1                                | 7                |             |    |
| 1     Apellido Paterno o Razón Social     2     Apellido Materno     5     Nombres       SERVAT     MIRANDA     MARIANO       55     Correo Electrónico     10     Nombre Contador o Contacto     11     Telénoro Contador     903     RUT Representante Lego       56     Cambio de Sujeto<br>Retención     Arroz     101     Madera     100       2     Berries     102     Oro y demás artículos de Oro     106       3     Chatarra     103     Papel y Cartón para reciclar     106       4     Especial dades en la Construcción     105     Productos Silvestres     111       5     Ganado Vivo     105     Productos Silvestres     111       6     Legumbre     106     Trigo     112       7     Cambio de Sujeto<br>Anticipo     Carne     113     Harina     114                                                                                                    | pellido Paterno o Razón Social     2     Apellido Materno<br>MIRANDA     5     Nombres<br>MARANO       Correo Electrónico     10     Nombre Contador o Contacto     11     Teléfono Contador     903     RUT Representante Legal       CCTERIZACION CAMBIO     Error. "Nombre Contador o Contacto, es obligatorio"     11     Teléfono Contador     903     RUT Representante Legal       CCTERIZACION CAMBIO     Sujeto<br>Retención     Arroz     101     Madera     107       Berries     102     Oro y demás artículos de Oro     108       Chatarra     103     Papel y Cartón para reciclar     109       Contrato de Instalación o Confección de<br>Especialidades en la Construcción     104     Especies Hidrobiológicas     110       ambio de Sujeto<br>Anticipo<br>ambio de Sujeto<br>PPA     Carne     113     Harina     114       puesto por el que<br>Instruction     Pequeños Productores Agricolas     115     115     115       PPA     Pequeños Productores Agricolas     116     Petición por Art. 126, N*3, Cód.     17                                                                                                    | 1       Apellido Paterno o Razón Social       2       Apellido Materno       5       Nombres         SERVAT       MIRANDA       MARIANO       MARIANO         55       Correo Electrónico       10       Nombre Contador o Contacto       11       Teléfono Contador       903       RUT Representante Legal         Arroz       101       Madera       107         2       Arroz       101       Madera       107         3       Arroz       102       Oro y demás artículos de Oro       108         4       Contrato de Instalación o Confección de Especial Hidros en la Construcción       104       Especial Hidros en la Construcción       110         5       Cambio de Sujeto Anticipo       Carles en la Construcción       105       Productos Silvestres       111         6       Legumbre       106       Trigo       112       114       114         8       Cambio de Sujeto Anticipo       Productors Agrícolas       115       116       Petición por Art. 126, N*3, Cód.       17         9       Inpuesto Porolución       Petición Règimen Normal       16       Petición por Art. 126, N*3, Cód.       17                                                                                                    |             |                              |                       |                              |                            |                 |              |       |                                          |                  |             |    |
| SERVAT     MIRANDA     MARIANO       55     Correo Electrónico     10     Nombre Contador o Contacto     11     Teléfono Contador     903     RUT Representante Leg       Error: "Nombre Contador o Contacto, es obligatorio"     Error: "Nombre Contador o Contacto, es obligatorio"     903     RUT Representante Leg       1     Cambio de Sujeto<br>Retención     Arroz     101     Madera     100       2     Retención     Berries     102     Oro y demás articulos de Oro     108       3     Contrato de Instalación o Confección de<br>Especialidades en la Construcción     104     Especialidades en la Construcción     111       5     Ganado Vivo     105     Productos Silvestres     111       6     Legumbre     106     Trigo     112       7     Cambio de Sujeto<br>Anticipo     Came     113     Harina     114                                                                                                    | MIRANDA     MARIANO       Correo Electrónico     10     Nombre Contador o Contacto     11     Teléfono Contador     903     RUT Representante Legal       CCTERIZACION CAMBIO SUJETO.     Error: "Nombre Contador o Contacto, es obligatorio"     10     Madera     107       CCTERIZACION CAMBIO SUJETO.     Berries     102     Oro y demás artículos de Oro     108       Expecialidades en la Construcción     103     Z     Papel y Cartón para reciclar     109       Contrato de Instalación o Confección de<br>Especialidades en la Construcción     104     Especialidades en la Construcción     111       Ganado Vivo     105     Productos Silvestres     111       Anticipo<br>Anticipo<br>Anticipo<br>PPA     113     Harina     114       Initio de Sujeto<br>PPA     Pequeños Productores Agrícolas     115     115       Initio de Sujeto<br>PPA     Pequeños Productores Agrícolas     115     115       Inita de Sujeto<br>PPA     Pequeños Productores Agrícolas     116     Petición por Art. 126, N*3, Cód.     117                                                                                                    | SERVAT     MARANDA     MARANO       55     Correo Electrónico     10     Nombre Contador o Contacto     11     Teléfono Contador     903     RUT Representante Legal       6     Error: "Nombre Contador o Contacto     10     Madera     107     108       7     Cambio de Sujeto<br>Raticipo     Arroz     101     Madera     107       6     Contrato de Instalación o Confección de<br>Especialidades eín a Construcción     103     Papel y Cartón para reciclar     109       6     Cambio de Sujeto<br>Ganado Vivo     105     Productos Silvestres     111       7     Cambio de Sujeto<br>Papel y Cartón para reciclar     114     114       8     Cambio de Sujeto<br>Papel     113     Harina     114       9     Impuesto por el que<br>solicita devolución     113     Petición por Art. 126, N*3, Cód.     17       10     Tipo de Petición     Petición Régimen Normal     16     Petición por Art. 126, N*3, Cód.     17                                                                                                    | 1           | Apellido Paterno o F         | Razón Socia           | al                           | 2                          | Apellido Mater  | no           |       | 5 Nomb                                   | ores             |             |    |
| Barries     10     Nambre Contacto     11     Telefono Contacto     903     RUI Representante Leg       A. CARACTERIZACION CAMBIO SUJETO.     Error: "Nombre Contador o Contacto, es obligatorio"     903     Roll Representante Leg       1     Cambio de Sujeto<br>2     Arroz     101     Madera     100       3     Error: "Nombre Contacto, es obligatorio"     101     Madera     100       3     Cambio de Sujeto<br>Chatarra     102     Oro y demás artículos de Oro     100       4     Especialidades en la Construcción<br>Ganado Vivo     104     Especialidades en la Construcción     111       5     Ganado Vivo     105     Productos Silvestres     111       6     Legumbre     106     Trigo     112       7     Cambio de Sujeto<br>Anticipo     Carne     113     Harina     114                                                                                                    | Correo Electronico       10       Nombre Contador o Contacto       10       Feletono Contador       900       RUT Representante Legal         Error: "Nombre Contador o Contacto, es obligatorio"       101       Madera       107       108         Carteo Sujeto<br>Retención       Arroz       101       Madera       107       108         Chatarra       102       Oro y demás artículos de Oro       108       109       108         Contrato de Instalación o Confección de<br>Especialidades en la Construcción       104       Especialidades en la Construcción       109         Ganado Vivo       105       Productos Silvestres       111       111         Legumbre       106       Trigo       112         ambio de Sujeto<br>PPA       Carne       113       Harina       114         ambio de Sujeto<br>PPA       Pequeños Productores Agrícolas       115       115         Inita Devolución       104       Especialidades       115         Inita Devolución       Pequeños Productores Agrícolas       115       115         Inita Devolución       106       Pequeños Productores Agrícolas       115         Inita Devolución       16       Petición por Art. 126, N*3, Cód.       17 | 33       Correo Electronico       10       Nombre Contador o Contacto       11       Teletono Contador       903       RUI Representante Legal         Error: "Nombre Contador o Contacto       10       In Teletono Contador       903       RUI Representante Legal         A CARACTERIZACION CAMBIO SUJETO.         1       Cambio de Sujeto       Arroz       101       Madera       107       108         2       Retención       Berries       102       Oro y demás artículos de Oro       108         3       Chatarra       103       Papel y Cartón para reciclar       109         4       Contrato de Instatación o Confección de Especialidades en la Construcción       104       Especialidades en la Construcción       110         5       Ganado Vivo       105       Productos Silvestres       111       112         6       Legumbre       106       Trigo       112       114         8       Cambio de Sujeto       Carne       113       Harina       114         8       Cambio de Sujeto       Pequeiños Productores Agrícolas       115       9       115       9         9       Impuesto por el que solicita Devolución       Petición por Art. 126, N*3, Cód.       17       270       270       270                                                                                                    | SEF         | RVAT                         |                       | 10                           | MIRA                       | NDA             |              |       | MARIANO                                  | 002              |             |    |
| A. CARACTERIZACION CAMBIO SUJETO.         1       Cambio de Sujeto<br>Retención         3       Arroz         4       Direis         5       Chatarra         6       Ganado Vivo         1       Ganado Vivo         1       Cambio de Sujeto<br>Retención         3       Ganado Vivo         4       Especialidades en la Construcción         5       Ganado Vivo         10       Trigo         7       Cambio de Sujeto<br>Anticipo         9       Carne                                                                                                    | Error: "Nombre Contador o Contacto, es obligatorio"         Error: "Nombre Contador o Contacto, es obligatorio"         CTERIZACION CAMBIO SUJETO.         ambio de Sujeto<br>Retención         Parries       102       Oro y demás artículos de Oro       108         Contrato de Instalación o Confección de<br>Especialidades en la Construcción       104       Especies Hidrobiológicas       110         Ganado Vivo       105       Productos Silvestres       111         Lagumbre       106       Trigo       112         Anticipo<br>Anticipo<br>PApuesto por el que<br>Notes Sujeto<br>PPA       Pequeños Productores Agrícolas       115         Unesto por el que<br>lícita Devolución       16       Petición por Art. 126, N'3, Cód.       17                                                                                                    | A. CARACTERIZACION CAMBIO SUJETO.         1       Cambio de Sujeto<br>Retención       Arroz       101       Madera       107         2       Arroz       101       Madera       107         3       Berries       102       Oro y demás artículos de Oro       108         4       Contrato de Instalación o Confección de<br>Especialidades en la Construcción       104       Especias Hidrobiológicas       110         5       Ganado Vivo       105       Productos Silvestres       111         6       Cambio de Sujeto<br>Anticipo       Carne       113       Harina       114         8       Carmbio de Sujeto<br>PPA       Pequeños Productores Agrícolas       115       115         9       Impuesto por el que<br>solicat Devolución       V/A       270       270         10       Tipo de Petición       Petición Régimen Normal       16       Petición por Art. 126, N'3, Cód.       17                                                                                                    | 55          | Correo Electronico           |                       | Nombre                       | Contador o                 | o Contacto      |              |       | Teletono Contador                        | 903 RUT Represen | itante Lega | al |
| A. CARACTERIZACION CAMBIO SUJETO.         1       Cambio de Sujeto<br>Retención         2       Arroz         3       Fatención         4       Contrato de Instalación o Confección de<br>Especialidades en la Construcción       102       Oro y demás artículos de Oro       106         5       Ganado Vivo       105       Productos Silvestres       111         6       Legumbre       106       Trigo       111         7       Cambio de Sujeto<br>Anticipo       Carne       113       Harina       114                                                                                                    | CTERIZACION CAMBIO SUJETO.         ambio de Sujeto<br>Retención       Arroz       101       Madera       107         Berries       102       Oro y demás artículos de Oro       108         Chatarra       103       Papel y Cartón para reciclar       109         Contrato de Instalación o Confección de<br>Especialidades en la Construcción       104       Especies Hidrobiológicas       110         Ganado Vivo       105       Productos Silvestres       111         Legumbre       106       Trigo       112         ambio de Sujeto<br>PPA       Pequeños Productores Agrícolas       115         IPA       VivA       270         Tipo de Petición       Petición Régimen Normal       16       Petición por Art. 126, N°3, Cód.       17                                                                                                    | A. CARACTERIZACION CAMBIO SUJETO.         1       Cambio de Sujeto<br>Retención         3       Arroz         2       Paries         101       Madera         102       Oro y demás artículos de Oro         103       Papel y Cartón para reciclar         101       Contrato de Instalación o Confección de<br>Especialidades en la Construcción       104         101       Ganado Vivo       105         101       Froductos Silvestres       111         101       Carmbio de Sujeto<br>Anticipo       Carne       113         103       Carne traina       114       114         104       Especialidades en la Construcción       114       114         111       Carne       113       Harina       114         111       PA       Papel y Cartón para reciclar       110         111       Carne       113       Harina       114         114       Papel y Cartón para reciclar       114       114         115       Papel y Cartón para reciclar       114       114         111       Papel y Cartón para reciclar       114       114         115       Papel y Cartón para reciclar       114       114         111       Pa                                                                                                    |             |                              | 1                     | Error: '                     | 'Nombre Co                 | ontador o Conta | cto, es obli | gator | io"                                      |                  |             |    |
| A. CARACTERIZACION CAMBIO SUJETO.<br>2 Retención<br>4 Contrato de Instalación o Confección de<br>5 Contrato de Instalación o Confección de<br>5 Especialidades en la Construcción<br>6 Cambio de Sujeto<br>7 Cambio de Sujeto<br>6 Carre<br>10 Contrato de Instalación o Confección de<br>104 Especialidades en la Construcción<br>105 Productos Silvestres<br>117<br>7 Cambio de Sujeto<br>118 Carre<br>119 Carre<br>110 Carre<br>110 Carre<br>110 Carre<br>110 Carre<br>111 Carre<br>110 Carre<br>111 Carre<br>111 Carre<br>111 Carre<br>111 Carre<br>112 Carre<br>113 Carre<br>113 Carre<br>114 Carre<br>115 Carre<br>116 Carre<br>117 Carre<br>117 Carre<br>118 Carre<br>118 Carre<br>119 Carre<br>119 Carre<br>110 Carre<br>110 Carre<br>110 Carre<br>111 Carre<br>111 Carre<br>111 Carre<br>111 Carre<br>112 Carre<br>113 Carre<br>113 Carre<br>114 Carre<br>114 Carre<br>115 Carre<br>116 Carre<br>117 Carre<br>117 Carre<br>118 Carre<br>118 Carre<br>119 Carre<br>119 Carre<br>110 Carre<br>110 Carre<br>110 Carre<br>111 Carre<br>111 Carre | CTERIZACION CAMBIO SUJETO.         Retención         Arroz       101       Madera       107         Berries       102       Oro y demás artículos de Oro       108         Chatarra       103       Papel y Cartón para reciclar       109         Contrato de Instalación o Confección de<br>Especialidades en la Construcción       104       Especialidades       110         Ganado Vivo       105       Productos Silvestres       111         Legumbre       106       Trigo       112         ambio de Sujeto<br>Anticipo<br>Anticipo<br>Patieta Serviculas       Pequeños Productores Agrícolas       113       Harina       114         Una Subio de Sujeto<br>PPA       Pequeños Productores Agrícolas       115       Trigo       114         Inita Devolucion       Viva       270       270       270         Inito de Petición       Petición por Art. 126, N*3, Cód.       17       270                                                                                                    | 1       Cambio de Sujeto<br>Retención       Arroz       101       Madera       107         2       Retención       Berries       102       Oro y demás artículos de Oro       108         3       Chatarra       103       Ø       Papel y Cartón para reciclar       109         4       Contrato de Instalación o Confección de<br>Especialidades en la Construcción       104       Especies Hidrobiológicas       110         5       Cambio de Sujeto<br>Anticipo       Ganado Vivo       105       Productos Silvestres       111       112         6       Cambio de Sujeto<br>Anticipo       Carne       113       Harina       114       114         7       Cambio de Sujeto<br>Anticipo       Pequeños Productores Agricolas       113       Harina       114       114         8       Cambio de Sujeto<br>Solicit Devolución       Pequeños Productores Agricolas       115       I16       Petición por Art. 126, N*3, Cód.       77       270         10       Tipo de Petición       Petición Régimen Normal       16       Petición por Art. 126, N*3, Cód.       77       270                                                                                                    |             |                              |                       |                              |                            |                 |              |       |                                          |                  |             |    |
| A. CARACTERIZACION CAMBIO SUJETO.         1       Cambio de Sujeto<br>Retención       Arroz       101       Madera       100         2       Berries       102       Oro y demás artículos de Oro       100         3       Chatarra       103       Papel y Cartón para reciclar       100         4       Contrato de Instalación o Confección de<br>Especialidades en la Construcción       104       Especies Hidrobiológicas       111         6       Ganado Vivo       105       Productos Silvestres       111         7       Cambio de Sujeto<br>Anticipo       Carne       113       Harina       114                                                                                                    | Arroz       101       Madera       107         Retención       Arroz       101       Madera       107         Berries       102       Oro y demás artículos de Oro       108         Chatarra       103       Papel y Cartón para reciclar       109         Contrato de Instalación o Confección de<br>Especialidades en la Construcción       104       Especies Hidrobiológicas       110         Ganado Vivo       105       Productos Silvestres       111         Legumbre       106       Trigo       112         ambio de Sujeto<br>Photoparte       Carne       113       Harina       114         Inbio de Sujeto<br>Photoparte       Pequeños Productores Agricolas       115       115         Diresto por el que<br>licita Devolución       IVA       270       270         Ita De de Exicón Régimen Normal       16       Petición por Art. 126, N'3, Cód.       17                                                                                                    | A. CARACTERIZACION CAMBIO SUJETO.       1       Madera       107         1       Cambio de Sujeto<br>Atroz       101       Madera       107         2       Retención       Arroz       101       Madera       107         3       Arroz       101       Madera       107         4       Cambio de Sujeto<br>Anticipo       Carne       103       Papel y Cartón para reciclar       109         5       Cambio de Sujeto<br>Anticipo       Carne       104       Especialidades en la Construcción       110         6       Legumbre       106       Trigo       Productos Silvestres       111         7       Cambio de Sujeto<br>Anticipo       Carne       113       Harina       114         8       Cambio de Sujeto<br>PA       Pequeños Productores Agrícolas       115       115         9       Impuesto por el que<br>solicita Devolución       IVA       270       270         10       Tipo de Petición       Petición Régimen Normal       16       Petición por Art. 126, N*3, Cód.       17                                                                                                    |             |                              |                       |                              |                            |                 |              |       |                                          |                  |             |    |
| 1     Cambio de Sujeto<br>Retención     Arroz     101     Madera     100       2     Retención     Berries     102     Oro y demás artículos de Oro     100       3     Chatarra     103     Papel y Cartón para reciclar     100       4     Contrato de Instalación o Confección de<br>Especialidades en la Construcción     104     Especies Hidrobiológicas     111       5     Ganado Vivo     105     Productos Silvestres     111       6     Carme     113     Harina     112                                                                                                    | ambio de Sujeto<br>Retención     Arroz     101     Madera     107       Berries     102     Oro y demás artículos de Oro     108       Contrato de instalación o Confección de<br>Especialidades en la Construcción     103     Papel y Cartón para reciclar     109       Contrato de instalación o Confección de<br>Especialidades en la Construcción     104     Especies Hidrobiológicas     110       Ganado Vivo     105     Productos Silvestres     111       Legumbre     106     Trigo     112       ambio de Sujeto<br>PAL     Pequeños Productores Agrícolas     113     Harrina       Piesto por el que<br>licita Devolución     IVA     270       Igo de Petición     Petición Régimen Normal     16     Petición por Art. 126, N*3, Cód.<br>Tributario     17                                                                                                    | 1     Cambio de Sujeto<br>Anticipo     Arroz     101     Madera     107       2     Pareiras     102     Oro y demás artículos de Oro     108       3     Ontrato de Instalación o Confección de<br>Especialidades en la Construcción     103     Papel y Cartón para reciclar     109       5     Ontrato de Instalación o Confección de<br>Especialidades en la Construcción     104     Especias Hidrobiológicas     110       6     Ontrato de Instalación o Confección de<br>Especialidades en la Construcción     105     Productos Silvestres     111       7     Cambio de Sujeto<br>Anticipo     Carne     113     Harina     114       8     Carmbio de Sujeto<br>PA     Pequeños Productores Agrícolas     115     Inspectiva Productores Agrícolas       9     Impuesto pre dique<br>solicita Devolución     V/A     Zroto     Zroto       10     Tipo de Petición     Peticón Régimen Normal     16     Peticón por Art. 126, N'3, Cód.     17                                                                                                    | <b>A.</b> C | ARACTERIZACION CA            | MBIO SUJE             | TO.                          |                            |                 |              |       |                                          |                  |             |    |
| 2     Netericular     Berries     102     Oro y demás artículos de Oro     100       3     Chatarra     103     Papel y Cartón para reciclar     100       4     Contracto de Instalación o Confección de<br>Especialidades en la Construcción     104     Especies Hidrobiológicas     111       5     Ganado Vivo     105     Productos Silvestres     111       6     Legumbre     106     Trigo     112       7     Cambio de Sujeto<br>Anticipo     Carne     113     Harina     114                                                                                                    | Berries     102     Oro y demás artículos de Oro     108       Contatra     103     ✓     Papel y Cantón para reciclar     109       Contrato de Instalación o Confección de<br>Especialidades en la Construcción     104     Especies Hidrobiológicas     110       Ganado Vivo     105      Productos Silvestres     111       Legumbre     106      Trigo     112       ambio de Sujeto<br>PPA     Pequeños Productores Agrícolas     113     Harrina     114       Itata Devo rel que<br>itora De Vención     IVA     270     270                                                                                                    | 2     Interfaction     Berries     102     Oro y demás artículos de Oro     108       3     Chatarra     103     Papel y Cartón para reciclar     109       4     Contrato de Instalación o Confección de<br>Especialidades en la Construcción     104     Especialidades     Especialidades       5     Contrato de Instalación o Confección de<br>Especialidades en la Construcción     104     Especialidades     Especialidades       6     Carado Vivo     105     Productos Silvestres     111       6     Carne     106     Trigo     Trigo       7     Carmbio de Sujeto<br>Anticipo rel que     Pequeños Productores Agrícolas     113     Harina       9     Impuesto por el que<br>solicita Devolución     IVA     VA     270       10     Tipo de Petición     Peticón Régimen Normal     16     Peticón por Art. 126, N'3, Cód.     17                                                                                                    | 1           | Cambio de Sujeto             | Arroz                 |                              |                            |                 | 101          |       | Madera                                   |                  | 107         |    |
| 3     Chatarra     103     ✓     Papel y Cartón para reciclar     101       4     Contrato de Instalación o Confección de<br>Especialidades en la Construcción     104     Especies Hidrobiológicas     111       5     Ganado Vivo     105     Productos Silvestres     111       6     Legumbre     106     Trigo     112       7     Cambio de Sujeto<br>Anticipo     Carne     113     Harina     114                                                                                                    | Chatarra     103     ✓     Papel y Cartón para reciclar     109       Contrato de Instalación o Confección de<br>Especialidades en la Construcción     104     Especialidades     Especialidades     110       Ganado Vivo     105      Productos Silvestres     111       Legumbre     106      Trigo     112       ambio de Sujeto<br>Pequeños Productores Agrícolas     113      Harina     114       Inita de Sujeto<br>Pequeños Productores Agrícolas     113      Harina     115       Direta de Polición     IVA      270       Petición Régimen Normal     16     Petición por Art. 126, N°3, Cód.     17                                                                                                    | 3     Chatarra     103     Papel y Cartón para reciclar     109       4     Contrato de Instalación o Confección de<br>Especialidades en la Construcción     104     Especias Hidrobiológicas     110       5     Ganado Vivo     105     Productos Silvestres     110       6     Legumbre     106     Trigo     Trigo     112       7     Cambio de Sujeto<br>Anticipo     Carne     113     Harina     114       8     Cambio de Sujeto<br>Pequeños Productores Agrícolas     VA     270     270       9     Inpuesto por el que<br>solicitade Por detorición     16     Peticón por Art. 126, N*3, Cód.     77     270                                                                                                    | 2           | Retencion                    | Berries               |                              |                            |                 | 102          |       | Oro y demás artículos de                 | Oro              | 108         |    |
| 4     Contrato de Instalación o Confección de<br>Especialidades en la Construcción     104     Especies Hidrobiológicas     111       5     Ganado Vivo     105     Productos Silvestres     111       6     Legumbre     106     Trigo     112       7     Cambio de Sujeto<br>Anticipo     Carne     113     Harina     114                                                                                                    | Contrato de Instalación o Confección de<br>Especialidades en la Construcción     104     Especies Hidrobiológicas     110       Ganado Vivo     105     Productos Silvestres     111       Legumbre     106     Trigo     112       ambio de Sujeto<br>Antricipo     Carne     113     Harina     114       pequeños Productores Agricolas     115     University     115       puesto por el que<br>licita Devolución     IVA     270       Tipo de Petición Régimen Normal     16     Petición por Art. 126, N*3, Cód.<br>Tributario     17                                                                                                    | 4     Contrato de Instalación o Confección de<br>Especialidades en la Construcción     104     Especialidrobiológicas     110       5     Ganado Vivo     105     Productos Silvestres     111       6     Legumbre     106     Trigo     112       7     Cambio de Sujeto<br>Anticipo     Carne     113     Harina     114       8     Cambio de Sujeto<br>PPA     Pequeños Productores Agricolas     115     116     Tripo de Petición por Art. 126, N*3, Cód.     17       9     Inpuesto por el que origo     Petición Règimen Normal     16     Petición por Art. 126, N*3, Cód.     17                                                                                                    | 3           |                              | Chatarra              |                              |                            |                 | 103          | 1     | Papel y Cartón para recio                | dar              | 109         |    |
| 5     Ganado Vivo     105     Productos Silvestres     11       6     Legumbre     106     Trigo     112       7     Cambio de Sujeto<br>Anticipo     Came     113     Harina     114                                                                                                    | Ganado Vivo     105     Productos Silvestres     111       Legumbre     106     Trigo     112       ambio de Sujeto     Carne     113     Harina     114       Anticipo     Pequeños Productores Agricolas     113     Harina     114       Inito de Sujeto     Pequeños Productores Agricolas     115     115       Inita Devolución     Pequeños Productores Agricolas     115     116       Inita Devolución     Petición por Art. 126, N°3, Cód.     17                                                                                                    | 5         Ganado Vivo         105         Productos Silvestres         111           6         Legumbre         106         Trigo         112         112           7         Cambio de Sujeto<br>Anticipo         Carne         113         Harina         114         114           8         Cambio de Sujeto<br>Anticipo         Pequeños Productores Agrícolas         113         Harina         114         114           9         Impuesto por el que<br>solicita Devolución         IVA         270         270         270         270         270         270         270         270         270         270         270         270         270         270         270         270         270         270         270         270         270         270         270         270         270         270         270         270         270         270         270         270         270         270         270         270         270         270         270         270         270         270         270         270         270         270         270         270         270         270         270         270         270         270         270         270         270         270         270<                                                                                                    | 4           |                              | Contrato<br>Especiali | de Instalació<br>dades en la | n o Confecc<br>Construcció | ción de<br>In   | 104          |       | Especies Hidrobiológicas                 | 5                | 110         |    |
| 6     Legumbre     106     Trigo     11:       7     Cambio de Sujeto<br>Antícipo     Carne     113     Harina     114       0     Combio de Sujeto<br>Antícipo     Carne     113     Harina     114                                                                                                    | Legumbre     106     Trigo     112       ambio de Sujeto<br>Anticipo<br>ambio de Sujeto<br>PPA     Carne     113     Harina     114       ambio de Sujeto<br>PPA     Pequeños Productores Agrícolas     115     115     115       puesto por el que<br>licita Devolución     IVA     270     270       Tipo de Petición Régimen Normal     16     Petición por Art. 126, N'3, Cód.<br>Tributario     17                                                                                                    | 6         Legumbre         106         Trigo         112           7         Cambio de Sujeto<br>Anticipo         Carne         113         Harina         114           8         Cambio de Sujeto<br>PPA         Pequeños Productores Agricolas         113         Harina         114           9         Impuesto por el que<br>solicita Devolución         IVA         270         270           10         Tipo de Petición         Petición Régimen Normal         16         Petición por Art. 126, N*3, Cód.         17                                                                                                    | 5           |                              | Ganado \              | /ivo                         |                            |                 | 105          |       | Productos Silvestres                     |                  | 111         |    |
| 7 Cambio de Sujeto<br>Anticipo<br>Carne 113 Harina 11-                                                                                                    | ambio de Sujeto<br>Anticipo     Carne     113     Harina     114       ambio de Sujeto<br>PPA     Pequeños Productores Agrícolas     115     115       puesto por el que<br>licita Devolución     IVA     270       ito de Petición<br>Petición Régimen Normal     16     Petición por Art. 126, N°3, Cód.<br>Tributario     17                                                                                                    | 7     Cambio de Sujeto<br>Anticipo<br>PA     Carne     113     Harina     114       8     Cambio de Sujeto<br>PPA     Pequeños Productores Agrícolas     115     116       9     Impuesto por el que<br>solicita Devolución     IVA     270       10     Tipo de Petición     Petición Régimen Normal     16     Petición por Art. 126, N*3, Cód.<br>Tributario     17                                                                                                    | 6           |                              | Legumbre              | е                            |                            |                 | 106          |       | Trigo                                    |                  | 112         |    |
| 0 Complex de Sujete - v - v - v - 14                                                                                                    | ambio de Sujeto<br>PPA     Pequeños Productores Agrícolas     115       puesto por el que<br>licita Devolución     IVA     270       ipo de Petición     Petición Régimen Normal     16     Petición por Art. 126, N*3, Cód.     17                                                                                                    | 8       Cambio de Sujeto<br>PPA       Pequeños Productores Agrícolas       115         9       Impuesto por el que<br>solicita Devolución       IVA       270         10       Tipo de Petición       Petición Régimen Normal       16       Petición por Art. 126, N*3, Cód.       17                                                                                                    | 7           | Cambio de Sujeto<br>Anticipo | Carne                 |                              |                            |                 | 113          |       | Harina                                   |                  | 114         |    |
| PPA Pequenos Productores Agricolas                                                                                                    | puesto por er que IVA 270 e<br>licta Devolución Petición Régimen Normal 16 Petición por Art. 126, N*3, Cód. 17 e<br>Tributario                                                                                                    | 9     Impluesto por er que<br>solicita devolución     IVA     270     270       10     Tipo de Petición     Petición Régimen Normal     16     Petición por Art. 126, N*3, Cód.     17                                                                                                    | 8           | Cambio de Sujeto<br>PPA      | Pequeño               | s Productore                 | s Agrícolas                |                 |              |       |                                          |                  | 115         |    |
| solicita Devolución 2/1                                                                                                    | Tipo de Petición Petición Régimen Normal 16 Petición por Art. 126, N*3, Cód. 17 Gributario                                                                                                    | 10         Tipo de Petición         Petición Régimen Normal         16         Petición por Art. 126, N°3, Cód.         17         Image: Contract of the second second se | 9           | solicita Devolución          | IVA                   |                              |                            |                 |              |       |                                          |                  | 270         | 1  |
| 10         Tipo de Petición         Petición Régimen Normal         16         Petición por Art. 126, N°3, Cód.         17           10         Tributario         16         Petición por Art. 126, N°3, Cód.         17                                                                                                    |                                                                                                    |                                                                                                    | 10          | Tipo de Petición             | Petición F            | Régimen Nor                  | mal                        |                 | 16           |       | Petición por Art. 126, N°3<br>Tributario | , Cód.           | 17          | 1  |
|                                                                                                    |                                                                                                    |                                                                                                    |             |                              |                       |                              |                            |                 |              |       |                                          |                  |             |    |
|                                                                                                    | · · · · · · · · · · · · · · · · · · ·                                                                                                    |                                                                                                    | r/En        | viar                         | Limpiar               |                              | Gua                        | rdar Datos      |              |       | Volver                                   | Ver Formulari    | o Comple    | to |
| lar/Enviar Limpiar Guardar Datos Volver Ver Formulario Compl                                                                                                    | Limpiar Guardar Datos Volver Ver Formulario Completo                                                                                                    | /Enviar Limpiar Guardar Datos Volver Ver Formulario Completo                                                                                                    |             |                              | - · · ·               |                              |                            |                 |              |       |                                          |                  |             |    |

Cuando la Declaración Jurada no presenta errores lógicos ni aritméticos, se desplegará un mensaje emergente que permite enviar la declaración al presionar Aceptar, o bien, agregar y/o corregir datos a través del botón Cancelar.

| Figura 25: Mensaje confirmación envio F356                                                                                                    |
|----------------------------------------------------------------------------------------------------|
| Confirmar                                                                                                    |
| El Formulario 3560 Solicitud Devolucion Cambio Sujeto no tiene<br>errores lógicos ni aritméticos,por lo cual se encuentra en condiciones<br>de ser enviado al SII.<br>Para enviar la declaración seleccione el botón Aceptar,si desea<br>agregar y/o corregir datos seleccione el botón Cancelar. |
| Aceptar Cancelar                                                                                                    |

#### envío F3560 **F**:----25. Manaaia a

Luego de confirmar el envío de la Declaración Jurada, se despliega una página que informa que la declaración fue recibida y almacenada en las bases de datos del SII. Desde ella se puede acceder a la Consulta de Estado de la declaración, donde se puede descargar el Certificado Solemne y consultar información relacionada con el formulario presentado.

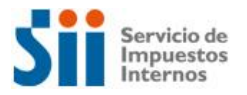

#### Figura 26: Resultado Envío F3560

|                     | Sii                   | Servicio de<br>Impuestos<br>Internos   |                              |                               |                               |                          | Rut: 25                                 | 020 - 1                 | Identificar N<br>Contribuyen | luevo Cerra<br>te Sesió  | r unu<br>n 11       | 0 🗈 🔊                           | 0     |
|---------------------|-----------------------|----------------------------------------|------------------------------|-------------------------------|-------------------------------|--------------------------|-----------------------------------------|-------------------------|------------------------------|--------------------------|---------------------|---------------------------------|-------|
| <b>n</b>            | Mi SII                | Registro de<br>Contribuyentes          | impuestos<br>Mensuales       | Factura<br>Electrónica        | Boleta de<br>Honorarios       | Renta                    | Declaraciones<br>Juradas                | Bienes<br>Raíces        | Situación<br>Tributaria      | Tasación de<br>Vehículos | Libros<br>Contables | Infracciones y<br>Condonaciones |       |
| Usted e             | stá en: >             | mpuestos Mensu                         | iales >                      |                               |                               |                          |                                         |                         |                              |                          |                     |                                 |       |
| Ay<br>Inicio        | <u>uda</u>            |                                        |                              |                               |                               |                          |                                         |                         |                              |                          |                     |                                 |       |
| FORMU               | LARIO 35              | 60 SOLICITUD DE                        |                              | AMBIO SUJET                   | O RECIBIDA.                   |                          |                                         |                         |                              |                          |                     |                                 |       |
| El SII h<br>present | a recibid<br>ado su d | o la Formulario 3<br>eclaración. En es | 560 Solicitud<br>ta misma pá | Devolucion C<br>gina podrá ob | ambio Sujeto<br>tener informa | . Presione<br>ción del p | e el botón "Consu<br>proceso de fiscali | ultar Estado<br>zación. | o" para obte                 | ner el Certificad        | lo Solemne (        | que acredita que U              | d. ha |
|                     |                       |                                        |                              |                               |                               |                          |                                         |                         |                              |                          |                     |                                 |       |
|                     |                       |                                        |                              |                               |                               | Cor                      | nsultar Estado                          |                         |                              |                          |                     |                                 |       |
| RcsWeb              | .Recepci              | onEnvio                                |                              |                               |                               |                          |                                         |                         |                              |                          |                     |                                 |       |
|                     |                       |                                        |                              |                               |                               |                          |                                         |                         |                              |                          |                     |                                 |       |
|                     |                       |                                        |                              |                               | Se                            | ervicio de               | Impuestos Inte                          | rnos                    |                              |                          |                     |                                 |       |

Una vez enviada la Declaración Jurada, se cruza en línea el detalle de la declaración. Este proceso contrasta la declaración recién ingresada contra otras fuentes de información.

#### 3.7. Consulta Estado

A continuación se muestra el estado actual de la información presentada para el periodo tributario seleccionado, indicándole los datos principales de la declaración y las notificaciones realizadas, la situación actual de la declaración, los eventos de la declaración y de los cruces de fiscalización en los que ha sido procesada. También aparecen las opciones disponibles para realizar modificaciones o consultas detalladas del formulario y/o sus eventos.

Por defecto se muestra la declaración vigente de folio más reciente, puede seleccionar otro folio o datos y presionar el botón *Ir* para visualizar su detalle. Para atención presione botón *Corregir o Rectificar*.

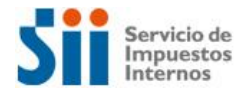

| Figura | 27:         | Consulta | <b>Estado</b> | F3560     |
|--------|-------------|----------|---------------|-----------|
| inguiu | <b>~</b> /. | consulta | LJLUUU        | 1 3 3 0 0 |

|                                                                                                    | vicio de<br>ouestos<br>ernos                                           |                                                                                                    |                                                                                                 |                                                                      |                                                    | Rut: 25020                                                                  | -1 Ider<br>Con                                              | ntificar Nuevo<br>tribuyente                                      | Cerrar<br>Sesión                                                      | 11 ?                                                            |                                                              | 6                             |
|----------------------------------------------------------------------------------------------------|------------------------------------------------------------------------|----------------------------------------------------------------------------------------------------|-------------------------------------------------------------------------------------------------|----------------------------------------------------------------------|----------------------------------------------------|-----------------------------------------------------------------------------|-------------------------------------------------------------|-------------------------------------------------------------------|-----------------------------------------------------------------------|-----------------------------------------------------------------|--------------------------------------------------------------|-------------------------------|
| Mi SII R                                                                                                    | legistro de<br>ntribuyente:                                            | Impuestos<br>Mensuales                                                                                  | Factura<br>Electrónica                                                                          | Boleta de<br>Honorarios                                              | Renta                                              | Declaraciones<br>Juradas                                                    | Bienes<br>Raíces                                            | Situación<br>Tributaria                                           | Tasación de<br>Vehículos                                              | Libros<br>Contables                                             | Infraccior<br>Condonae                                       | nes y<br>ciones               |
| ted está en: > Impi                                                                                                    | iestos Me                                                              | nsuales >                                                                                               |                                                                                                 |                                                                      |                                                    |                                                                             |                                                             |                                                                   |                                                                       |                                                                 |                                                              |                               |
| cio Consultar I                                                                                                    | Estado F3                                                              | <u>Ayuda</u><br>560                                                                                     |                                                                                                 |                                                                      |                                                    |                                                                             |                                                             |                                                                   |                                                                       |                                                                 |                                                              |                               |
| INSULTA DE ESTAL<br>licitud Devolucion (<br>continuación se m<br>notificaciones rea<br>mbién aparecen la<br>jente de folio más<br>ctificar". | DO<br>Cambio Su<br>uestra el<br>alizadas, l<br>as opcione<br>reciente, | i <b>jeto Periodo Nov</b><br>estado actual d<br>la situación actu<br>es disponibles p<br>puede seleccio | <b>riembre de 201</b><br>e la informaci<br>lal de la decla<br>lara realizar r<br>nar otro folio | 5<br>ón presentad<br>iración, los e<br>nodificacione<br>o datos y pr | da para el<br>ventos de<br>s o consu<br>esionar el | l periodo tributa<br>la declaración<br>ltas detalladas<br>l botón "Ir" para | irio seleccio<br>y de los cr<br>del formula<br>a visualizar | onado, indicá<br>uces de fisca<br>irio y/o sus e<br>su detalle. P | ndole los dato<br>lización en los<br>ventos. Por d<br>'ara atención j | os principales<br>s que ha sido<br>efecto se mu<br>presione bot | s de la decla<br>o procesada<br>uestra la de<br>cón "Corregi | araci<br>a.<br>eclara<br>ir o |
| Devolución So<br>Monto Observi                                                                                                    | licitada                                                               | \$ 10,000                                                                                               |                                                                                                 |                                                                      |                                                    | Nº Folio - Ev<br>Notificación                                               | vigCod                                                      | 133 - IPV                                                         | CHSA                                                                  | <b></b>                                                         | Ir                                                           |                               |
|                                                                                                    |                                                                        |                                                                                                    |                                                                                                 |                                                                      |                                                    |                                                                             |                                                             |                                                                   |                                                                       | 11                                                              |                                                              |                               |
| Situación Actua                                                                                                    |                                                                        |                                                                                                    |                                                                                                 |                                                                      |                                                    |                                                                             |                                                             |                                                                   |                                                                       |                                                                 |                                                              |                               |
| Su declaración<br>los formularios<br>con toda la doc                                                                                         | y/o perío<br>relaciona<br>umentaci                                     | do fue seleccior<br>dos si no contie<br>ón indicada en l                                                | nado para rev<br>men la inform<br>as observació                                                 | isión en el p<br>ación correc<br>ones de su C                        | roceso de<br>ta. La otra<br>onsulta de             | cruce Cruce Fo<br>a alternativa es<br>e Estado.                             | ormuli <mark>2</mark> 3<br>que concu                        | 560. Rectifiqu<br>rra a la oficin                                 | ue por Interne<br>a del SII corr                                      | t su declara<br>espondiente                                     | ción y/o las<br>a su domic                                   | s de<br>cilio,                |
| Para mayor info                                                                                                    | rmación i                                                              | revise el histori                                                                                       | al de eventos                                                                                   | más abajo.                                                           |                                                    |                                                                             |                                                             |                                                                   |                                                                       |                                                                 |                                                              |                               |
| Ve                                                                                                    | er Certific                                                            | ado Sol <mark>i<sup>3</sup> ne</mark>                                                                   |                                                                                                 | 1                                                                    | Ver Formu                                          | ulario Com <mark>, 1</mark> tto                                             |                                                             |                                                                   | Corregi                                                               | r o Rectifi                                                     |                                                              |                               |
| Observación                                                                                                    | Descrip                                                                | ción                                                                                                    |                                                                                                 |                                                                      | Obse                                               | ervaciones                                                                  |                                                             |                                                                   | Disc / Nº                                                             | Casos                                                           | Orientad                                                     | ián                           |
| CS13                                                                                                    | Contribu                                                               | ivente no tiene                                                                                         | devoluciones                                                                                    | de Cambio d                                                          | le Suieto                                          | aprobadas pr                                                                | amente                                                      |                                                                   | Disc. / Nº                                                            | \$ 10.000.                                                      | VER                                                          | lon                           |
| CS16                                                                                                    | Contribu                                                               | vente no regist                                                                                         | tra solicitudes                                                                                 | de devolucio                                                         | ón presen                                          | tadas en los últ                                                            | imos 365 d                                                  | ías.                                                              |                                                                       | \$ 10,000.                                                      | VER                                                          |                               |
| CS21                                                                                                    | Contribu                                                               | iyente declara i<br>da en el sistem                                                                     | antecedentes                                                                                    | de la devolu                                                         | ción anter                                         | rior que no corr                                                            | esponde a                                                   | la última                                                         |                                                                       | \$ 10,000.                                                      | VER                                                          |                               |
| CS09                                                                                                    | Contribu                                                               | vente solicita e<br>v la suma de d                                                                      | en c[87] de F3<br>ébitos declara                                                                | 650 un mont<br>idos en la D1                                         | F3652,                                             | al mínimo entre                                                             | el c[77] d                                                  | el F29 del                                                        |                                                                       | \$ 10,000.                                                      | VER                                                          |                               |
| AG110                                                                                                    | Contribu<br>Exporta                                                    | iyente no decla<br>dores solicitada                                                                     | ra en [539] d<br>en F3560 de                                                                    | e F29 del per<br>periodo ant                                         | riodo la to<br>erior.                              | talidad de la De                                                            | evolución d                                                 | e IVA                                                             | \$ 62                                                                 | 2,416,269.                                                      | VER                                                          |                               |
| CS11                                                                                                    | Contribu<br>F29                                                        | iyente declara (                                                                                        | en F3560 un r                                                                                   | nonto de ren                                                         | nanente m                                          | nenor al declara                                                            | ado en el c                                                 | [77] del                                                          |                                                                       | \$ 10,000.                                                      | VER                                                          | -                             |
|                                                                                                    |                                                                        |                                                                                                    |                                                                                                 |                                                                      | Historia                                           | l de Eventos                                                                |                                                             |                                                                   |                                                                       |                                                                 |                                                              |                               |
| Fecha                                                                                                    |                                                                        |                                                                                                    | 1. 1/6 1. 11                                                                                    |                                                                      | De                                                 | escripción                                                                  |                                                             |                                                                   |                                                                       |                                                                 | Detalle                                                      |                               |
| 28/12/2015 16                                                                                                    | 0:17:20 I                                                              | Declaración Orig<br>Contribuyente 2                                                                     | ginal/Primitiva<br>5020 - 1                                                                     | dentro de p                                                          | iazo recib                                         | ida por Propue:                                                             | sta a través                                                | s ae Internet                                                     | enviada por                                                           | Forn                                                            | nulario                                                      |                               |
|                                                                                                    | 5:17:20                                                                | Solicitud de dev                                                                                        | olución por 1                                                                                   | 0000 Pesos                                                           |                                                    | 7                                                                           |                                                             |                                                                   |                                                                       | Form                                                            | nulario                                                      |                               |
| 28/12/2015 16                                                                                                    |                                                                        | Declaración ace                                                                                         | ptada                                                                                           |                                                                      |                                                    |                                                                             |                                                             |                                                                   |                                                                       |                                                                 |                                                              |                               |
| 28/12/2015 16 28/12/2015 16                                                                                                    | 5:17:20 I                                                              |                                                                                                    |                                                                                                 |                                                                      |                                                    |                                                                             |                                                             |                                                                   |                                                                       | Desactiv                                                        | ar Textos de                                                 | Ayud                          |
| 28/12/2015 16<br>28/12/2015 16                                                                                                    | 5:17:20                                                                | Ver Informaci                                                                                           | 8<br>Disponible                                                                                 |                                                                      |                                                    |                                                                             |                                                             | Ver Decla                                                         | raci 10 s Jura                                                        | das                                                             |                                                              |                               |
| 28/12/2015 1(<br>28/12/2015 1(                                                                                                    | 5:17:20                                                                | Ver Informacio                                                                                          | 3<br>Disponible                                                                                 |                                                                      | <b>9</b>                                           | /olver                                                                      |                                                             | Ver Decla                                                         | rac <mark>i 10</mark> s Jurad                                         | das                                                             |                                                              |                               |
| 28/12/2015 1(<br>28/12/2015 1(<br>sWeb.ConsultaEst                                                                                           | :17:20                                                                 | Ver Informacio                                                                                          | 3<br>Disponible                                                                                 |                                                                      | 9                                                  | Volver                                                                      |                                                             | Ver Decla                                                         | rac <mark>i 10</mark> s Juran                                         | das                                                             |                                                              |                               |
| 28/12/2015 1(<br>28/12/2015 1(<br>sWeb.ConsultaEst                                                                                           | ado                                                                    | Ver Informacio                                                                                          | 8<br>Disponible                                                                                 |                                                                      | 9                                                  | Volver                                                                      |                                                             | Ver Decla                                                         | rac <mark>i 10</mark> s Juran                                         | das                                                             |                                                              |                               |

 Al inicio de la página encuentra la información relevante de la declaración: Devolución Solicitada, Monto Observado, Notificaciones emitidas y Folio. Junto a este último aparece el Evig\_Cod, que corresponde a la clave de estado de la declaración, la cual indica su situación, la situación de cruce y situación de devolución.

El folio se encuentra en un menú desplegable donde también podrán aparecer otros folios o datos para el período, los que pueden ser consultados seleccionándolos y presionando el botón *Ir*.

2. Luego, la página despliega la *Situación Actual* del formulario que explica en texto el *Evig\_Cod*, es decir, el estado o situación de la declaración y de los cruces a los que ha sido sometida.

Bajo la sección Situación Actual aparecen 3 botones:

3. El primero permite desplegar el *Certificado Solemne* si es que la declaración se encuentra vigente.

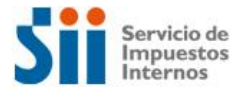

- 4. El segundo permite desplegar el *Formulario Compacto*, pudiendo ser éste de una declaración (vigente o anulada) o de datos guardados.
- 5. El tercero puede aparecer con 2 nombres diferentes:
  - **c.** Si la "Consulta de Estado" es de una declaración vigente, el botón dirá Corregir o Rectificar, en cuyo caso al ser presionado enviará a la página "Atención Contribuyente" para solucionar observaciones si es que existen, mediante justificaciones y/o una rectificatoria de la declaración.
  - **d.** Si la "Consulta de Estado" es de un período en el que sólo hay datos guardados, el botón dirá Declarar, en cuyo caso al ser presionado enviará a la página "Presentar Declaración". De esta forma, podrá declarar ingresando nuevos datos o utilizando los datos guardados previamente.
- 6. A continuación, se despliegan las Observaciones vigentes generadas por los cruces de información y por las cuales puede encontrarse impugnada la declaración. Cada observación se individualiza con un código, descripción, discriminante o número de casos (formulario de impuestos o declaración jurada, respectivamente), y un link de ayuda (Ver) a través del cual se accede a información de la observación sobre su origen y cómo solucionarla. Éstas se vuelven a desplegar en la página Atención Contribuyente, pero con mayor detalle para facilitar su solución en el proceso de atención.
- 7. En la sección *Historial de Eventos* se presenta una tabla con los eventos de la declaración. Cada evento se individualiza con la fecha y hora en que fue registrado, la descripción y un link de detalle o acción disponible.
- 8. Puede acceder, mediante los botones ubicados al pie de la página, a la *Consulta Integral de Información Disponible del Contribuyente* y a la *Consulta Integral de Declaraciones Juradas* (o *Consulta Integral de Formularios*, si la consulta de estado pertenece a una declaración jurada).
- 9. Si desea regresar a la página anterior, presione del botón *Volver*.
- **10.** A través del botón Ver Declaraciones Juradas, se puede acceder directamente a la Consulta Integral de Declaraciones Juradas.

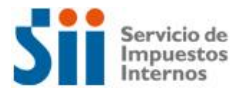

#### 4. RECTIFICATORIA DE UNA DECLARACIÓN JURADA

#### 4.1. Corregir o Rectificar Declaraciones Juradas

Para rectificar una Declaración Jurada, debe seleccionar la opción *Corregir o Rectificar Declaraciones Juradas,* cuadro *Solicitud Devolución Cambio de Sujeto (F3560),* desde el menú principal de Impuestos Mensuales o bien, desde el menú *Declaraciones Juradas,* cuadro *Declaraciones Juradas de IVA*.

#### Figura 28: Menú Impuestos Mensuales (Corregir o Rectificar Declaraciones Juradas)

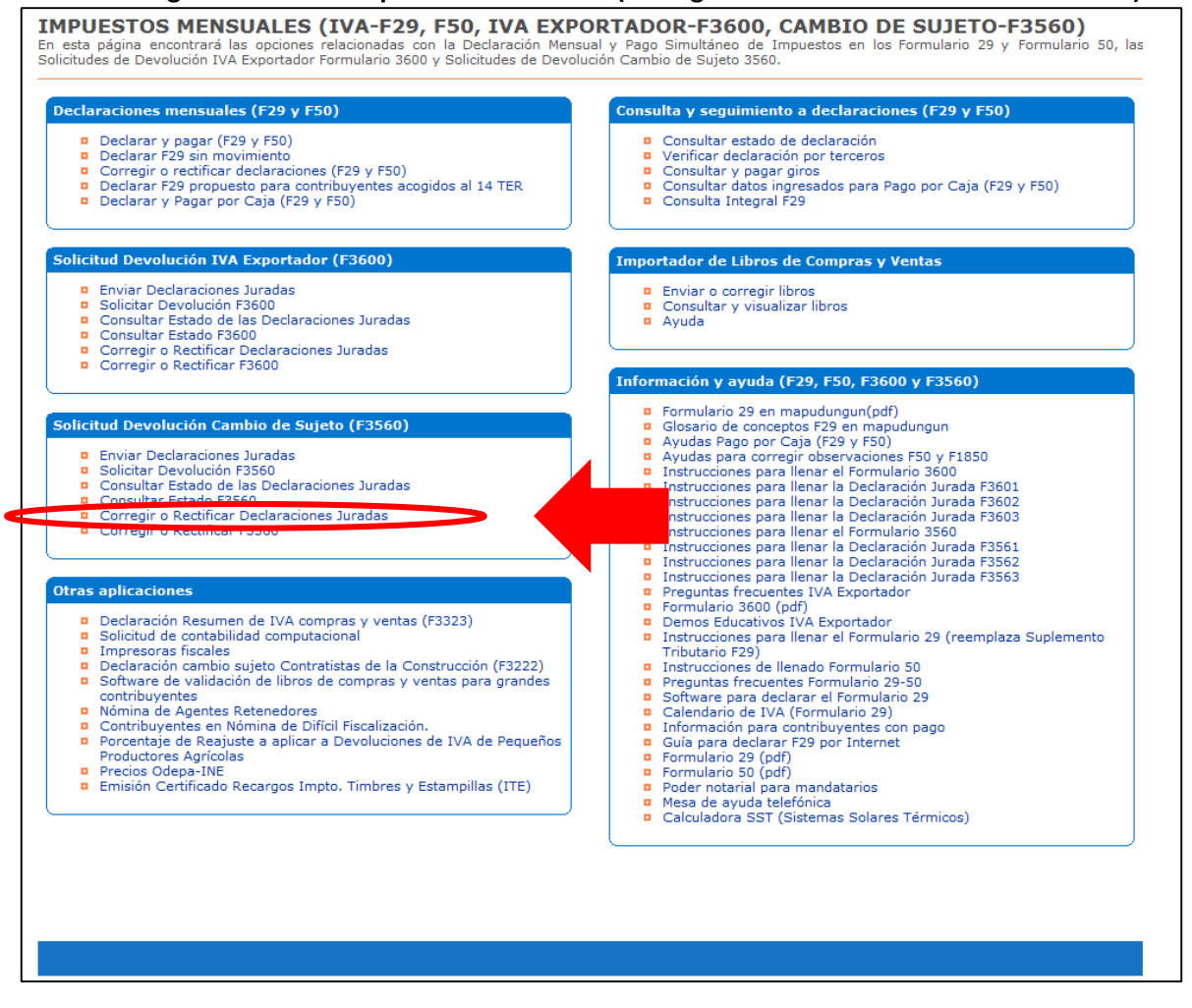

Una vez que se accede a la *Consulta Integral de Fiscalización (Declaraciones Juradas),* debe seleccionar el formulario que desea rectificar, pinchando sobre el número ubicado en el recuadro correspondiente, donde se desplegará un listado con los meses del año en que exista declaración.

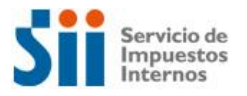

| Figura 29: Consulta Integral D | DII |
|--------------------------------|-----|
|--------------------------------|-----|

| 5                                                   | Servicio de<br>Impuestos<br>Internos                                                                             |                                                                      |                                                                          |                                                                |                                                | Rut: 25020 -                                                          | 1 Iden<br>Cont                         | tificar Nuevo<br>ribuyente                  | o Cerrar<br>Sesión                                 | 11                                            |                                    | <b>ر ر</b> ه                  |     |
|-----------------------------------------------------|----------------------------------------------------------------------------------------------------|----------------------------------------------------------------------|--------------------------------------------------------------------------|----------------------------------------------------------------|------------------------------------------------|-----------------------------------------------------------------------|----------------------------------------|---------------------------------------------|----------------------------------------------------|-----------------------------------------------|------------------------------------|-------------------------------|-----|
| ♠                                                   | li SII Registro de<br>Contribuyentes                                                                             | Impuestos<br>Mensuales                                               | Factura<br>Electrónica                                                   | Boleta de<br>Honorarios                                        | Renta                                          | Declaraciones<br>Juradas                                              | Bienes<br>Raíces                       | Situación<br>Tributaria                     | Tasación de<br>Vehículos                           | Libros<br>Contables                           | Infracc<br>Condor                  | iones y<br>naciones           |     |
| Usted está                                          | en: > Impuestos Mens                                                                                             | suales >                                                             |                                                                          |                                                                |                                                |                                                                       |                                        |                                             |                                                    |                                               |                                    |                               | -   |
| Ayuda<br>Inicio                                     | a                                                                                                    |                                                                      |                                                                          |                                                                |                                                |                                                                       |                                        |                                             |                                                    |                                               |                                    |                               |     |
| A continua<br>estado de<br>presionano<br>desplegari | nes Juradas<br>ición encontrará la in<br>las declaraciones jur<br>do el nombre del forr<br>á la página de Consul | formación refe<br>adas anuales<br>nulario o la ca<br>lta de Estado p | erente a las De<br>y la cantidad d<br>antidad de decl<br>para el formul: | eclaraciones<br>de declaraci<br>laraciones, o<br>ario y perioo | Juradas<br>ones del<br>lesplegar<br>lo selecci | declaradas o con<br>año de declaracio<br>1do así el estado<br>ionado. | la obligac<br>ones jurada<br>de cada m | ión de hace<br>as mensuale<br>es. Al presid | rlo. Para los a<br>es. Puede acc<br>onar el estado | iños que se r<br>eder al estad<br>de una decl | nuestran<br>o de esta<br>aración s | se indica e<br>s últimas<br>e | el  |
|                                                     |                                                                                                    |                                                                      |                                                                          |                                                                |                                                |                                                                       |                                        |                                             |                                                    | Buscar F                                      | ormulario                          | )S                            |     |
|                                                     | Declaracione                                                                                                    | s Juradas Me                                                         | nsuales                                                                  | -                                                              | P<br>> 20                                      | eriodo Tributari<br>016 2015                                          | o Mensua<br>2014                       | 2013                                        | -                                                  |                                               |                                    |                               |     |
| F356                                                | 1-Informe De Prove                                                                                               | edores (+)                                                           |                                                                          | Ca                                                             | nt                                             |                                                                       | 1011                                   | 2015                                        |                                                    |                                               |                                    |                               |     |
| F356                                                | 2-Informe De Factu                                                                                               | ras De Comp                                                          | ora Recibidas                                                            | (+) Ca                                                         | nt                                             | 10                                                                    |                                        |                                             |                                                    |                                               |                                    |                               |     |
| F356                                                | 3-Informe De Factu                                                                                               | ras Recibidas                                                        | s Con R (+)                                                              | ) Ca                                                           | nt                                             | 8                                                                     |                                        |                                             |                                                    |                                               |                                    |                               |     |
|                                                     |                                                                                                    |                                                                      |                                                                          |                                                                |                                                | Declaracione                                                          | s Juradas                              |                                             |                                                    | Periodo                                       | Tributari                          | o Mensual                     |     |
|                                                     |                                                                                                    |                                                                      |                                                                          |                                                                | _                                              |                                                                       |                                        |                                             | En                                                 | e 2016                                        | 2015<br>P                          | 2014                          | 201 |
|                                                     |                                                                                                    |                                                                      |                                                                          |                                                                | -                                              |                                                                       |                                        |                                             | Ab                                                 | r                                             | P                                  |                               |     |
| RcsWeb.C                                            | onsultaIntegralDj                                                                                                |                                                                      |                                                                          |                                                                |                                                |                                                                       |                                        |                                             | Ma                                                 | y I                                           | P                                  |                               |     |
|                                                     |                                                                                                    |                                                                      |                                                                          |                                                                | F3561                                          | -Informe De Prov                                                      | eedores (-)                            |                                             | Ag                                                 | 0                                             | P                                  |                               |     |
|                                                     |                                                                                                    |                                                                      |                                                                          |                                                                |                                                |                                                                       |                                        |                                             | Se                                                 | р                                             | P                                  |                               |     |
|                                                     |                                                                                                    |                                                                      |                                                                          | Ser                                                            | vi                                             |                                                                       |                                        |                                             | 00                                                 | t                                             | P                                  |                               |     |
|                                                     |                                                                                                    |                                                                      |                                                                          |                                                                |                                                |                                                                       |                                        |                                             | Di                                                 | c                                             | P                                  |                               |     |
|                                                     |                                                                                                    |                                                                      |                                                                          |                                                                | E3562                                          | -Informa De Eactu                                                     | Par Da Can                             | anna Racibid                                | x (+) (-)                                          |                                               |                                    | 1                             | 1   |
|                                                     |                                                                                                    |                                                                      |                                                                          |                                                                |                                                | -informe De l'acti                                                    | ras De Con                             | ipia kecibiu                                |                                                    | it                                            | 10                                 |                               |     |

De esta forma se accede a la pantalla *Consulta Estado*, donde se debe seleccionar de la lista desplegable el *Folio – Evigcod* a rectificar, luego presionar el botón *Ir* y finalmente *Corregir o Rectificar*.

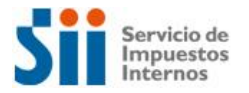

| Servicio de<br>Impuestos<br>Internos                                                                                                    |                                                                                                    |                                                                                 |                                                                  |                                                  | Rut: 25020 -                                                                      | 1 Ider<br>Con                                            | ntificar Nuevo<br>tribuyente                                      | Cerrar<br>Sesión                                                      | 11 ?                                                            | 🔁 🔊 🔎                                                                      |
|----------------------------------------------------------------------------------------------------|----------------------------------------------------------------------------------------------------|---------------------------------------------------------------------------------|------------------------------------------------------------------|--------------------------------------------------|-----------------------------------------------------------------------------------|----------------------------------------------------------|-------------------------------------------------------------------|-----------------------------------------------------------------------|-----------------------------------------------------------------|----------------------------------------------------------------------------|
| Mi SII         Registro de<br>Contribuyent                                                                                                    | Impuestos<br>Mensuales                                                                              | Factura<br>Electrónica                                                          | Boleta de<br>Honorarios                                          | Renta                                            | Declaraciones<br>Juradas                                                          | Bienes<br>Raíces                                         | Situación<br>Tributaria                                           | Tasación de<br>Vehículos                                              | Libros<br>Contables                                             | Infracciones y<br>Condonaciones                                            |
| Usted está en: > Impuestos M                                                                                                    | ensuales >                                                                                          |                                                                                 |                                                                  |                                                  |                                                                                   |                                                          |                                                                   |                                                                       |                                                                 |                                                                            |
| Inicio   Corregir o Rectifica                                                                                                    | r Declaraciones                                                                                     | <u>Ayuda</u><br>Juradas                                                         |                                                                  |                                                  |                                                                                   |                                                          |                                                                   |                                                                       |                                                                 |                                                                            |
| CONSULTA DE ESTADO<br>Informe De Proveedores Perior<br>A continuación se muestra e<br>las notificaciones realizadas<br>También aparecen las opcio<br>vigente de folio más recient<br>Rectificar". | o Diciembre de 2<br>l estado actual d<br>la situación act<br>nes disponibles p<br>e, puede seleccio | 015<br>le la informaci<br>ual de la decla<br>para realizar n<br>onar otro folio | ión presenta«<br>aración, los e<br>nodificacione<br>o datos y pr | da para e<br>ventos de<br>s o consu<br>esionar e | l periodo tributa<br>e la declaración<br>ultas detalladas o<br>el botón "Ir" para | rio seleccio<br>y de los cr<br>lel formula<br>visualizar | onado, indicá<br>uces de fisca<br>ario y/o sus e<br>su detalle. P | ndole los dato<br>lización en los<br>ventos. Por d<br>'ara atención j | s principales<br>; que ha sido<br>efecto se mu<br>presione botó | de la declaración y<br>procesada.<br>estra la declaraciór<br>n "Corregir o |
| Pago                                                                                                    | + <b>o</b>                                                                                          |                                                                                 |                                                                  |                                                  | Nº Folio - Evig                                                                   | ad .                                                     | 270 0000                                                          | VCE                                                                   | • 10                                                            |                                                                            |
| Monto Observado                                                                                                    | \$ 0.<br>\$ 0.                                                                                      |                                                                                 |                                                                  |                                                  | Notificación                                                                      | 0u                                                       | 278 - PPVC                                                        | XSE                                                                   | • 11                                                            |                                                                            |
| Situación Actual<br>El SII ha recibido su de<br>Su declaración no tiene<br>Se informa que su decl<br>Para mayor información<br>Ver Certif                                                         | claración Primiti<br>pago<br>aración está en<br>revise el histori<br>cado Solemne                   | va, por Formu<br>proceso de re-<br>ial de eventos                               | Ilario en Pant<br>visión. Cuano<br>más abajo.                    | talla, ingr<br>do éste ha<br>Ver Di              | esada por el Cor<br>aya terminado, p<br>DJJ Resumen                               | ntribuyente<br>odrá cono                                 | e 25020-1.<br>Incer el resulta                                    | ado de la solio<br>Corregi                                            | citud en esta<br>r o Rectificar                                 | misma 💋                                                                    |
|                                                                                                    |                                                                                                    |                                                                                 |                                                                  | Obse                                             | ervaciones                                                                        |                                                          |                                                                   |                                                                       |                                                                 |                                                                            |
| Observación Descr                                                                                                    | pción                                                                                               |                                                                                 |                                                                  |                                                  |                                                                                   |                                                          |                                                                   | Disc. / Nº                                                            |                                                                 | Orientación                                                                |
| Fecha<br>19/01/2016 09:06:04                                                                                                    | Declaración Ori                                                                                     | ginal/Primitiva                                                                 | a dentro de p                                                    | Historia<br>D<br>lazo recit                      | <b>al de Eventos</b><br>J <b>escripción</b><br>Dida por Formula                   | rio en Pan                                               | talla a través                                                    | : de Internet                                                         | • Form                                                          | <b>Detalle</b><br>ulario                                                   |
| 19/01/2016 09:06:04                                                                                                    | Declaración ace                                                                                     | ptada                                                                           |                                                                  |                                                  |                                                                                   |                                                          |                                                                   |                                                                       |                                                                 |                                                                            |
|                                                                                                    |                                                                                                    |                                                                                 |                                                                  |                                                  |                                                                                   |                                                          |                                                                   |                                                                       | 🗹 Desactiva                                                     | r Textos de Ayuda                                                          |
|                                                                                                    |                                                                                                    |                                                                                 | Inform                                                           | ación For                                        | mularios de Imp                                                                   | uestos                                                   |                                                                   |                                                                       |                                                                 |                                                                            |
|                                                                                                    |                                                                                                    |                                                                                 |                                                                  |                                                  | Volver                                                                            |                                                          |                                                                   |                                                                       |                                                                 |                                                                            |
| RcsWeb.ConsultaEstado                                                                                                    |                                                                                                    |                                                                                 |                                                                  |                                                  |                                                                                   |                                                          |                                                                   |                                                                       |                                                                 |                                                                            |
|                                                                                                    |                                                                                                    |                                                                                 |                                                                  |                                                  |                                                                                   |                                                          |                                                                   |                                                                       |                                                                 |                                                                            |
|                                                                                                    |                                                                                                    |                                                                                 | Ser                                                              | vicio de I                                       | mpuestos Interr                                                                   | IOS                                                      |                                                                   |                                                                       |                                                                 |                                                                            |

En la pantalla siguiente, se debe presionar el botón Rectificar y luego en la ventana emergente Aceptar.

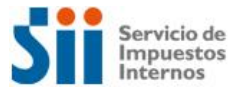

#### Figura 31: Pantalla Rectificar DDJJ

| ATENCION CONTRIBUYENTE<br>Declaracion Jurada 3561 Informe De Proveedores                                                                                                    | Mensaje de la página emin.sii.cl:                                                                                                    | ×                                                                                                    |
|----------------------------------------------------------------------------------------------------|----------------------------------------------------------------------------------------------------|----------------------------------------------------------------------------------------------------|
| A continuación se muestran la<br>sido justificadas o no (pestaña<br>hoja de trabajo correspondien<br>Para rectificar presione el bot<br>se realizará el cruce en líneá<br>presione el botón Finalizar | Ud. ha seleccionado rectificar la declaración. A continuación<br>se desplegarán las opciones para rectificar y después el<br>formulario. Una vez ingresados los datos en la rectificatoria<br>regresará a esta página, donde podrá ver si los cambios<br>realizados solucionan las observaciones.<br>Recuerde que la rectificatoria sólo quedará vigente una vez<br>que no tenga observaciones.<br>Para ir a Rectificar presione Aceptar.<br>Si no desea Rectificar presione Salir. | Ayuda<br>clasificadas de acuerdo a si han<br>ficar una justificación ingrese a la<br>tes mediante upload de archivos.<br>jas de trabajo presione Procesar,<br>o salir sin ingresar información |
| Com resultado del cruce de in                                                                                                    | Evita que esta página cree cuadros de diálogo adicionales                                                                                                    | es observaciones                                                                                                    |
| ación Des                                                                                                    | scripción Diferencia Discriminante Rete                                                                                                    | Ayuda Hoja de Trabajo                                                                                                    |
| Rectificar                                                                                                    | Procesar                                                                                                    | Finalizar                                                                                                    |
|                                                                                                    |                                                                                                    |                                                                                                    |
| RcsWeb.Consulta de Observaciones                                                                                                    |                                                                                                    |                                                                                                    |
|                                                                                                    |                                                                                                    |                                                                                                    |
|                                                                                                    | Servicio de Impuestos Internos                                                                                                    |                                                                                                    |

En la pantalla de *Selección de Declaraciones a Rectificar*, en ella debe seleccionar la declaración que desea modificar y luego el botón *Rectificar*.

|                                        | Sii                                                                                                    | Servicio de<br>Impuestos<br>Internos                        |                                        |                                                           |                                             |                                       |            | Rut: 25020               | 1 Ider<br>Con         | ntificar Nuevo<br>tribuyente | o Cerrar<br>Sesión       | 11 ?                | Q 📢 🗐                           |  |
|----------------------------------------|----------------------------------------------------------------------------------------------------|-------------------------------------------------------------|----------------------------------------|-----------------------------------------------------------|---------------------------------------------|---------------------------------------|------------|--------------------------|-----------------------|------------------------------|--------------------------|---------------------|---------------------------------|--|
| <b>f</b>                               | Mi SII                                                                                                    | Registro d<br>Contribuyer                                   | le<br>ntes                             | Impuestos<br>Mensuales                                    | Factura<br>Electrónica                      | Boleta de<br>Honorarios               | Renta      | Declaraciones<br>Juradas | Bienes<br>Raíces      | Situación<br>Tributaria      | Tasación de<br>Vehículos | Libros<br>Contables | Infracciones y<br>Condonaciones |  |
| Usted e<br>Inicio<br>SELECO<br>Mediant | stáen:>∷<br>  Correg<br>CION DE E<br>e estaop                                                                                                    | Impuestos I<br>gir o Rectific<br>DECLARACIO<br>ción,usted p | Mensua<br>car Dec<br>DNES A<br>odrá co | ales ><br>claraciones 3<br>. RECTIFICAR<br>orregir su dec | luradas  <br>R 3561 PERIO<br>claración vigo | Consulta Estad<br>DO 2015-12<br>ente. | lo   Cor   | nsulta de Observ         | <u>Ayu</u><br>aciones | <u>da</u>                    |                          |                     |                                 |  |
| Si en la                               | Formulario Auditoría<br>Si en la tabla inferior se muestra más de una declaración y selecciona más de una de ellas podrá rectificar más de una primitiva a la vez refundiendolas en na sola. |                                                             |                                        |                                                           |                                             |                                       |            |                          |                       |                              |                          |                     |                                 |  |
| Fo                                     | rmulari                                                                                                    | o Periodo                                                   | Folio                                  | Fecha Pres                                                | sentación                                   | Ud. declaró for                       | mulario '  | Situación A              | ctual                 | 16 por un mo                 | Pr<br>poto de \$0,25     | esentada por        | r Rectificar                    |  |
| Anu                                    | ilar<br>b.Selecci                                                                                                    | Rectifi<br>on.Rect                                          | car Per                                | iodo                                                      | Rectific                                    | car RUT                               | [          | Desconocimient           | o de Decla            | ración                       | Retro                    | Refund              | dir Volver                      |  |
|                                        |                                                                                                    |                                                             |                                        |                                                           |                                             | Ser                                   | vicio de I | Impuestos Interr         | 105                   |                              |                          |                     |                                 |  |

#### Figura 32: Selección Folio a Rectificar DDJJ

El proceso continúa en la página Presentar Declaración, donde se debe seleccionar la Forma de Presentación.

Cuando se rectifica una declaración, se suma a las formas de presentación que se pueden seleccionar, la declaración vigente que se está modificando. Así entonces, el usuario puede basarse en alguna de las siguientes alternativas:

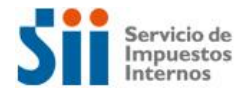

- Nuevos Datos.
- Datos Declaración Vigente.
- Datos Guardados (por el Contribuyente o por el Fiscalizador).

Las opciones que se desplieguen serán aquéllas que estén disponibles para la declaración seleccionada.

|                                |                                                                                                    |                                      | Figura 3               | 3: Sele                | cción PT                | y for      | ma de pr                 | esenta           | ación re                     | ectificato               | oria DDJ            | J                               |  |  |
|--------------------------------|----------------------------------------------------------------------------------------------------|--------------------------------------|------------------------|------------------------|-------------------------|------------|--------------------------|------------------|------------------------------|--------------------------|---------------------|---------------------------------|--|--|
| 3                              |                                                                                                    | Servicio de<br>Impuestos<br>Internos |                        |                        |                         |            | Rut: 25020 -             | 1 Ider<br>Con    | ntificar Nuevo<br>tribuyente | o Cerrar<br>Sesión       | 11 0                | 🔁 🔊 🔎                           |  |  |
| <b>n</b>                       | Mi SII                                                                                                    | Registro de<br>Contribuyentes        | Impuestos<br>Mensuales | Factura<br>Electrónica | Boleta de<br>Honorarios | Renta      | Declaraciones<br>Juradas | Bienes<br>Raíces | Situación<br>Tributaria      | Tasación de<br>Vehículos | Libros<br>Contables | Infracciones y<br>Condonaciones |  |  |
| Usted es                       | tá en: >                                                                                                    | mpuestos Mens                        | uales >                |                        |                         |            |                          |                  |                              |                          |                     |                                 |  |  |
| Inicio                         | Ayuda<br>inicio   Consulta Estado   Presentar Declaración   Consulta Estado   Consulta de Observaciones   Rectificatoria                                                                                                    |                                      |                        |                        |                         |            |                          |                  |                              |                          |                     |                                 |  |  |
| PRESEN<br>Declarac<br>Seleccio | Inicio   Consulta Estado   Presentar Declaración   Consulta Estado   Consulta de Observaciones   Rectificatoria  <br>PRESENTAR DECLARACIÓN<br>Declaración Jurada 364 Informe De Proveedores<br>Seleccione el periodo tributario y la forma de presentación por la cual ingresará su declaración. |                                      |                        |                        |                         |            |                          |                  |                              |                          |                     |                                 |  |  |
| Sel<br>20                      | Seleccione el periodo tributario y la torma de presentación por la cual ingresara su declaración.          Seleccione Periodo Tributario       Seleccione forma de presentación         2015 ▼       Diciembre ▼         Diciembre ▼       © Datos Declaración Vigente                           |                                      |                        |                        |                         |            |                          |                  |                              |                          |                     |                                 |  |  |
| RcsWeb                         | .Presen                                                                                                    | ar Declaracion                       |                        |                        |                         |            | Contentian               |                  |                              |                          |                     | ]                               |  |  |
|                                |                                                                                                    |                                      |                        |                        | Ser                     | vicio de I | mpuestos Interr          | OS               |                              |                          |                     |                                 |  |  |

Luego de seleccionar la forma de presentación, se desplegará la pantalla de *Información del Contribuyente* (ver punto 2.2.).

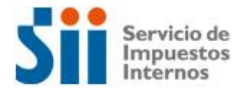

Figura 34: Información del contribuyente rectificatoria DDJJ

| S                                                                    |                                             | Servicio de<br>Impuestos<br>Internos                                                                         |                                                                                 |                                                           |                                               |                   | Rut                       | 25020 -             | 1 Ide<br>Con             | ntificar Nuevo<br>ntribuyente   | Cerrar<br>Sesión               | 11 ?                           | D 🔊 🖉                           |
|----------------------------------------------------------------------|---------------------------------------------|----------------------------------------------------------------------------------------------------|---------------------------------------------------------------------------------|-----------------------------------------------------------|-----------------------------------------------|-------------------|---------------------------|---------------------|--------------------------|---------------------------------|--------------------------------|--------------------------------|---------------------------------|
| <b>1</b> Mi                                                          | SII                                         | Registro de<br>Contribuyentes                                                                                | Impuestos<br>Mensuales                                                          | Factura<br>Electrónica                                    | Boleta de<br>Honorarios                       | Renta             | Declara<br>Jura           | ciones<br>das       | Bienes<br>Raíces         | Situación<br>Tributaria         | Tasación de<br>Vehículos       | Libros<br>Contables            | Infracciones y<br>Condonaciones |
| Usted está e                                                         | n: > I                                      | mpuestos Mensi                                                                                               | uales >                                                                         |                                                           |                                               |                   |                           |                     |                          |                                 |                                |                                |                                 |
| Inicio   C                                                           | onsul                                       | ta Estado   Pre                                                                                              | esentar Decla                                                                   | ración   Cor                                              | nsulta Estado                                 | Cor               | nsulta de O               | bservad             | ciones                   | Rectificatoria                  | Presentar                      | <u>A</u><br>Declaración        | yuda                            |
| INFORMACI<br>Declaracion<br>A continuad<br>Informe De<br>contribuyer | ON DI<br>Jurad<br>ción s<br>Prov<br>nte, ar | EL CONTRIBUYEN<br>a 3561 Informe Du<br>e informa la situ<br>eedores del per<br>nbos relevantes<br>ión Propia | NTE PARA DEC<br>e Proveedores<br>iación de cad<br>iodo. Además<br>para la decla | LARAR PERIC<br>a uno de los F<br>;,se presenta<br>ración. | DDO 2015-12<br>Formularios y<br>la informació | Declar<br>ón prop | raciones Ju<br>oorcionada | radas p<br>por terc | ropios del<br>ceras pers | l contribuyent<br>sonas,como a: | e relacionado<br>simismo algur | s con la Decl<br>nos atributos | aracion Jurada 3561<br>del      |
| Form                                                                 | ulario                                      | ) Declaración Ju                                                                                             | urada                                                                           |                                                           |                                               |                   | Periodo                   | F                   | olio                     | Inform                          | iación Fo <b>r</b> mi          | ilario para e                  | l Periodo                       |
| 20.0-                                                                |                                             | ián Manaval v D                                                                                              | e e e Ciercultán                                                                | e e de Terrero                                            |                                               |                   | 2015 12                   | 50000               | 24446                    | Estado                          | Ing                            | gresar o Coi                   | nsultar                         |
| 25 00                                                                |                                             | aon mensuar y F                                                                                              | ago Sintuitan                                                                   | eo de Impues                                              | stos                                          |                   | 2013-12                   | 1300002             | 24440                    | vigence                         | 1001129                        |                                |                                 |
| <b>▼</b> Info                                                        | rmac                                        | ión Presentada                                                                                               | por Terceros                                                                    |                                                           |                                               |                   |                           |                     |                          |                                 |                                |                                |                                 |
| Resun                                                                | ien I                                       | nformación de                                                                                                | Terceros                                                                        |                                                           |                                               |                   |                           |                     |                          |                                 |                                |                                |                                 |
| No hay                                                               | infor                                       | mación disponib                                                                                              | le                                                                              |                                                           |                                               |                   |                           |                     |                          |                                 |                                |                                |                                 |
| <b>▼</b> Info                                                        | rmac                                        | ión de Atributos                                                                                             |                                                                                 |                                                           |                                               |                   |                           |                     |                          |                                 |                                |                                |                                 |
| Codig                                                                | 0                                           | D                                                                                                    | escripción                                                                      |                                                           |                                               |                   | Fec                       | na Inici            | 0                        |                                 | Fec                            | ha Termino                     |                                 |
| No ha                                                                | y info                                      | rmación disponi                                                                                              | ble                                                                             |                                                           |                                               |                   |                           |                     |                          |                                 |                                |                                |                                 |
| DeeWeb In                                                            | 6                                           |                                                                                                    |                                                                                 |                                                           |                                               |                   | Continuar                 |                     |                          |                                 |                                |                                |                                 |
| INCOMED.11                                                           |                                             |                                                                                                    |                                                                                 |                                                           |                                               |                   |                           |                     |                          |                                 |                                |                                |                                 |
|                                                                      |                                             |                                                                                                    |                                                                                 |                                                           | Serv                                          | vicio de          | Impuesto:                 | s Intern            | os                       |                                 |                                |                                |                                 |

Posteriormente se desplegará el Formulario con o sin datos, dependiendo de la *Forma de Presentación* seleccionada.

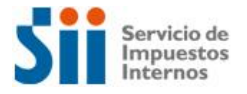

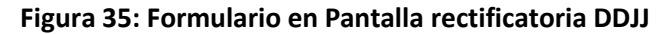

|                | NTIFICACIÓN DEL CONTR                                  | IBUYE                                 | NTE Y DEL PER    | IODO DE  | LA SOLICITUD                  |     |                      |                            |        |                        |
|----------------|--------------------------------------------------------|---------------------------------------|------------------|----------|-------------------------------|-----|----------------------|----------------------------|--------|------------------------|
| <sup>3</sup> R | ol único Tributario                                    |                                       |                  | 1 Apr    | ellido Paterno o Razón Social | 2   | Apellido Materno     | 5 Nombres                  |        | 15 Periodo Solicit     |
| 25             | 6020-1                                                 |                                       |                  | SEF      | RVAT                          |     | MIRANDA              | MARIANO                    |        | 12/2015                |
|                |                                                        |                                       |                  |          |                               |     |                      |                            |        |                        |
| RES            | Cantidad Proveedores                                   |                                       |                  | Fi       | acturas                       |     | Notas de Dé          | bito por Facturas          |        | Notas                  |
|                | Canadad Trovecuores                                    | 8                                     | 01 Cant. Doctos. |          | 802 Total IVA                 | 803 | Cant. Doctos.        | 804 Total IVA              | 805 Ca | nt. Doctos.            |
|                | 1                                                      |                                       | 1                |          | 1.900                         |     | 0                    | 0                          | 0      |                        |
|                |                                                        |                                       | Fac              | turas de | Compra Emitidas               |     | Notas de Débito po   | r Fact. Compra Emitidas    |        | Notas de Crédito pe    |
|                |                                                        | 83                                    | 24 Cant. Doctos. |          | 825 Total IVA Retenido        | 826 | Cant. Doctos.        | 827 Total IVA Retenido     | 828 Ca | nt. Doctos.            |
|                |                                                        |                                       | 0                |          | 0                             |     | 0                    | 0                          | 0      |                        |
|                |                                                        |                                       |                  | Liquida  | ción Factura                  |     |                      |                            |        |                        |
|                |                                                        | 8                                     | 30 Cant. Doctos. |          | 831 Total IVA                 |     |                      |                            |        |                        |
|                |                                                        |                                       | 0                |          | 0                             |     |                      |                            |        |                        |
| •              | RUT Proveedor<br>[807]                                 | i i i i i i i i i i i i i i i i i i i | Tipo Document    | o [808]  | Fecha de Emisión [809]        | N   | ° de Documento [810] | Monto Neto Compra<br>[811] | Mont   | to IVA Compra<br>[812] |
| 1              | 1 1                                                    | - 9                                   | 30               |          | 01/12/2015                    | 1.  | 234                  | 10.000                     | 1.900  | []                     |
|                | 2                                                      | -                                     |                  |          |                               |     |                      |                            |        |                        |
|                |                                                        |                                       |                  |          |                               |     |                      |                            |        |                        |
|                | 3                                                      | _                                     |                  |          |                               |     |                      |                            |        |                        |
| 4              | 4                                                      | -                                     |                  |          |                               |     |                      |                            |        |                        |
|                | 5                                                      | -                                     |                  |          |                               |     |                      |                            |        |                        |
|                | 5 ·                                                    | -                                     |                  |          |                               |     |                      |                            |        |                        |
|                |                                                        |                                       | 1                |          |                               |     |                      |                            |        | •                      |
|                |                                                        |                                       |                  |          |                               |     |                      |                            |        |                        |
| ulta           | ndo página: <mark>1</mark> de <mark>1</mark> Nº de Reg | istros:                               | 1 1              |          |                               |     |                      |                            |        |                        |
| rec            | o / Modificación de det                                | مالد                                  |                  |          |                               |     |                      |                            |        |                        |
| gres           | so / Modificación de detallo                           | e                                     |                  |          |                               |     |                      |                            |        |                        |
|                | [807]                                                  |                                       | [808]            |          | [809]                         |     | [810]                | [811]                      |        | [812]                  |
|                | •                                                      | 3                                     | 30 - Factura     | •        |                               |     |                      |                            |        |                        |
| _              |                                                        |                                       |                  |          |                               |     |                      |                            |        |                        |
|                |                                                        |                                       |                  |          |                               |     |                      |                            |        |                        |
|                |                                                        | Мо                                    | dificar          |          |                               |     |                      | Agregar                    |        |                        |
|                | Validar/En                                             | viar                                  |                  |          | Limpiar                       |     | Guar                 | dar Datos                  |        | Volver                 |
|                | v unuti / En                                           |                                       |                  |          | emplor                        |     | Suar                 |                            |        | 101101                 |
| Neb            | Declaracion Jurado                                     |                                       |                  |          |                               |     |                      |                            |        |                        |

Una vez que la Declaración Jurada no presente errores, se presiona *Validar/Enviar* y se desplegará la pantalla de *Resultado Rectificatoria*, indicando que puede acceder a la *Consulta Estado*, para ver el estado de la rectificatoria.

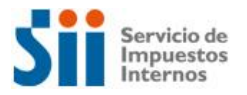

#### Figura 36: Resultado Rectificatoria DDJJ

| S                              |                                                                                                    | Servicio de<br>Impuestos<br>Internos |                        |                        |                         |       | Rut: 25020               | 1 Iden<br>Cont   | itificar Nuevo<br>tribuyente | ) Cerrar<br>Sesión       | 11 ?                | 🔁 🔊 🔎                           |
|--------------------------------|----------------------------------------------------------------------------------------------------|--------------------------------------|------------------------|------------------------|-------------------------|-------|--------------------------|------------------|------------------------------|--------------------------|---------------------|---------------------------------|
| <b>A</b>                       | Ni SII                                                                                                    | Registro de<br>Contribuyentes        | Impuestos<br>Mensuales | Factura<br>Electrónica | Boleta de<br>Honorarios | Renta | Declaraciones<br>Juradas | Bienes<br>Raíces | Situación<br>Tributaria      | Tasación de<br>Vehículos | Libros<br>Contables | Infracciones y<br>Condonaciones |
| Usted está                     | Usted está en: > Impuestos Mensuales >                                                                                                    |                                      |                        |                        |                         |       |                          |                  |                              |                          |                     |                                 |
| Ayuda<br>Inicio                | a                                                                                                    |                                      |                        |                        |                         |       |                          |                  |                              |                          |                     |                                 |
| RESULTAD<br>Declaracion        | RESULTADO RECTIFICATORIA<br>Declaracion Jurada 3561 Informe De Proveedores recibida.                                                                                                    |                                      |                        |                        |                         |       |                          |                  |                              |                          |                     |                                 |
| El SII ha r                    | El SII ha recibido la Rectificatoria de la Declaracion Jurada 3561 Informe De Proveedores.                                                                                                    |                                      |                        |                        |                         |       |                          |                  |                              |                          |                     |                                 |
| Presione e<br>informació       | Presione el botón Consulta Estado para obtener el Certificado Solemne que acredita que Ud. ha presentado su declaración. En esta misma página podrá obtener<br>información del proceso de fiscalización. |                                      |                        |                        |                         |       |                          |                  |                              |                          |                     |                                 |
|                                |                                                                                                    |                                      |                        |                        |                         |       |                          |                  |                              |                          |                     |                                 |
|                                | Consulta Estado                                                                                                    |                                      |                        |                        |                         |       |                          |                  |                              |                          |                     |                                 |
| RcsWeb.R                       | RcsWeb.Rect.ResultadoRectificatoria                                                                                                    |                                      |                        |                        |                         |       |                          |                  |                              |                          |                     |                                 |
| 1                              |                                                                                                    |                                      |                        |                        |                         |       |                          |                  |                              |                          |                     |                                 |
| Servicio de Impuestos Internos |                                                                                                    |                                      |                        |                        |                         |       |                          |                  |                              |                          |                     |                                 |

4.2. Anular Declaración Jurada

Para dar inicio al retiro o anulación de la declaración, en la página *Atención Contribuyente* se debe seleccionar el botón Corregir o Rectificar, siguiendo el mismo flujo señalado en el punto anterior (ver Figura XX).

A continuación, el sistema desplegará la página *Selección de Declaraciones a Rectificar*. En ella se debe seleccionar la declaración a retirar y el botón *Anular*.

|                  |                                                                                                    | Sii    | Servicio de<br>Impuestos<br>Internos |            |                        |                        |                         |           | Rut: 25020               | -1 Ider<br>Con   | ntificar Nuevo<br>tribuyente | Cerrar<br>Sesión         | 11 ?                | D 🔊 🔎                           |
|------------------|----------------------------------------------------------------------------------------------------|--------|--------------------------------------|------------|------------------------|------------------------|-------------------------|-----------|--------------------------|------------------|------------------------------|--------------------------|---------------------|---------------------------------|
|                  | <b>n</b>                                                                                                    | Mi SII | Registro d<br>Contribuyer            | le<br>ntes | Impuestos<br>Mensuales | Factura<br>Electrónica | Boleta de<br>Honorarios | Renta     | Declaraciones<br>Juradas | Bienes<br>Raíces | Situación<br>Tributaria      | Tasación de<br>Vehículos | Libros<br>Contables | Infracciones y<br>Condonaciones |
| U<br>I<br>S<br>N | Usted está en: > Impuestos Mensuales > Ayuda Inicio   Corregir o Rectificar Declaraciones Juradas   Consulta Estado   Consulta de Observaciones   SELECCION DE DECLARACIONES A RECTIFICAR 3561 PERIODO 2015-12 Mediante esta opción,usted podrá corregir su declaración vigente. |        |                                      |            |                        |                        |                         |           |                          |                  |                              |                          |                     |                                 |
| s                | Formulario Auditoría         Rectificar           Si en la tabla inferior se muestra más de una declaración y selecciona más de una de ellas podrá rectificar más de una primitiva a la vez refundiendolas en una sola.                                                          |        |                                      |            |                        |                        |                         |           |                          |                  |                              |                          |                     |                                 |
|                  | 35                                                                                                    | 561    | 2015-12                              | 278        | 19/01/2016             | entación               | Ud. declaró for         | mulario ( | 3561,folio 278 e         | 19/01/20         | 16,por un mo                 | onto de \$0 25           | 5020-1              |                                 |
| Ē                | Anular     Refundir     Volver       RcsWeb.Seleccion.Rect                                                                                                    |        |                                      |            |                        |                        |                         |           |                          |                  |                              |                          |                     |                                 |
|                  | Servicio de Impuestos Internos                                                                                                    |        |                                      |            |                        |                        |                         |           |                          |                  |                              |                          |                     |                                 |

#### Figura 37: Selección de DDJJ a Anular

Se desplegará entonces un mensaje emergente para que la acción sea confirmada.

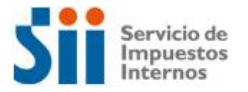

### Figura 38: Mensaje confirmación Anular DDJJ Confirmar Sr(a). Ud. va a anular el formulario 282 Presione Aceptar si desea continuar con la acción o cancelar si no lo desea. Aceptar Cancelar

Al presionar en el mensaje emergente el botón *Aceptar*, se despliega la página *Resultado Anulación*. A través de ella, se podrá acceder a la *Consulta de Estado* de la declaración anulada.

| Figura | 39: | Resultado | Anular | DDJJ |
|--------|-----|-----------|--------|------|
|--------|-----|-----------|--------|------|

| Servicio de<br>Impuestos<br>Internos                                                                                                    |                                 |                               |                        |                        |                         |       | Rut: 25020 -             | 1 Iden<br>Cont   | ntificar Nuevo<br>tribuyente | o Cerrar<br>Sesión       | Cerrar 🛗 😮 📑 🍤 🔎    |                                 |  |
|----------------------------------------------------------------------------------------------------|---------------------------------|-------------------------------|------------------------|------------------------|-------------------------|-------|--------------------------|------------------|------------------------------|--------------------------|---------------------|---------------------------------|--|
| <b>n</b>                                                                                                    | Mi SII                          | Registro de<br>Contribuyentes | Impuestos<br>Mensuales | Factura<br>Electrónica | Boleta de<br>Honorarios | Renta | Declaraciones<br>Juradas | Bienes<br>Raíces | Situación<br>Tributaria      | Tasación de<br>Vehículos | Libros<br>Contables | Infracciones y<br>Condonaciones |  |
| Usted e                                                                                                    | stá en: >                       | Impuestos Mens                | uales >                |                        |                         |       |                          |                  |                              |                          |                     |                                 |  |
| Ay<br>Inicio                                                                                                    | Ayuda<br>Inicio                 |                               |                        |                        |                         |       |                          |                  |                              |                          |                     |                                 |  |
| RESUL                                                                                                    | RESULTADO RECTIFICATORIA ANULAR |                               |                        |                        |                         |       |                          |                  |                              |                          |                     |                                 |  |
| El SII ha procesado correctamente los datos solicitados,la declaración está anulada.<br>Para volver puede presionar el botón a la Consulta Estado. |                                 |                               |                        |                        |                         |       |                          |                  |                              |                          |                     |                                 |  |
|                                                                                                    |                                 |                               |                        |                        |                         |       |                          |                  |                              |                          |                     |                                 |  |
|                                                                                                    |                                 |                               |                        |                        |                         |       |                          |                  |                              |                          |                     |                                 |  |
|                                                                                                    | Consulta Estado                 |                               |                        |                        |                         |       |                          |                  |                              |                          |                     |                                 |  |
| RcsWeb.Rect.ResultadoRectificatoria                                                                                                    |                                 |                               |                        |                        |                         |       |                          |                  |                              |                          |                     |                                 |  |
|                                                                                                    |                                 |                               |                        |                        |                         |       |                          |                  |                              |                          |                     |                                 |  |
|                                                                                                    | Servicio de Impuestos Internos  |                               |                        |                        |                         |       |                          |                  |                              |                          |                     |                                 |  |

En el Historial de Eventos de la Consulta de Estado, podrá visualizar el evento Declaración Anulada por Retiro.